## SAP Cloud for Customer Release Preview Platform and Integration Version 18.11 (November 2018)

SAP Customer Experience Product Management Emmanuel Desert, SAP Sept 27, 2018

CUSTOMER

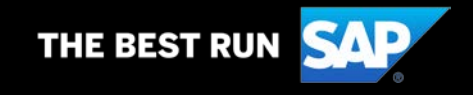

### Legal Disclaimer

- The information in this presentation is confidential and proprietary to SAP and may not be disclosed without the permission of SAP. This presentation is not subject to your license agreement or any other service or subscription agreement with SAP. SAP has no obligation to pursue any course of business outlined in this document or any related presentation, or to develop or release any functionality mentioned therein. This document, or any related presentation and SAP's strategy and possible future developments, products and/or platforms directions and functionality are all subject to change and may be changed by SAP at any time for any reason without notice. The information on this document is not a commitment, promise or legal obligation to deliver any material, code or functionality. This document is provided without a warranty of any kind, either express or implied, including but not limited to, the implied warranties of merchantability, fitness for a particular purpose, or non-infringement. This document, and shall have no liability for damages of any kind including without limitation direct, special, indirect, or consequential damages that may result from the use of this document. This limitation shall not apply in cases of intent or gross negligence.
- All forward-looking statements are subject to various risks and uncertainties that could cause actual results to differ materially from expectations. Readers are cautioned not to place undue reliance on these forward-looking statements, which speak only as of their dates, and they should not be relied upon in making purchasing decisions.

## **Enhanced and Updated on a Quarterly Schedule**

## **SAP Cloud for Customer Innovation Cycle**

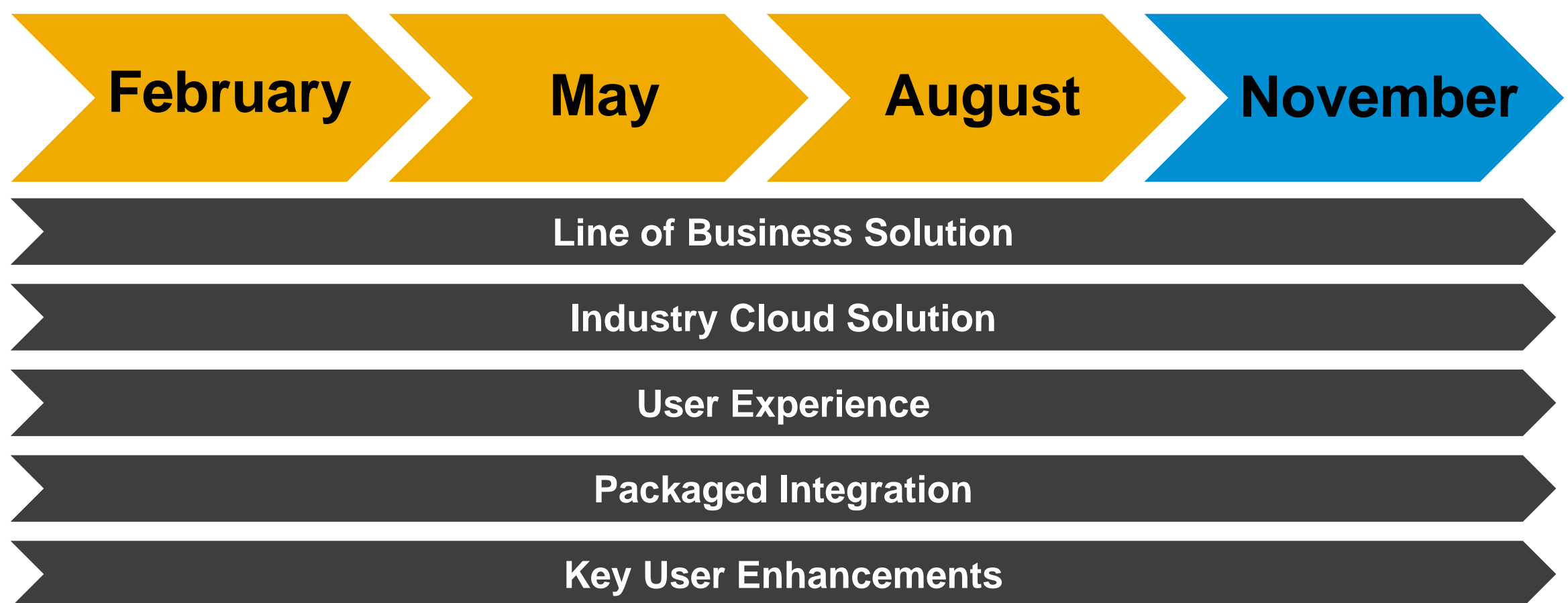

# SAP Cloud for Customer – Nov 2018 (18.11) Release Planned Timeline

27 Sep 2018 – Planned Nov 2018 Pre-Release Conversation with Customers and Partners

~5 weeks to upgrade

19 Oct 2018 – Planned Solution Release to Market

20 - 21 Oct 2018 – Planned Upgrade of Test Tenants

~2 weeks to upgrade 📥

30 Oct 2018 - Planned Nov 2018 Post-Release Overview for Customers and Partners

3 - 4 Nov 2018 – Planned Upgrade of Production Tenants

Upgrade Day 0

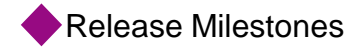

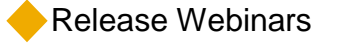

## **New Release Information - 1811 Release Notes & Help Content**

Note: The Pre and Post Release webinars offered for each release are designed to give you consolidated overviews on the key features for a release. These documents are not the sole source of truth about the release. Instead, the on-line help and What's New information is intended for that purpose. The on-line help documentation becomes available to customers on the RTC or Release to Customer date of each release.

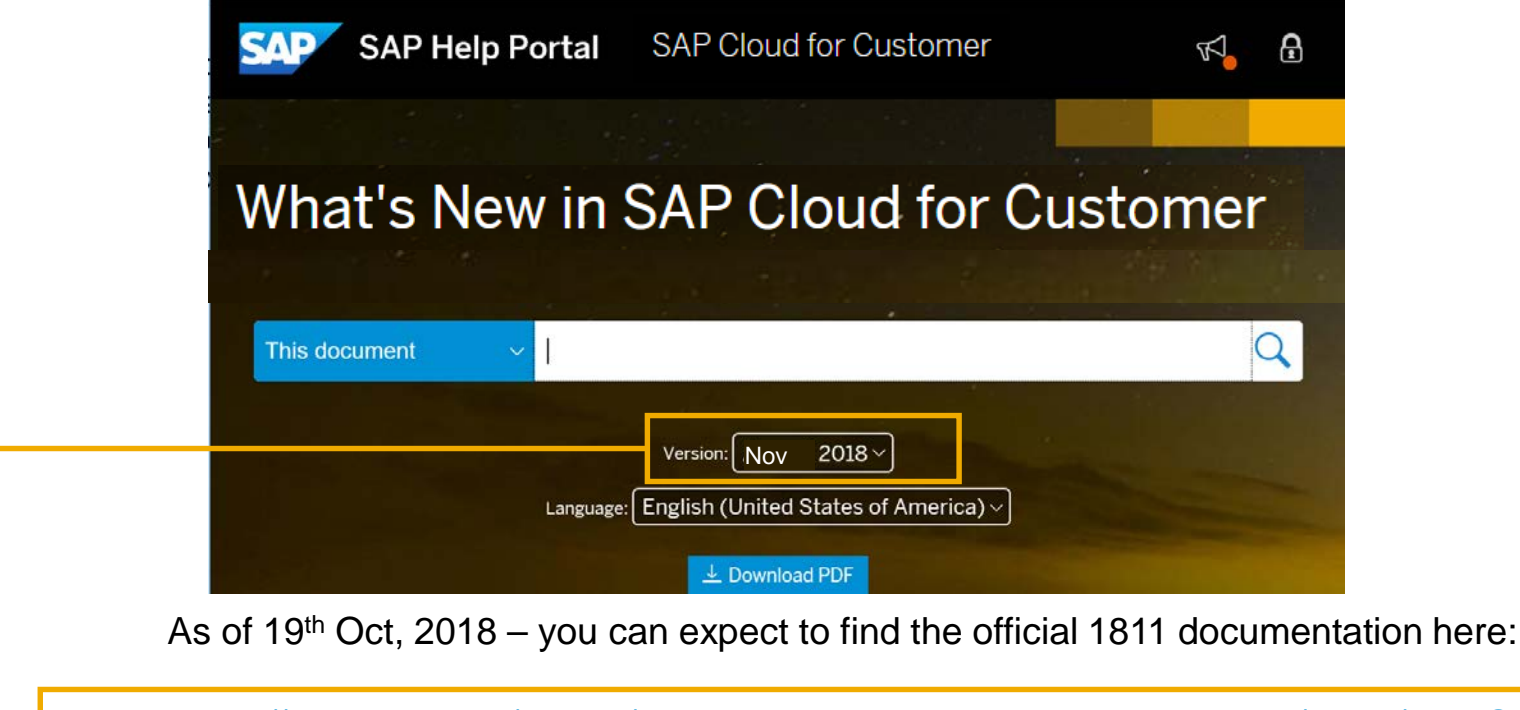

https://help.sap.com/viewer/637db7a0d01e47009d9420e9a927c571/latest/en-US

This link will always take you to the most recent "Released To Customer" version

## SAP Cloud for Customer End of Life Announcement – HTML5 UI

In conjunction with our goals to streamline our UI offerings and free up development capacity for feature innovation, SAP is making the following announcement:

HTML5 UI will Reach End-of-Life in November 2019 (succeeded by Fiori Client/RUI) for all users.

What does End of Life mean for the HTML5 UI?

- All users Key users and Business users will only have access to Fiori client UI and can no longer access HTML5 UI with 1911 release upgrade.
- Any outstanding business user functionality (feature parity with HTML5 UI) is planned to be available in the Fiori client UI no later than the 1905 release.
- All key user functionality is planned to be available in Fiori client by 1911 release.

## Sunset plans for Windows 10 phone and Windows 8.1

## SAP has a made a strategic decision to sunset Windows 10 Mobile and Windows 8.1 support for the SAP Cloud for Customer extended edition apps with our May 2019 release

### Key Factors driving this strategy:

#### - Windows mobile is no longer under active development

 Microsoft has revealed that the company would no longer actively develop new features or hardware for Windows phones, citing its low market share, and the resultant lack of third-party software for the platform.

Microsoft had largely abandoned its mobile business and having focused software efforts on providing apps and services compatible with Android and iOS instead. Development of Windows 10 Mobile will be limited to maintenance releases and patches.

As the platform is not actively developed, introducing newer features that are supported on other modern mobile operating systems (an expected by customers) becomes increasingly difficult to achieve on Windows 10 mobile.

Also, adoption of Windows 10 mobile is extremely low (almost negligible) in our user base

#### - Windows 8.1 has reached the end of it's lifecycle

- Microsoft has ended mainstream support for Windows 8.1 as of January 2018
- Majority of our customers continue to use (and migrate from Windows 8.1 to) Window 10

#### - SAP and SAP Customers would like to streamline the mobile experience

- Currently majority of our customers are on Windows 10 and there is an increasing trend of users moving onto Windows 10 from Window 8.1 and earlier versions
- SAP continues to invest in expanding the capabilities of the Extended Edition mobile applications which include the latest improvements in offline capabilities on modern operating systems like iOS, Android and Windows 10. New capabilities are far easier to introduce and support on the new operating systems and keep all of our mobile capabilities in sync across the platforms.

#### - Windows 8.1 continues to be supported for browser based usage of SAP Cloud for Customer

## SAP Cloud for Customer End of Life Announcement – Original Migration Workbench

Over the past year, substantial investments have been made in the new Data Workbench tool as a way to meet the growing demands of customers around data migration.

With this new tool now tested and in use by many of our customers, we are planning to **sunset the Migration Work Bench (MWB) in the timeframe of the 1902 release**.

Customers are recommended to move to Data Workbench (DWB) functionality for data migration activities.

#### Why the new Data Workbench?

- The Data Workbench is based on a modern micro-service based architecture and that is fully scalable to meet the needs of customers with high volume data loads
- Unlike the old Migration Workbench, the Data Workbench supports CSV format for imports, which saves time for customers as they will not be required to prepare import files in SAP pre-defined MS Excel templates
- The experience for the new tool is simplified with 2 primary models of data migration Import & Export making the data migration activity more efficient

### **OData API V2 Series – General Announcement**

| Documentation                      |                                                                                                    |
|------------------------------------|----------------------------------------------------------------------------------------------------|
| Filtar 🗸 🗧 😞                       | Attribute Set                                                                                                    |
| > Account                          |                                                                                                    |
| > Activity Extension[DocNotFound]  |                                                                                                    |
| > Appointment                      | Business Attribute Set Attribute Assignment                                                                                                    |
| > Attribute                        |                                                                                                    |
| > Attribute Assignment             |                                                                                                    |
| ✓ Attribute Set                    | BusinessAttributeSetDescription                                                                                                    |
| Attribute Set Attribute Assignment |                                                                                                    |
| Attribute Set Description          |                                                                                                    |
| > Buying Center                    | BusinessAttributeSetCollection                                                                                                    |
| > Campaign                         | The BusinessAttributeSetCollection provides information of Marketing Attribute Sets. Multiple tasks can be performed on Attribute Sets such as creation, change, deletion,<br>and query.                                                                                                    |
| Chat Activity                      |                                                                                                    |
| > Competitor                       | Entity Type Details                                                                                                    |
| > Competitor Product               |                                                                                                    |
| > Contact                          | Attribute<br>Entity Type Name Create New BusinessAttributeSet                                                                                                    |
| > Contract                         | Entity Type Title Parent Entity Type                                                                                                    |
| Deal Questionnaire                 | Subordinate Ently URI: https:// <serviceurl>/BusinessAttributeSetCollection</serviceurl>                                                                                                    |
| > Deal Registration                | Leading Business Operation Type: Create Supported Feature HTTP Method: POST                                                                                                    |
| S ENGL                             | Authorization Infor                                                                                                    |
|                                    | Request                                                                                                    |
|                                    | Sample Request (Create New BusinessAttributeSet)                                                                                                    |
|                                    | <pre>{     "BusinessAttributeSetID":"SAMPLE_SET_ID_1",     "ObjectTypeCode": '147",     "PersonRelevanceIndicator": true,     "OrgananizationRelevanceIndicator": true }</pre>                                                                                                    |
|                                    | Response                                                                                                    |
|                                    | {     "d": {         "results": {             "results": {             "results": { |

## A new series of OData APIs is being made available across the SAP Cloud for Customer application

- As of the 1808 release, the new OData API V2 (c4codataapi) series covers 40+ business objects, allowing read and/or write access to 1000+ collections (i.e. data points)
- In general, the OData protocol is superior to SOAP on both functionality and performance
- Another key advantage of the new technology approach will be to enable navigations between different business-object records (a.k.a. Cross-BO navigations) \*
- In the future, the older OData API V1 series (c4codata) will be set to end-of-maintenance, see next slide for details.

Note: \* Support for Cross-BO navigations are will be planned for a future release.

#### **Expanded documentation features include:**

- API reference data with property/attribute details
- Enhanced Entity Data Model diagrams
- Sample payloads for supported Create/Read/Update/Delete (CRUD) operations

## **SAP Cloud for Customer**

## Advance End of Maintenance Announcements – SOAP, A2X, OData V1 Series

In conjunction with our release of the SAP Cloud for Customer OData API V2 series (c4codataapi), the currently available synchronous Web Services (a.k.a. SOAP, A2X) and the standard OData API V1 (a.k.a. c4codata) are to be deprecated

As a courtesy to customers, the APIs which are to be deprecated, will continue to work and be supported until February 2020.

For any new SAP Cloud for Customer project, we recommend the use of the newly released OData API V2 series.

We recommend to our customers who have consumed synchronous Web Service (SOAP, A2X) or standard OData API (c4codata) to plan on switching to the newly release OData API V2 (c4codataapi) in advance of the **February 2020** deadline.

## **General Information on Blue Crystal Theme – Planned for Deprecation**

| E 🕅 Cloud for Customer                                                                            |                                                                                |                                                                                                    | a | . 🕐 | S | $\ge$ Eddie Smoke $\checkmark$ |
|---------------------------------------------------------------------------------------------------|--------------------------------------------------------------------------------|----------------------------------------------------------------------------------------------------|---|-----|---|--------------------------------|
| Home                                                                                              | Theme Settings                                                                 | 8                                                                                                    |   |     |   | 000                            |
| Select a theme<br>The selected theme will apply acro<br>SAP Belize<br>Device Preview - SAP Belize | iss all devices for all users to bes<br>SAP Belize Deep<br>(published)<br>Deep | t suit vour brand image.<br>precated<br>Blue Crystal<br>Blue Crystal<br>15 8<br>15 8<br>15 8<br>15 8<br>15 8<br>15 8<br>15 8<br>15 8<br>15 8<br>10 10 10 10 10 10 10 10 10 10 10 10 10 1 |   |     |   |                                |
|                                                                                                   |                                                                                |                                                                                                    |   |     |   | Published                      |

## Blue Crystal Theme will soon be deprecated

- Blue Crystal Theme is targeted for deprecation in 1908
- Belize Deep Theme is expected to replace the current Blue Crystal theme

#### **Set-up Details**

 Please use one of the Belize themes. This can be enabled by key users via Theme Builder.

## **Fiori client Default Changes: Newsprint Layout**

| =       | SAP Cloud for Customer                                                                           | с <u></u>                                                      |          |
|---------|--------------------------------------------------------------------------------------------------|----------------------------------------------------------------|----------|
|         | A Home S <sup>Visit</sup> Kixo Visit                                                             | at 🛛                                                           | 000      |
| 14      | ट्रञ् Kixo Visit                                                                                 | ★ ■ ⋒ Ⅰ                                                        | Q +      |
| 8⁼      |                                                                                                  | Follow-up Items Document Flow Attachments $<$ $>$ $\checkmark$ |          |
| ற       |                                                                                                  | n na na sana ana ang kana na na na na na na na na na na na na  | Details  |
| 8       | Last Visited                                                                                     | Notes from Last Visit                                          |          |
| (\$)    | Last Visit Date/Time                                                                             |                                                                | Timelir  |
|         | 102.122.102.04.1 11                                                                              |                                                                | ð        |
| ي<br>ا  | ☐ Contacts (1)                                                                                   |                                                                |          |
| Ê       | Thomas Matthews   +1 6503275562                                                                  |                                                                |          |
| ŋ       | Address: E-Mail:<br>361 California St / Sunnyvale CA Thomas.Matthews@ondemand.c                  |                                                                |          |
| 鹵       | K < 1 /1 > 3                                                                                     | Campaigns                                                      |          |
| Ē       | Completed Tasks (2)                                                                              | Ongoing                                                        |          |
| 1       |                                                                                                  | Upcoming                                                       |          |
|         | Assess knowledge of store associates   Marketing Priority: Created On: Normal 04/03/2014 1:00 PM |                                                                |          |
| ති      | Train the store associate   Meeting                                                              | Completed Surveys(0)                                           |          |
|         | Priority: Created On:<br>Normal 02/16/2015 10:28 AM                                              |                                                                |          |
| а<br>Д  | K < 1 /1 > X                                                                                     | No data                                                        |          |
|         |                                                                                                  |                                                                |          |
| <br>[7] |                                                                                                  |                                                                |          |
| بت<br>1 |                                                                                                  |                                                                |          |
|         | +                                                                                                | Actions Ch                                                     | neck Out |

#### Newsprint layout

- Newsprint layout is enabled by default in Object Details pages.
- This layout optimizes the flow of subsections within the facets thereby reducing scrolling as sections flow upwards to reduce blank space

#### Key Business Benefits

 Users can quickly scroll through the information on sections without having to do lot of vertical scrolling through the page.

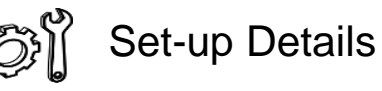

- Newsprint layout can be disabled via company setting.
- This setting will be removed with 1905 release upgrade.

Disable Newsprint Layout

## **Fiori client Default Changes: New Cozy and Compact modes**

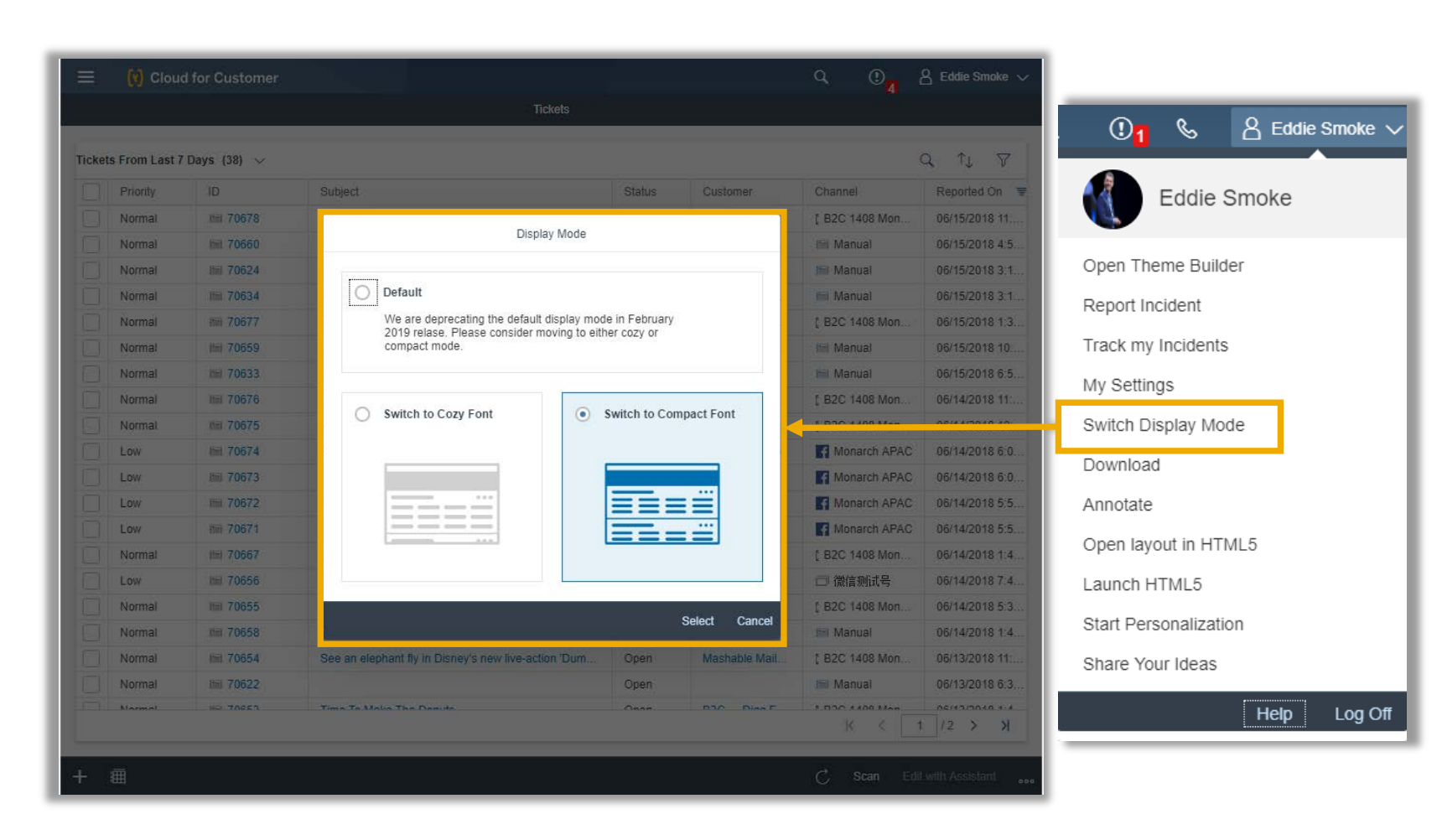

#### Cozy/Compact modes

- New Cozy/Compact modes are available for all form factors – Desktop, Tablets and Smartphones.
- Users can switch between either of these modes based on their individual preferences (This selection is persisted on the specific device only).
- The current "Default" mode will be removed with 1902 release

#### **Key Business Benefits**

- Compact mode provides denser content and thus users can see more information on the screen.
- Cozy mode provides easy touch interaction on touch devices.
- Both these new modes optimize white space thereby presenting more information on the screen.

#### **Set-up Details**

 Any user can make the switch via user menu.

# Fiori client Default Changes: Side Panel – Object Header information to Details facet (Now Optional!)

| ( ) Cloud for Customer          | 55661 - Com ⊗               |                         | ٩                                                                                                    | 0. 8                                                                                                    | Eddie Smoke 🗸                                                                                                    |                                                                                                    |                                                                                                    |                |
|---------------------------------|-----------------------------|-------------------------|----------------------------------------------------------------------------------------------------|----------------------------------------------------------------------------------------------------|----------------------------------------------------------------------------------------------------|----------------------------------------------------------------------------------------------------|----------------------------------------------------------------------------------------------------|----------------|
| S5661 - Complaint FR            |                             |                         | Rockwell Au                                                                                                    | tomation   🔺 🏲                                                                                                    | ð   <b>⊴</b> +                                                                                                    |                                                                                                    |                                                                                                    |                |
| VERVIEW INTERACTIONS            | SOLUTION FINDER SU          | JRVEYS AC               | TIVITIES ATTACHMENTS                                                                                                    | NOTES ITEM: <                                                                                                    | >                                                                                                    |                                                                                                    |                                                                                                    |                |
| Priority<br>mmediate            | Escalation Sta<br>Escalated | itus                    | Status<br>Open                                                                                                    |                                                                                                    |                                                                                                    |                                                                                                    |                                                                                                    |                |
| Nork Progress<br>Started        | Assigned to<br>Lisa Disman  |                         | Service and<br>Level 1 Sup                                                                                                    | Support Team<br>port Queue                                                                                             |                                                                                                    |                                                                                                    |                                                                                                    |                |
|                                 |                             | More 🗸                  |                                                                                                    |                                                                                                    |                                                                                                    |                                                                                                    |                                                                                                    |                |
| ADDITIONAL INFORMATIO           | N                           | S CL                    | UST 📃 (r) Cloud for Cu                                                                                                    | stomer                                                                                                    |                                                                                                    |                                                                                                    | 요 (0 <mark>8</mark> 윤                                                                                                    | Eddie Smoke    |
| Source<br>Manual data entry     | Channel<br>Manual           | Cu                      | ustom <                                                                                                    |                                                                                                    | Ticket - 55661 -                                                                                                    | Complaint FR                                                                                                    |                                                                                                    |                |
| ERP Rel. Status<br>Not Released | Document Language           | E-I<br>se               | -Mail 🔚 55661 - Compl<br>ean.fe                                                                                                    | aint FR                                                                                                    |                                                                                                    | Ro                                                                                                    | ckwell Automation   +*                                                                                                    | ■ <b>a</b>   < |
| Approval                        |                             | Ad                      | dres OVERVIEW INTERA                                                                                                    | CTIONS SOLUTION F                                                                                                    | INDER SURVEYS                                                                                                    | ACTIVITIE                                                                                                    | Priority                                                                                                    |                |
|                                 |                             | 120                     | 201 S                                                                                                    |                                                                                                    |                                                                                                    |                                                                                                    | Immédiate                                                                                                    |                |
| PRODUCT                         |                             | ◎ TII                   | ADDITIONAL INFOR                                                                                                    | RMATION ®                                                                                                    | CUSTOMER                                                                                                    | @                                                                                                    | Immediate<br>Escalation Status<br>Escalated<br>Status                                                                                                    |                |
| PRODUCT                         |                             | TII                     | ADDITIONAL INFOR                                                                                                    | RMATION (8)<br>Channel<br>Manual                                                                                       | CUSTOMER<br>Customer<br>Rockwell Automation                                                                                                    | © Contact<br>Sean Fly                                                                                                   | Immédiate<br>Escalation Status<br>Escalated<br>Status<br>Open<br>Work Progress<br>Started                                                                                                    |                |
| PRODUCT                         |                             | © TI                    | ADDITIONAL INFOR<br>MANUAL ADDITIONAL INFOR<br>Manual data entry<br>ERP Ref. Status,<br>Not Released                                                                                         | RMATION (2)<br>Channel<br>Manual<br>Document Language                                                                  | CUSTOMER<br>Customer<br>Rockwell Automation<br>E-Mail<br>sean.fergosun@ro                                                                                                    | (8)<br>Contact<br>Sean Fly<br>Phone<br>+1 (414) 382-2000                                                                | Immediate<br>Escalation Status<br>Escalated<br>Status<br>Open<br>Work Progress<br>Statred<br>Assigned to<br>Lisa Disman                                                                                                    |                |
| PRODUCT                         |                             | I21                     | ADDITIONAL INFOR<br>Manual data entry<br>ERP Rel. Status<br>Not Released<br>Approval                                                                                                    | RMATION (8)<br>Channel<br>Manual<br>Document Language                                                                  | CUSTOMER<br>Customer<br>Rockwell Automation<br>E-Mail<br>sean.fergosun@ro<br>Address<br>1201 South 2nd Str                                                                                                    | ©<br>Contact<br>Sean Fly<br>Phone<br>+1 (414) 382-2000<br>Language                                                      | Immediate<br>Escalation Status<br>Escalated<br>Status<br>Open<br>Work Progress<br>Started<br>Assigned to<br>Lisa Disman<br>Service and Support Team<br>Level 1 Support Queue<br>Service Technician<br>Erdife Smoke                                                                                                    |                |
| PRODUCT                         |                             | (8) TH                  | ADDITIONAL INFOR<br>Manual data entry<br>ERP Ref. Status<br>Not Released<br>Approval                                                                                                    | RMATION (8)<br>Channel<br>Manual<br>Document Language                                                                  | CUSTOMER<br>Customer<br>Rockwell Automation<br>E-Mall<br>sean.fergosun@ro<br>Address<br>1201 South 2nd Str                                                                                                    | ©<br>Contact<br>Sean Fly<br>Phone<br>+1 (414) 382-2000<br>Language<br>•                                                 | Immediate<br>Escalation Status<br>Escalated<br>Status<br>Open<br>Work Progress<br>Started<br>Assigned to<br>Lisa Disman<br>Service and Support Team<br>Level 1 Support Queue<br>Service Technician<br>Eddie Smoke<br>Service Technician Team<br>BRF +                                                                                                |                |
| PRODUCT                         |                             | (i) TI                  | ADDITIONAL INFOR<br>Manual data entry<br>ERP Rel. Status<br>Not Released<br>Approval<br>-<br>PRODUCT<br>Product<br>51.2 Commercial S                                                         | RMATION (2)<br>Channel<br>Manual<br>Document Language                                                                  | CUSTOMER<br>Customer<br>Rockwell Automation<br>E-Mail<br>sean.fergosun@ro<br>Address<br>1201 South 2nd Str<br>TIMELINE<br>Created On<br>06/14/2016 5:20 AM                                                                                  | ©<br>Contact<br>Sean Fly<br>Phone<br>+1 (414) 382-2000<br>Language<br>•<br>Created By<br>Eddle Smoke                    | Immédiate<br>Escalated<br>Status<br>Open<br>Work Progress<br>Status<br>Assigned to<br>Lisa Disman<br>Service and Support Team<br>Level 1 Support Queue<br>Service Technician<br>Eddle Senoke<br>Service Technician Team<br>BRF +<br>Terntory<br>-<br>Terntory Determination Method.                                                                  |                |
| PRODUCT                         |                             | (B) TI                  | ADDITIONAL INFOR<br>Manual data entry<br>ERP Ref. Status<br>Not Released<br>Approval<br>-<br>PRODUCT<br>Product<br>51.2 Commercial S<br>Category<br>Appliances-1                             | RMATION (*)<br>Channel<br>Manual<br>Document Language                                                                  | CUSTOMER<br>Customer<br>Rockwell Automation<br>E-Mall<br>sean.fergosun@ro<br>Address<br>1201 South 2nd Str<br>TIMELINE<br>Created On<br>06/14/2016 5:20 AM<br>Changed On<br>03/16/2018 12:04 PM                                             | © Contact Sean Fly Phone +1 (414) 382-2000 Language . Created By Eddle Smoke Changed By Eddle Smoke                     | Immédiate<br>Escalation Status<br>Escalated<br>Status<br>Open<br>Work Progress<br>Statted<br>Assigned to<br>Lisa Disman<br>Service and Support Team<br>Level 1 Support Queue<br>Service Technician<br>Eddle Smoke<br>Service Technician Team<br>BRF +<br>Terntory<br>-<br>Terntory Determination Method<br>-                                         |                |
| PRODUCT                         |                             | <ul> <li>TII</li> </ul> | ADDITIONAL INFOR<br>Manual data entry<br>ERP Rel. Status<br>Not Released<br>Approval<br>-<br>PRODUCT<br>Product<br>51.2 Commercial S<br>Category<br>Appliances-1<br>Installation Point<br>26 | RMATION (*)<br>Channel<br>Manual<br>Document Language<br>-<br>-<br>-<br>-<br>-<br>-<br>-<br>-<br>-<br>-<br>-<br>-<br>- | CUSTOMER<br>Customer<br>Rockwell Automation<br>E-Mail<br>sean.fergosun@ro<br>Address<br>1201 South 2nd Str<br>TIMELINE<br>Created On<br>06/14/2016 5:20 AM<br>Changed On<br>03/16/2018 12:04 PM<br>Initial Review Due<br>06/14/2016 6:15 AM | © Contact Sean Fly Phone +1 (414) 382-2000 Language . Created By Eddle Smoke Changed By Eddle Smoke Initial Review Comp | Immediate<br>Escalation Status<br>Escalated<br>Status<br>Open<br>Work Progress<br>Statted<br>Assigned to<br>Lisa Disman<br>Service and Support Team<br>Level 1 Support Queue<br>Service Technician<br>Eddie Smoke<br>Service Technician Team<br>BRF +<br>Terntory<br>-<br>Terntory Determination Method<br>-<br>Contract<br>-<br>Maintenance Plan ID |                |

© 2018 SAP SE or an SAP affiliate company. All rights reserved. | EXTERNAL

#### Object header details in Side Panel for Object detail – Now Optional!

- Object header information can now be moved into the side panel in the "Details" facet.
- This move was to be mandatory, however, base on customer feedback, we will over both options to customers going forward.

#### **Key Business Benefits**

 Header information is now always accessible in the side panel while the user works on the main panel.

Plans changed for this feature – both options will remain available for customers.

14

# Fiori client Default Changes: Master Detail Vertical Split layout (Desktop and Tablet only)

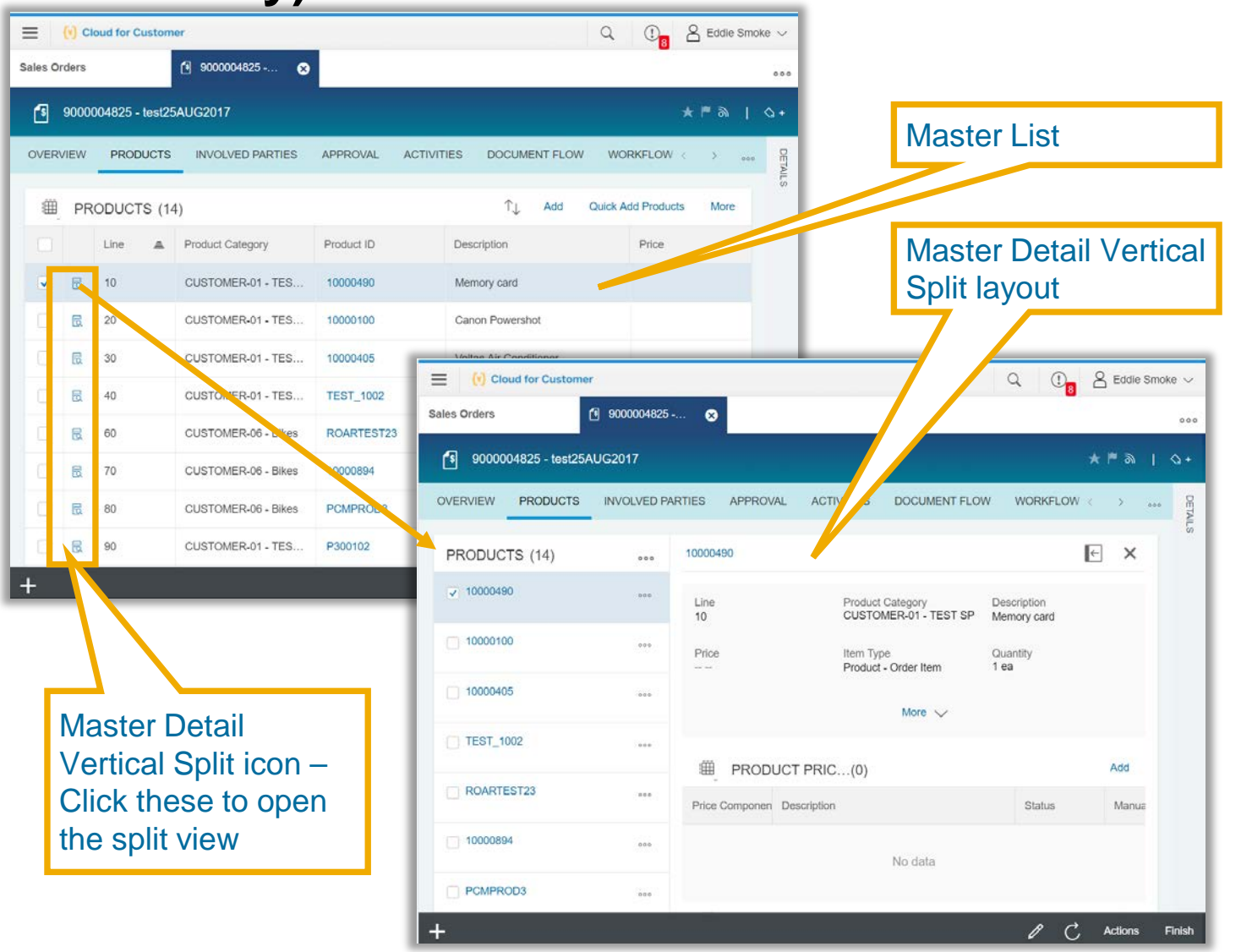

#### Master Detail Vertical Split layout is now enabled for Products table in Sales Order

- The Products table in Sales Order now displays detailed information in a Master-Detail Vertical split pattern.
- This layout is now by default turned ON.

#### **Key Business Benefits**

 Details about each line item can now be viewed and edited on a larger screen area.

Master Detail Vertical Split layout will be the only option from 1902 release and this company setting will be removed.

## **Fiori client Default Changes: Links on Chunk View**

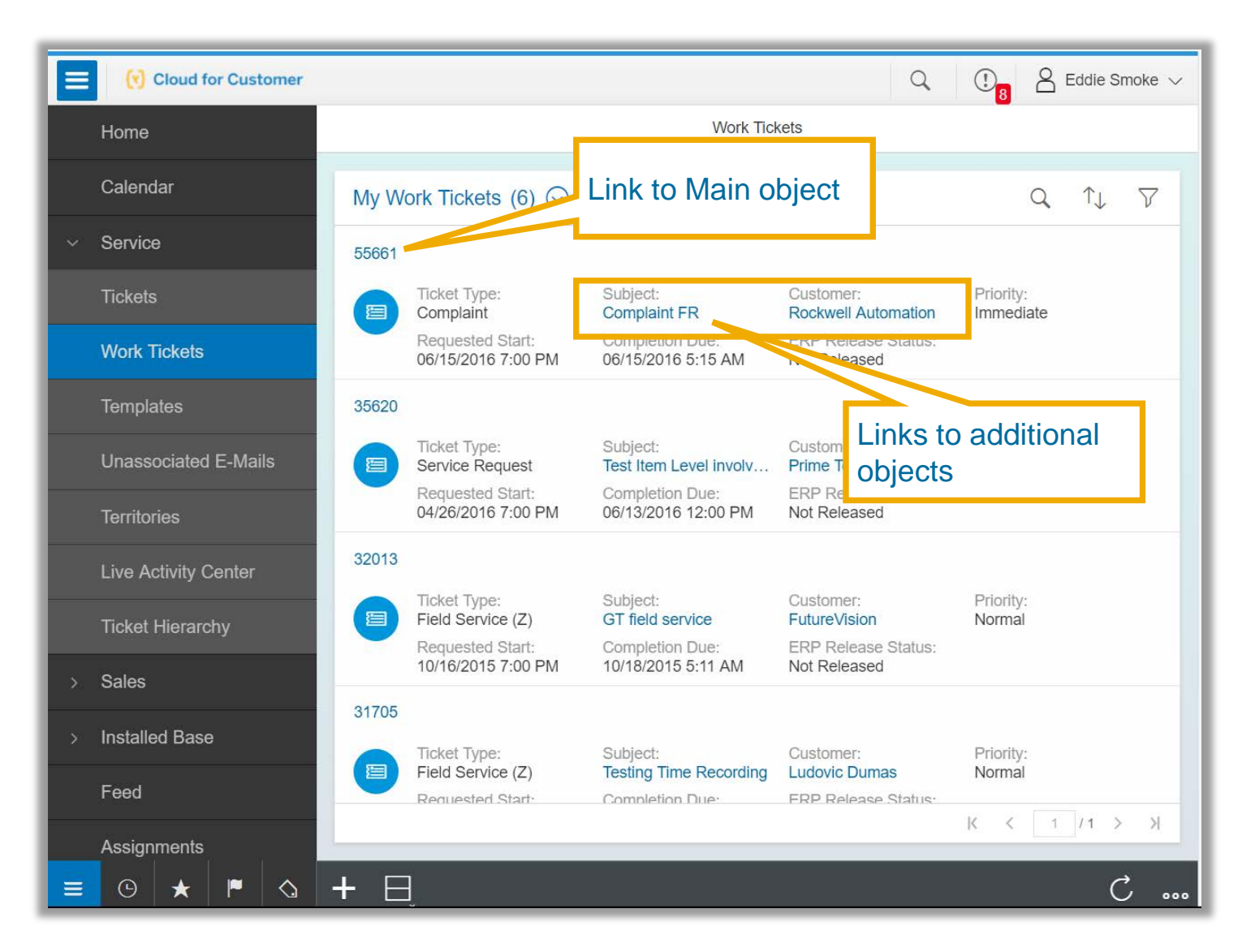

#### Links on Chunk view now available

- Links on chunk view are now enabled.
- Clicking on the links will navigate to the relevant destination.
- When links are enabled on chunk view, navigation to the main object can be done by clicking the main object link.

#### **Key Business Benefits**

 Users can now navigate to different objects within the chunk view directly.

Links on Chunk view will be enabled by default from 1902 release and this company setting will be removed.

## Fiori client Default Changes: Multi Selection enhancement

| Tickets From                                                                                                    | ID 69447      | Subject              |                         |                  |                     |                    |                       |        |
|----------------------------------------------------------------------------------------------------|---------------|----------------------|-------------------------|------------------|---------------------|--------------------|-----------------------|--------|
| <ul> <li>Priority</li> <li>Immed</li> <li>Normal</li> </ul>                                                                                                    | ID 69447      | Subject              | Status Customer         |                  |                     | î↓ 🏹               |                       |        |
| Immed     Normal                                                                                                    | 69447         | 2,075,000            |                         | Status           | Customer            | ₩ Ch               |                       |        |
| Normal                                                                                                    |               | Terry Crews hasn't h | neard from 'Expendables | Open             | Mashable Mailbot Gl | JANZO 🖂            |                       |        |
| and the second second sec | <b>69435</b>  | Cloud for Customer   |                         | ~                |                     |                    |                       | Smoke  |
|                                                                                                    | 69431         | Home                 |                         |                  | Unassocia           | ited E-Mails       |                       | JITION |
|                                                                                                    | (=) 69428     | Calendar             |                         |                  |                     |                    | ○ ♠:                  | ~      |
|                                                                                                    | (=) 69394     | ~ Service            | The following list      |                  | coming o mails the  | t are not vot acco | viated with a ticket  | V      |
| Normal                                                                                                    | 69434         | Tickets              | Name                    | contains an ir   | From                | E Mail             | cialed with a licket. |        |
| Normal                                                                                                    | <b>69433</b>  | Work Tickets         | R real women rev        | eal how they is  | Figure 5            | Len@fltocrac       | v com                 |        |
| Normal                                                                                                    | <b>6</b> 9436 | Templates            | Skin the bassle o       | f the ovm with t | this Eitocracy      | ien@fitocrac       | y.com                 |        |
| Normal                                                                                                    | 69432         | Unassociated E-Mails | Cook younger and        | d reduce aging   | for Fitocracy       | JEN@FITOC          | CRACY.COM             |        |
| Marmal                                                                                                    | C RD42D       | Territories          | Trying to lose we       | ight even faster | r for Fitocracy     | JEN@FITOC          | CRACY.COM             |        |
| <b>#</b>                                                                                                    |               | Live Activity Center | I used to hate rur      | ning on the tre  | ad Fitocracy        | JEN@FITOC          | CRACY.COM             |        |
|                                                                                                    |               | Ticket Hierarchy     | A woman's love of       | of wine inspires | the Fitocracy       | JEN@FITOC          | CRACY.COM             |        |
|                                                                                                    |               | > Sales              | Kick your sugar o       | ravings for goo  | d w Fitocracy       | JEN@FITOC          | CRACY.COM             |        |
| ckboxe                                                                                                    | es            | > Installed Base     | Break out of Insta      | agram's 'perfec  | tion Fitocracy      | JEN@FITOC          | CRACY.COM             |        |
| ays                                                                                                    |               | Feed                 | nu da                   | on al a con a ll | E                   | u                  |                       |        |
| bled fo                                                                                                    | r<br>st liet  | Assignments          |                         |                  |                     | _                  | D. N 3 7.144          |        |

© 2018 SAP SE or an SAP affiliate company. All rights reserved. | EXTERNAL

#### Multi Selection checkboxes now enabled by default

- Multi-Select checkboxes will now be visible always when the company setting is enabled.
- The selection toggle switch is then removed.
- For multi-select lists, checkboxes will be shown always. For Single select lists no checkboxes will be shown

#### **Key Business Benefits**

 Users can save a click for enabling the multiselection checkboxes since the toggle action icon is now removed with this company setting.

This behavior will be default from 1902 release and this company setting will be removed.

17

## Fiori Client Action Menu Enhancements – UX Change Advance Notice

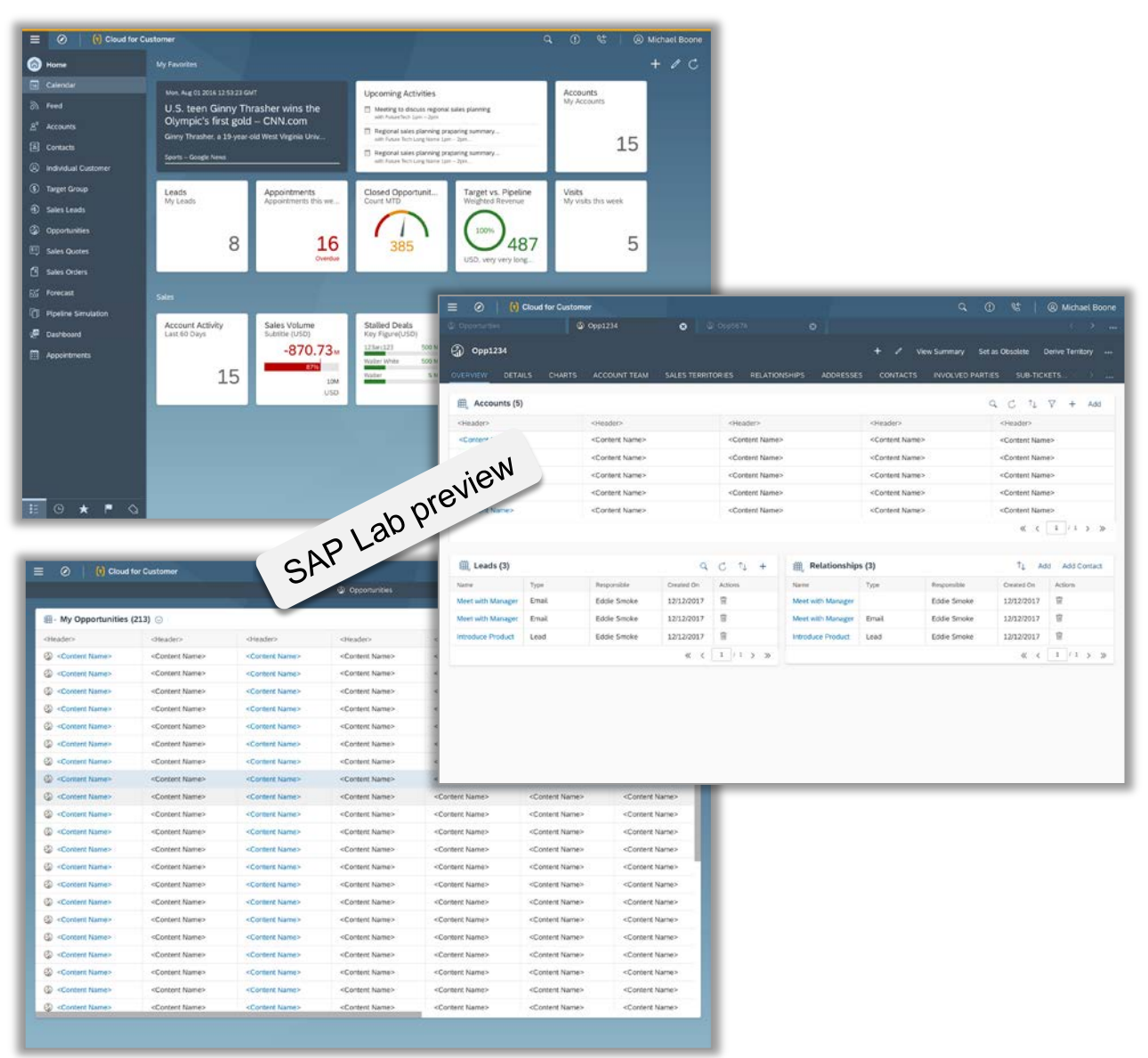

As a result of customer feedback, a decision has been made to consolidate the Action options across the application to a single place. This will simplify usability.

This feature is now planned for 1905 (previously 1902), and will have an impact on your users. We are therefore providing some advance notice for planning purposes. More details will come.

#### Moving Actions from footer to top of screen

- Moving all actions to the top of page.
- Flattening out menus where needed especially for mobile devices in order to reduce number of clicks.

#### **Key Business Benefit**

- Provide a consistent experience of how actions are placed across various application screens and across different device form factors.
- Reducing number of clicks by flattening out action menu items

Planned

innovations

## **Fiori Client Action Menu Enhancements – Further Details**

#### Current

| Add Add Add Add Add Add Add Add Add Add | Q T 1                                                       |                                                          |                                                                                                    |                                                                   |                                                                                                    |                                                                    |                                                          |                                | 100                                                                                                    |
|-----------------------------------------|-------------------------------------------------------------|----------------------------------------------------------|----------------------------------------------------------------------------------------------------|-------------------------------------------------------------------|----------------------------------------------------------------------------------------------------|--------------------------------------------------------------------|----------------------------------------------------------|--------------------------------|----------------------------------------------------------------------------------------------------|
| Add<br>e> Refresh                       | <header></header>                                           |                                                          | 1000                                                                                                    |                                                                   |                                                                                                    |                                                                    |                                                          |                                | Accounts (5)                                                                                                    |
| e> Refresh                              | <content name=""></content>                                 |                                                          | <header></header>                                                                                                    |                                                                   | <header></header>                                                                                                    |                                                                    | <header></header>                                        |                                | <header></header>                                                                                                    |
| <                                       |                                                             | me>                                                      | <content nam<="" td=""><td>8</td><td><content name:<="" td=""><td></td><td><content name=""></content></td><td></td><td><content name=""></content></td></content></td></content> | 8                                                                 | <content name:<="" td=""><td></td><td><content name=""></content></td><td></td><td><content name=""></content></td></content> |                                                                    | <content name=""></content>                              |                                | <content name=""></content>                                                                                                    |
|                                         | <content name=""></content>                                 | me>                                                      | <content nam<="" td=""><td>•</td><td><content name:<="" td=""><td></td><td><content name=""></content></td><td></td><td><content name=""></content></td></content></td></content> | •                                                                 | <content name:<="" td=""><td></td><td><content name=""></content></td><td></td><td><content name=""></content></td></content> |                                                                    | <content name=""></content>                              |                                | <content name=""></content>                                                                                                    |
| 2>                                      | <content name=""></content>                                 | me>                                                      | <content name=""></content>                                                                                                    |                                                                   |                                                                                                    |                                                                    | <content name=""></content>                              |                                | <content name=""></content>                                                                                                    |
| P                                       | <content name=""></content>                                 | me>                                                      | <content nam<="" td=""><td>5</td><td><content name:<="" td=""><td></td><td><content name=""></content></td><td></td><td><content name=""></content></td></content></td></content> | 5                                                                 | <content name:<="" td=""><td></td><td><content name=""></content></td><td></td><td><content name=""></content></td></content> |                                                                    | <content name=""></content>                              |                                | <content name=""></content>                                                                                                    |
| p                                       | «Content Name»                                              | me>                                                      | <content nam<="" td=""><td>R</td><td><content name<="" td=""><td></td><td><content name=""></content></td><td></td><td><content name=""></content></td></content></td></content>  | R                                                                 | <content name<="" td=""><td></td><td><content name=""></content></td><td></td><td><content name=""></content></td></content>  |                                                                    | <content name=""></content>                              |                                | <content name=""></content>                                                                                                    |
| dd Add Contact                          | ↑J Add                                                      |                                                          | os (3)                                                                                                    | (III) Relationship                                                | New More                                                                                                    | Q t                                                                |                                                          |                                | , Leads (3)                                                                                                    |
| Actions                                 | Created On                                                  | Responsible                                              | Туре                                                                                                    | Name                                                              | Refresh                                                                                                    | Created On                                                         | Responsible                                              | Туре                           | tame                                                                                                    |
| 8                                       | 12/12/2017                                                  | Eddie Smoke                                              | Email                                                                                                    | Meet with Manager                                                 | 8                                                                                                    | 12/12/2017                                                         | Eddie Smoke                                              | Email                          | deet with Manager                                                                                                    |
| 8                                       | 12/12/2017                                                  | Eddie Smoke                                              | Email                                                                                                    | Meet with Manager                                                 | 官                                                                                                    | 12/12/2017                                                         | Eddie Smoke                                              | Email                          | Meet with Manager                                                                                                    |
| 8                                       | 12/12/2017                                                  | Eddie Smoke                                              | Lead                                                                                                    | Introduce Product                                                 | 8                                                                                                    | 12/12/2017                                                         | Eddie Smoke                                              | Lead                           | ntroduce Product                                                                                                    |
| 1 / 1 > >>                              | « <                                                         |                                                          |                                                                                                    |                                                                   | 1 / 1 > >>                                                                                                    | « ‹                                                                |                                                          |                                |                                                                                                    |
| homester and the second second second   |                                                             |                                                          |                                                                                                    |                                                                   |                                                                                                    |                                                                    |                                                          |                                |                                                                                                    |
|                                         |                                                             |                                                          |                                                                                                    |                                                                   |                                                                                                    |                                                                    |                                                          |                                |                                                                                                    |
| bt                                      | 12/12/2017<br>12/12/2017<br>12/12/2017<br>12/12/2017<br>€ € | Responsible<br>Eddie Smoke<br>Eddie Smoke<br>Eddie Smoke | Type<br>Email<br>Email<br>Lead                                                                                                    | Relationship     Name     Meet with Manager     Introduce Product | New More       Refresh       T       T       1                                                                                | Q 1<br>Created On<br>12/12/2017<br>12/12/2017<br>12/12/2017<br>& < | Responsible<br>Eddie Smoke<br>Eddie Smoke<br>Eddie Smoke | Type<br>Email<br>Email<br>Lead | Each and the second second |

#### Proposed Design

|                             |           |                             |              |                                                                                                    |                   | 37. 1959<br>-                                                                                           |                  |                                                 |         |  |
|-----------------------------|-----------|-----------------------------|--------------|----------------------------------------------------------------------------------------------------|-------------------|----------------------------------------------------------------------------------------------------|------------------|-------------------------------------------------|---------|--|
| VERVIEW DETA                | ILS CHART | ACCOUNT TEAM                | SALES TERRIT | FORIES RELATION                                                                                                    | NSHIPS ADDRESSE   | S CONTAC                                                                                                | TS INVOLVED PART | IES SUB-TICK                                    | ETS 🔿 🔐 |  |
| 🕮 Accounts (5)              | 0         |                             |              |                                                                                                    |                   |                                                                                                    |                  | a c t                                           | ∀ + Add |  |
| <header></header>           |           | <header></header>           |              | <header></header>                                                                                                    |                   | <header></header>                                                                                       |                  | <header></header>                               |         |  |
| <content name=""></content> |           | <content name=""></content> |              | <content name:<="" td=""><td>×</td><td><content n<="" td=""><td>ame&gt;</td><td><content nam<="" td=""><td>e&gt;</td></content></td></content></td></content>    | ×                 | <content n<="" td=""><td>ame&gt;</td><td><content nam<="" td=""><td>e&gt;</td></content></td></content> | ame>             | <content nam<="" td=""><td>e&gt;</td></content> | e>      |  |
| <content name=""></content> |           | <content name=""></content> |              | <content name:<="" td=""><td>2</td><td><content n<="" td=""><td>ame&gt;</td><td><content nam<="" td=""><td>6&gt;</td></content></td></content></td></content>    | 2                 | <content n<="" td=""><td>ame&gt;</td><td><content nam<="" td=""><td>6&gt;</td></content></td></content> | ame>             | <content nam<="" td=""><td>6&gt;</td></content> | 6>      |  |
| <content name=""></content> |           | <content name=""></content> |              | <content name:<="" td=""><td>·</td><td><content n<="" td=""><td>ame&gt;</td><td colspan="3"><content name=""></content></td></content></td></content>            | ·                 | <content n<="" td=""><td>ame&gt;</td><td colspan="3"><content name=""></content></td></content>         | ame>             | <content name=""></content>                     |         |  |
| <content name=""></content> |           | <content name=""></content> |              | <content name:<="" td=""><td>×</td><td><content n<="" td=""><td>ame&gt;</td><td colspan="3"><content name=""></content></td></content></td></content>            | ×                 | <content n<="" td=""><td>ame&gt;</td><td colspan="3"><content name=""></content></td></content>         | ame>             | <content name=""></content>                     |         |  |
| <content name=""></content> |           | <content name=""></content> |              | <content name:<="" td=""><td>&gt;</td><td><content n<="" td=""><td>ame&gt;</td><td><content nam<="" td=""><td>e&gt;</td></content></td></content></td></content> | >                 | <content n<="" td=""><td>ame&gt;</td><td><content nam<="" td=""><td>e&gt;</td></content></td></content> | ame>             | <content nam<="" td=""><td>e&gt;</td></content> | e>      |  |
| 🏥 Leads (3)                 |           |                             | Q            | C †4 +                                                                                                    | Relationship      | s (3)                                                                                                   |                  | 1↓ Add Add Contact                              |         |  |
| Name                        | Type      | Responsible                 | Created On   | Actions                                                                                                    | Name              | Type                                                                                                    | Responsible      | Created On                                      | Actions |  |
| Meet with Manager           | Email     | Eddie Smoke                 | 12/12/2017   | 8                                                                                                    | Meet with Manager |                                                                                                    | Eddie Smoke      | 12/12/2017                                      | 9       |  |
| Meet with Manager           | Email     | Eddie Smoke                 | 12/12/2017   | 9                                                                                                    | Meet with Manager | Email                                                                                                   | Eddie Smoke      | 12/12/2017                                      | 9       |  |
| Introduce Product           | Lead      | Eddie Smoke                 | 12/12/2017   | 8                                                                                                    | Introduce Product | Lead                                                                                                    | Eddie Smoke      | 12/12/2017                                      | 8       |  |
|                             |           |                             | « <          | 1/1 > >>                                                                                                    |                   |                                                                                                    |                  | « «                                             | 1/1>>>  |  |
|                             |           |                             |              |                                                                                                    |                   |                                                                                                    |                  |                                                 | ab pre  |  |

#### **Action Menu**

- Footer removed
- All actions moved to top right

## **Fiori Client Action Menu Enhancements – Homepage Impact**

Icons are now in a fixed location on the top right.

The footer should be removed from the Home Page. All actions should be moved to the top right.

#### Current

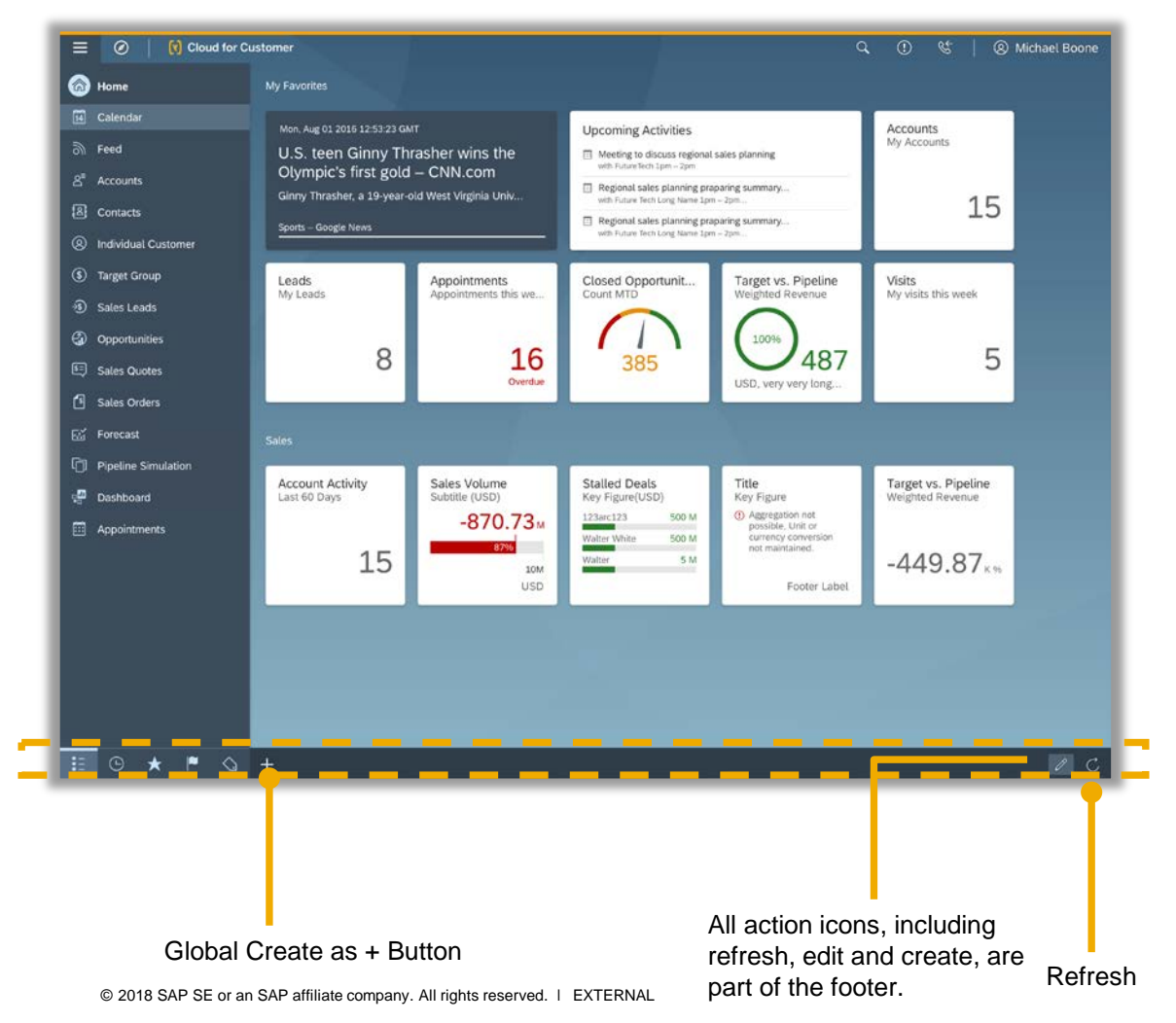

Proposed Design

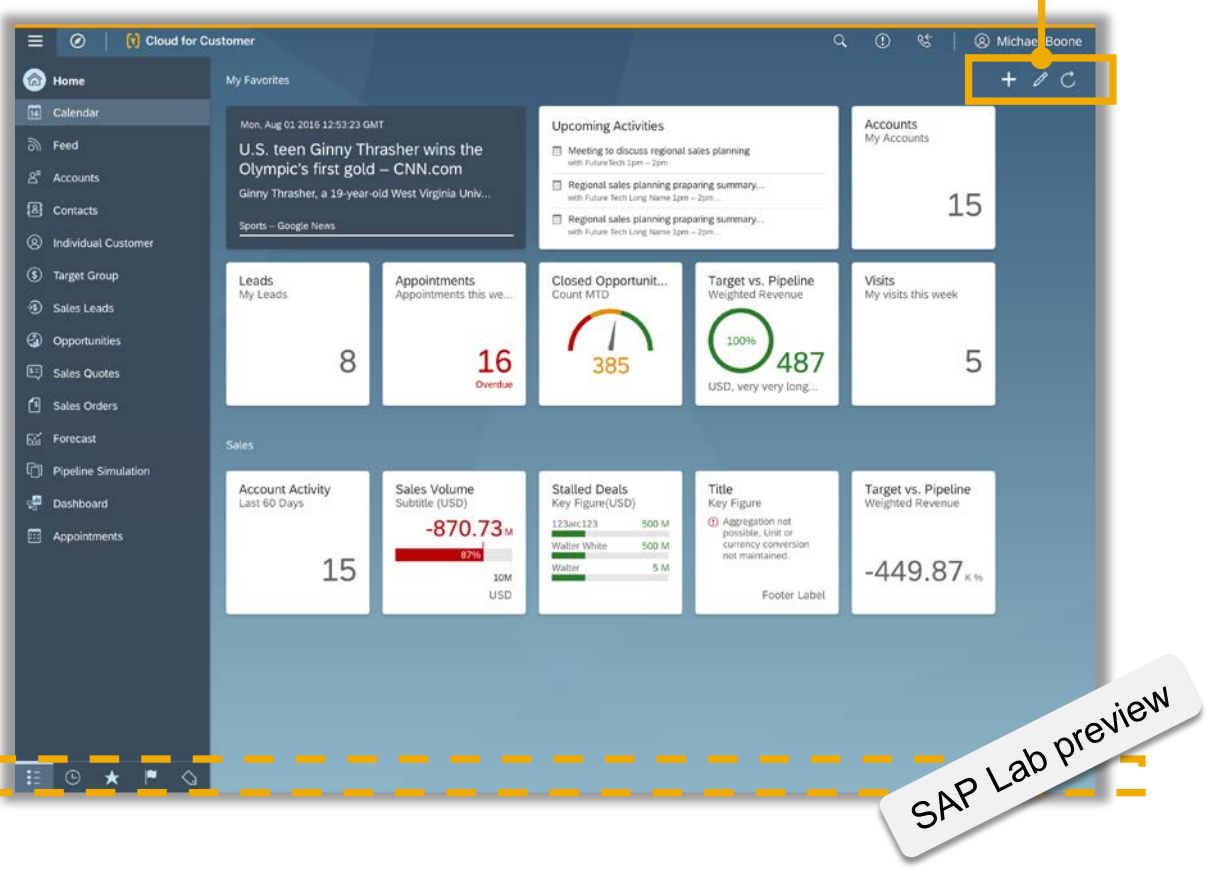

Footer is removed

## **Fiori Client Action Menu Enhancements – Object List Impact**

|                     |                             |                             |                             |                             |                             | List Tools                  |                                 |                             |                               |                             |                             |                             | New                         |
|---------------------|-----------------------------|-----------------------------|-----------------------------|-----------------------------|-----------------------------|-----------------------------|---------------------------------|-----------------------------|-------------------------------|-----------------------------|-----------------------------|-----------------------------|-----------------------------|
| rrent               |                             |                             |                             |                             |                             |                             | Proposed I                      | Design                      | View                          | Switcher                    |                             |                             | O٧                          |
| Oliver Cloud f      | for Customer                |                             |                             |                             | Q () (                      | 5   🛞 Lichael Boone         | 📃 🧭   🔇 Cloud                   | for Custom r                |                               |                             |                             | Q () (                      | 5   🛞 Michiel Bor           |
|                     |                             |                             | Opportunities               |                             |                             |                             |                                 |                             |                               | Opportunities               |                             |                             |                             |
| Opportunities (213) | 0                           |                             |                             |                             |                             | Q # 14 V                    |                                 | (117) 0                     |                               |                             |                             | ٩                           | C 11 7 +                    |
| ader>               | <header></header>           | <header></header>           | <header></header>           | <header></header>           | <header></header>           | <header></header>           | <header></header>               | <header></header>           | <header></header>             | <header></header>           | <header></header>           | <header></header>           | <header></header>           |
| Content Name>       | <content name=""></content> | <content name=""></content> | <content name=""></content> | <content name=""></content> | <content name=""></content> | <content name=""></content> | Ontent Name>                    | <content name=""></content> | <content name=""></content>   | <content name=""></content> | <content name=""></content> | <content name=""></content> | <content name=""></content> |
| Content Name>       | <content name=""></content> | <content name=""></content> | <content name=""></content> | <content name=""></content> | <content name=""></content> | <content name=""></content> | Content Name>                   | <content name=""></content> | <content natile=""></content> | <content name=""></content> | <content name=""></content> | <content name=""></content> | <content name=""></content> |
| Content Name>       | <content name=""></content> | <content name=""></content> | <content name=""></content> | <content name=""></content> | <content name=""></content> | <content name=""></content> | Content Name>                   | <content name=""></content> | <content name=""></content>   | <content name=""></content> | <content name=""></content> | <content name=""></content> | <content name=""></content> |
| Content Name>       | <content name=""></content> | <content name=""></content> | <content name=""></content> | <content name=""></content> | <content name=""></content> | <content name=""></content> | Content Name>                   | <content name=""></content> | <content name=""></content>   | <content name=""></content> | <content name=""></content> | <content name=""></content> | <content name=""></content> |
| Content Name>       | <content name=""></content> | <content name=""></content> | <content name=""></content> | <content name=""></content> | <content name=""></content> | <content name=""></content> | Ontent Name>                    | <content name=""></content> | <content name=""></content>   | <content name=""></content> | <content name=""></content> | <content name=""></content> | <content name=""></content> |
| Content Name>       | <content name=""></content> | <content name=""></content> | <content name=""></content> | <content name=""></content> | <content name=""></content> | <content name=""></content> | Content Name>                   | <content name=""></content> | <content name=""></content>   | <content name=""></content> | <content name=""></content> | <content name=""></content> | <content name=""></content> |
| Content Name>       | <content name=""></content> | <content name=""></content> | <content name=""></content> | <content name=""></content> | <content name=""></content> | <content name=""></content> | Content Name>                   | <content name=""></content> | <content name=""></content>   | <content name=""></content> | <content name=""></content> | <content name=""></content> | <content name=""></content> |
| ontent Name>        | <content name=""></content> | <content name=""></content> | <content name=""></content> | <content name=""></content> | <content name=""></content> | <content name=""></content> | Content Name>                   | <content name=""></content> | <content name=""></content>   | <content name=""></content> | <content name=""></content> | <content name=""></content> | <content name=""></content> |
| ontent Name>        | <content name=""></content> | <content name=""></content> | <content name=""></content> | <content name=""></content> | <content name=""></content> | <content name=""></content> | Gontent Name>                   | <content name=""></content> | <content natie=""></content>  | <content name=""></content> | <content name=""></content> | <content name=""></content> | <content name=""></content> |
| ontent Name>        | <content name=""></content> | <content name=""></content> | <content name=""></content> | <content name=""></content> | <content name=""></content> | <content name=""></content> | Content Name>                   | <content name=""></content> | <content name=""></content>   | <content name=""></content> | <content name=""></content> | <content name=""></content> | <content name=""></content> |
| Content Name>       | <content name=""></content> | <content name=""></content> | <content name=""></content> | <content name=""></content> | <content name=""></content> | <content name=""></content> | Content Name>                   | <content name=""></content> | <content name=""></content>   | <content name=""></content> | <content name=""></content> | <content name=""></content> | <content name=""></content> |
| ontent Name>        | <content name=""></content> | <content name=""></content> | <content name=""></content> | <content name=""></content> | <content name=""></content> | <content name=""></content> | Content Name>                   | <content name=""></content> | <content name=""></content>   | <content name=""></content> | <content name=""></content> | <content name=""></content> | <content name=""></content> |
| Content Name>       | <content name=""></content> | <content name=""></content> | <content name=""></content> | <content name=""></content> | <content name=""></content> | <content name=""></content> | Content Name>                   | <content name=""></content> | <content name=""></content>   | <content name=""></content> | <content name=""></content> | <content name=""></content> | <content name=""></content> |
| ontent Name>        | <content name=""></content> | <content name=""></content> | <content name=""></content> | <content name=""></content> | <content name=""></content> | <content name=""></content> | Content Name>                   | <content name=""></content> | <content name=""></content>   | <content name=""></content> | <content name=""></content> | <content name=""></content> | <content name=""></content> |
| ontent Name>        | <content name=""></content> | <content name=""></content> | <content name=""></content> | <content name=""></content> | <content name=""></content> | <content name=""></content> | Content Name>                   | <content name=""></content> | <content name=""></content>   | <content name=""></content> | <content name=""></content> | <content name=""></content> | <content name=""></content> |
| ontent Name>        | <content name=""></content> | <content name=""></content> | <content name=""></content> | <content name=""></content> | <content name=""></content> | <content name=""></content> | Content Name>                   | <content name=""></content> | <content narie=""></content>  | <content name=""></content> | <content name=""></content> | <content name=""></content> | <content name=""></content> |
| ontent Name>        | <content name=""></content> | <content name=""></content> | <content name=""></content> | <content name=""></content> | <content name=""></content> | <content name=""></content> | Content Name>                   | <content name=""></content> | <content name=""></content>   | <content name=""></content> | <content name=""></content> | <content name=""></content> | <content name=""></content> |
| ontent Name>        | <content name=""></content> | <content name=""></content> | <content name=""></content> | <content name=""></content> | <content name=""></content> | <content name=""></content> | Ontent Name>                    | <content name=""></content> | <content name=""></content>   | <content name=""></content> | <content name=""></content> | <content name=""></content> | <content name=""></content> |
| ontent Name>        | <content name=""></content> | <content name=""></content> | <content name=""></content> | <content name=""></content> | <content name=""></content> | <content name=""></content> | ② <content name=""></content>   | <content name=""></content> | <content name=""></content>   | <content name=""></content> | <content name=""></content> | <content name=""></content> | <content name=""></content> |
| View Name>          | <content name=""></content> | <content name=""></content> | <content name=""></content> | <content name=""></content> | <content name=""></content> | <content name=""></content> | Ontent Name>                    | <content name=""></content> | <content natie=""></content>  | <content name=""></content> | <content name=""></content> | <content name=""></content> | <content name=""></content> |
| View Name>          | <content name=""></content> | <content name=""></content> | <content name=""></content> | <content name=""></content> | <content name=""></content> | <content name=""></content> | (2) <content name=""></content> | <content name=""></content> | <content name=""></content>   | <content name=""></content> | <content name=""></content> | <content name=""></content> | «Contrare)                  |
| ew                  |                             |                             |                             |                             |                             |                             | 3                               |                             |                               |                             | 0                           |                             | , 20 pr                     |
|                     |                             |                             |                             |                             |                             | <u> </u>                    |                                 |                             |                               |                             |                             |                             | PLa.                        |
|                     |                             |                             |                             |                             |                             | TT                          |                                 |                             |                               |                             |                             | St                          | 1                           |
|                     |                             |                             |                             |                             |                             |                             |                                 |                             |                               |                             |                             |                             |                             |
| ew Switch           | her                         |                             |                             |                             |                             |                             | orflow                          |                             |                               |                             |                             |                             |                             |

#### © 2018 SAP SE or an SAP affiliate company. All rights reserved. | EXTERNAL

## **Fiori Client Action Menu Enhancements - Object Details**

Other Actions

Ø Michael Boone

Edit

Create

The footer should be removed from the TI. TI actions should be moved to the top right of the title area.

#### Current

| <content name=""></content> |                                                                                                    | ·Contrast Names                                                                                                    |                                                                                                    |                                                                                                    |                                                                                                    |                                                                                                    |                                                                                                    |                                                                                                    |
|-----------------------------|----------------------------------------------------------------------------------------------------|----------------------------------------------------------------------------------------------------|----------------------------------------------------------------------------------------------------|----------------------------------------------------------------------------------------------------|----------------------------------------------------------------------------------------------------|----------------------------------------------------------------------------------------------------|----------------------------------------------------------------------------------------------------|----------------------------------------------------------------------------------------------------|
|                             |                                                                                                    | -Content Name-                                                                                                    | š                                                                                                    | <content nan<="" td=""><td>16&gt;</td><td><content name=""></content></td><td>Refresh</td><td></td></content>                                                                                                    | 16>                                                                                                    | <content name=""></content>                                                                                                    | Refresh                                                                                                    |                                                                                                    |
| <content name=""></content> |                                                                                                    | <content name=""></content>                                                                                                    | •                                                                                                    | <content nan<="" td=""><td>10&gt;</td><td><content name:<="" td=""><td></td><td></td></content></td></content>                                                                                                    | 10>                                                                                                    | <content name:<="" td=""><td></td><td></td></content>                                                                                                    |                                                                                                    |                                                                                                    |
| <content name=""></content> |                                                                                                    | <content name=""></content>                                                                                                    | 2                                                                                                    | <content nan<="" td=""><td>16&gt;</td><td><content name?<="" td=""><td></td><td></td></content></td></content>                                                                                                    | 16>                                                                                                    | <content name?<="" td=""><td></td><td></td></content>                                                                                                    |                                                                                                    |                                                                                                    |
| <content name=""></content> |                                                                                                    | <content name=""></content>                                                                                                    |                                                                                                    | <content nan<="" td=""><td>18&gt;</td><td><content name<="" td=""><td></td><td></td></content></td></content>                                                                                                    | 18>                                                                                                    | <content name<="" td=""><td></td><td></td></content>                                                                                                    |                                                                                                    |                                                                                                    |
| <content name=""></content> |                                                                                                    | <content name=""></content>                                                                                                    | 6                                                                                                    | <content nan<="" td=""><td>1e&gt;</td><td>«Content Name»</td><td>2</td><td></td></content>                                                                                                    | 1e>                                                                                                    | «Content Name»                                                                                                    | 2                                                                                                    |                                                                                                    |
| Eddie Smoke<br>Eddie Smoke  | 12/12/2017                                                                                                    | 8                                                                                                    | Meet with Manager                                                                                                    | Email                                                                                                    | Eddie Smoke<br>Eddie Smoke                                                                                                    | 12/12/2017                                                                                                    | 8                                                                                                    |                                                                                                    |
| Eddle Smoke                 | 12/12/2017                                                                                                    | 8                                                                                                    | Meet with Manager                                                                                                    | Email                                                                                                    | Eddie Smoke                                                                                                    | 12/12/2017                                                                                                    | 8                                                                                                    |                                                                                                    |
|                             | « ‹                                                                                                    | 1 / 1 > >>                                                                                                    |                                                                                                    |                                                                                                    |                                                                                                    | « <                                                                                                    | 1 / 1 > >>                                                                                                    |                                                                                                    |
|                             |                                                                                                    |                                                                                                    |                                                                                                    |                                                                                                    |                                                                                                    |                                                                                                    |                                                                                                    |                                                                                                    |
|                             |                                                                                                    |                                                                                                    |                                                                                                    |                                                                                                    |                                                                                                    |                                                                                                    |                                                                                                    |                                                                                                    |
|                             |                                                                                                    |                                                                                                    |                                                                                                    |                                                                                                    |                                                                                                    |                                                                                                    |                                                                                                    |                                                                                                    |
|                             |                                                                                                    |                                                                                                    |                                                                                                    |                                                                                                    |                                                                                                    |                                                                                                    |                                                                                                    |                                                                                                    |
|                             | «Content Name»     «Content Name»     «Content Name»     «Content Name»     Eddle Smoke     Eddle Smoke     Eddle Smoke | <content name=""><br/><content name=""><br/><content name=""><br/>Content Name&gt;<br/>Ceated On<br/>Eddie Smoke 12/12/2017<br/>Eddie Smoke 12/12/2017<br/>Eddie Smoke 12/12/2017<br/>Kdie Smoke 22/12/2017</content></content></content> | <content name=""> <content name=""> <content na<="" td=""><td><content name=""> <content name=""> <content name=""> <content name=""> <content name=""> <content name=""> <content name=""> <content name=""> <content name=""> <content name=""> <content name=""> <content name=""> <content name=""> <content name=""> <content name=""> <content name=""> <content name=""></content></content></content></content></content></content></content></content></content></content></content></content></content></content></content></content></content></td><td><content name=""> <content name=""> <content name<="" td=""><td><content name=""> <content name="">                                                                                                    &lt;</content></content></content></content></content></content></content></content></content></content></content></content></content></content></content></content></content></content></content></content></content></content></td><td><content name=""> <content name=""> <content name<="" td=""><td><content name=""> <content name=""> <!--</td--></content></content></td></content></content></td></content></content></td></content></content> | <content name=""> <content name=""></content></content></content></content></content></content></content></content></content></content></content></content></content></content></content></content></content> | <content name=""> <content name=""> <content name<="" td=""><td><content name=""> <content name="">                                                                                                    &lt;</content></content></content></content></content></content></content></content></content></content></content></content></content></content></content></content></content></content></content></content></content></content></td><td><content name=""> <content name=""> <content name<="" td=""><td><content name=""> <content name=""> <!--</td--></content></content></td></content></content></td></content></content> | <content name=""> <content name="">                                                                                                    &lt;</content></content></content></content></content></content></content></content></content></content></content></content></content></content></content></content></content></content></content></content></content></content> | <content name=""> <content name=""> <content name<="" td=""><td><content name=""> <content name=""> <!--</td--></content></content></td></content></content> | <content name=""> <content name=""> <!--</td--></content></content> |

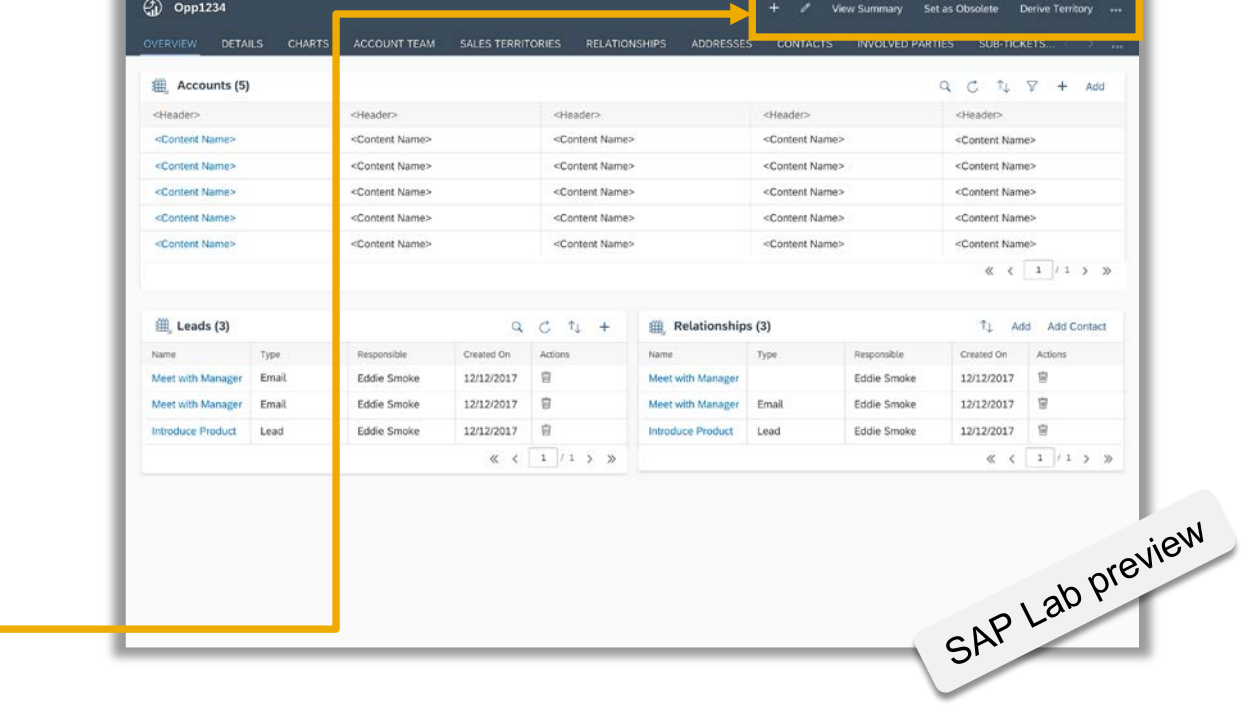

⊗ ⊕ Opp5678

**Proposed Design** 

Cloud for Custome

Opp1234

Contextual Create

Edit Actions Menu

SAP Hybris Cloud for Customer – Platform and Integration What's new in 18.11?

## **Platform and Integration Topic Overview**

- > User Experience Fiori Client
- Mobile and Offline
- > Analytics
- Key User Tools
- Cloud application Studio
- Mash Up
- Data Workbench
- > Workflows
- Transport Management
- Feed and Collaboration
- Groupware Integration
- Pre-packaged Integration
- O-Data Framework

## What's New in Fiori Client

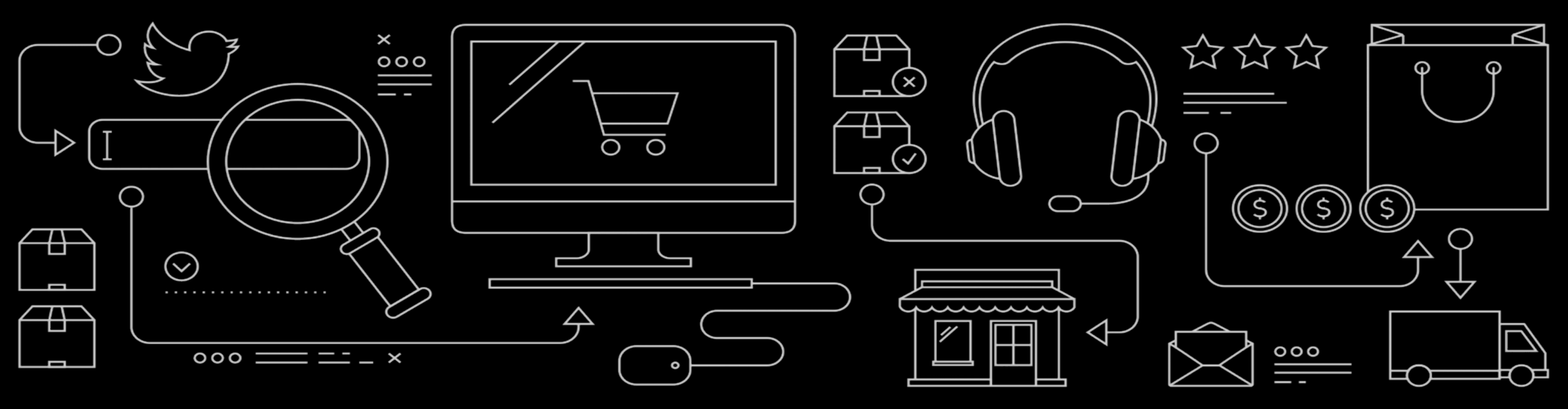

## What's New in 1811 for Fiori Client

Silverlight URL links now redirect to HTML5 UI

### **Key Innovations**

- Copy-Paste for lists
- Search and Add/Edit for lists
- Newsprint layout
- Value Help recent items
- Quick View enhancements including ability to add Tags
- Custom Tile URL and HTML mashup
- Microsoft Edge Browser is now supported

#### **Additional Enhancements**

- Bing News v5 and v7 support
- Keyboard Shortcuts for Desktop
  - Plain Text note field
  - Rich Text fields
- Multiple Logon and clearing locks
- Ability to navigate to next/previous items in Vertical-Split Master-Detail pattern
- Theme Builder enhancements
- Semi collapsed navigation bar for Desktop
- Disable Multi tabs on Desktop
- Data entry for fields limited to field length
- Title case changes for titles
- Shell-bar changes

## Silverlight URL links now redirect to HTML5 UI

□ All Silverlight URL links (if were book-marked by users) will redirect users to HTML5 UI.

## **Fiori Client: Copy-Paste for lists**

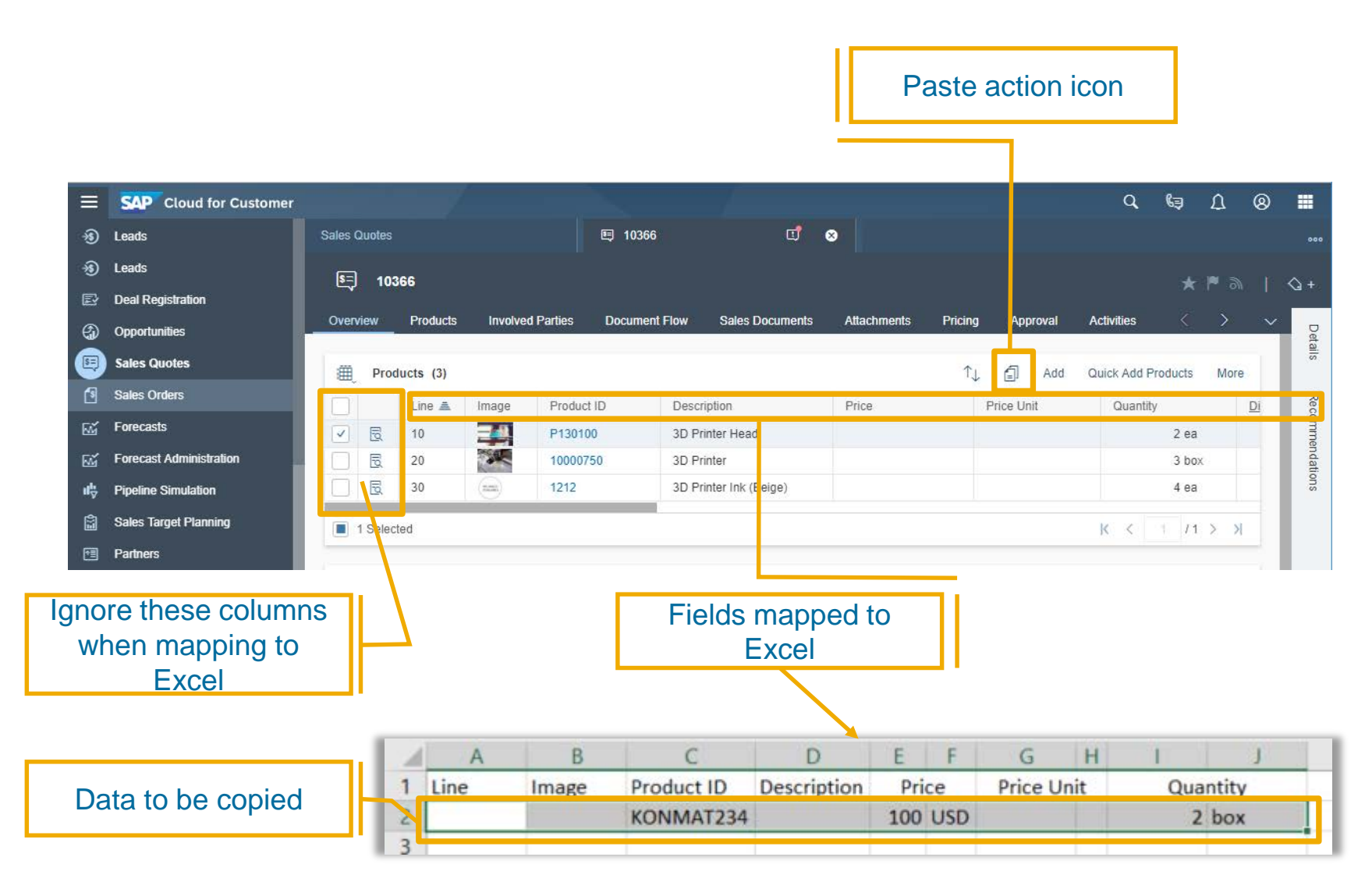

#### Copy-Paste is enabled for lists

- Copy-Paste into lists is now available for lists where enabled. E.g. Sales Quote
- Data can be copied form Excel or any delimited source file.
- Note: Supported delimiters are
  - Semi-colon and
  - Tab

#### **Key Business Benefits**

Users can quickly copy large • amounts of data from Excel into a list. This speeds up data entry significantly.

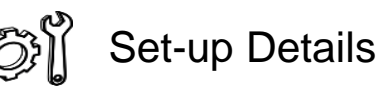

- Ignore the following columns in lists when mapping list columns to columns from excel
  - Checkbox columns
  - Master-Detail Vertical Split icon column 28

#### Fiori Client: Copy-Paste for lists - Steps Copy data from Excel H B C D A G 1 1 Line Description Image Product ID Price Price Unit Quantity 2 KONMAT234 100 USD 2 box 3 2 Clicking on Paste action icon opens up Paste area. User simply just pastes **Click Paste action** 2 data into this area icon SAP Cloud for Cus omer 🗉 10268 - Sales Quote TK... 📑 😣 1 Please enter a party with role Ship-To. 10268 - Siles Quote TK20180828-14 Sales Document Output Feed Changes ↑, 🗐 Add Products Paste supported data, such as Excel, and fields separated by semicolons or tabs. The copied data should match the dataset fields No data SAP Cloud for Customer 🗉 10268 - Sales Quote TK... 📑 😣 😝 1 🔺 A Please enter a party with role Ship-To. | Product KONMAT234 not assigned to sales organization US1100 (Sales Unit US)/distribution channel S= 10268 -Data is added into the Approval Activities Output Feed Changes Promotions Tickets Registered Produ table row ↑↓ 🗐 Add Line 🔺 Image Product ID Description Price Unit Quantity Item Value Action GW Extension1 Price Discount (%) 10 ٢ KONM, 🗗 konmat234 100.00 USD kg 🗸 2 box 2,000 USD Ŵ R 1

#### © 2018 SAP SE or an SAP affiliate company. All rights reserved. | EXTERNAL

## Fiori client: Search and Add/Edit for Lists

| =        | SAP C    | loud   | for Custome  | er      | 5 Z0                | R - Internal Only Order   |                                           |            |          |           | ۹         | ۵ (        | 8 🔳                 |                      | E                          | Edit S          | cen      | ari       | 0:       |     |
|----------|----------|--------|--------------|---------|---------------------|---------------------------|-------------------------------------------|------------|----------|-----------|-----------|------------|---------------------|----------------------|----------------------------|-----------------|----------|-----------|----------|-----|
| Ē        | -        |        |              |         |                     | 0001288                   |                                           |            |          |           |           |            | •                   | ••                   |                            |                 |          |           |          | -   |
| *        | 2        | 9000   | 001288       |         |                     |                           |                                           |            |          |           |           | * • •      | @+                  | -                    |                            |                 |          |           |          |     |
| <br>89   | Overvi   | ew     | Products     | Invol   | ved Parties Activit | ies Sales Documents       | Attachments                               | Tickets    | Chan     | ges       | <         | >          | Der                 |                      |                            |                 |          |           |          |     |
| ക        | æ        | Prod   | ucts (10)    |         |                     | P140100                   | -                                         | jî ∧.      | A 1      | de Ouiek  | Add Prode | icts More  | alls                | -                    | S                          | earch h         |          |           |          |     |
| Ê        |          |        | Line         |         | Product ID          | P140100 GS                | Marengo Womens                            | Mountain B | ike      | I SPORT   |           | FC         |                     | 1                    | 0                          | caronic         |          |           |          |     |
| 6        |          | R      | 10           | -       | P130101             |                           |                                           | 23.05      | USD      | Uantity   | 11 ea     |            |                     |                      |                            |                 |          |           |          |     |
| 101      |          |        | 20           |         | P130100             | Monthly Single Passen     | ger Pass                                  | 23.69      | USD      |           | 10 ea     |            |                     |                      |                            |                 |          |           |          |     |
|          |          | 1      | 30           |         | P120100             | 51.2 Commercial Series    | s Refriger tor                            | 23.69      | USD      |           | 10 ea     |            |                     |                      |                            |                 |          |           |          |     |
|          |          | B      | 40           |         | P110101             | International Flight Tick | eting                                     | 23.69      | USD      |           | 10 ea     |            |                     |                      |                            |                 |          |           |          |     |
|          |          | 8      | 50           |         | P140101             | GS Mendocino Women        | s Mountai Bike                            | 23.69      | USD      |           | 10 ea     |            |                     |                      |                            |                 |          |           |          |     |
|          |          | ₿      | 60           |         | P140100             | GS Marengo Womens I       | Mountain ike                              | 23.69      | USD      |           | 5 ea      |            | _                   | -                    |                            | _               |          |           |          |     |
| 8ĩ       |          | Ø      | 70           |         | P110101             | International Flight Tick | eting 📃 🗏                                 | SAP        | Cloud fo | or Custom | er        |            |                     |                      |                            |                 |          | C         | L D      | 8   |
| 5        |          | 8      | 80           |         | 10000292            | Pavan161214a              | 8                                         | Sales      | Orders   |           |           |            | 20R - Ir<br>9000001 | nternal Only<br>1288 | Order 😣                    |                 |          |           |          |     |
| ⊠        |          | R      | 90           |         | P140100             | GS Marengo Womens I       | Mountain ik                               | ) 🗗        | 0000     | 101288    |           |            |                     |                      |                            |                 |          |           |          |     |
| <b>₽</b> |          | Dela:  | 100          |         | 10000051            | CJ. IESI PIOU HPC3 051    | 12-01                                     |            | 50000    | 01200     |           |            |                     |                      |                            |                 |          |           |          |     |
| 3        |          | Sele   | ted          |         |                     |                           | 8                                         | Over       | view     | Products  | Involve   | I Parties  | Activities          | Sale                 | s Documents Attachments    | Tickets Cha     | anges    |           | < >      |     |
| Ê        |          |        |              |         |                     |                           | en la la la la la la la la la la la la la |            | Deedu    |           |           |            |                     |                      |                            |                 |          |           |          |     |
| ŋ        |          |        |              |         |                     |                           | <del>ا</del> لا                           |            | Produ    | cts (10)  |           |            |                     | <u></u>              | 140100 CS Maranao Waman    | n Mountain Rika | Add Quic | K Add Pro | ducts M  | bre |
| ŋ        |          |        |              |         |                     |                           |                                           |            |          | Line      |           | Product ID | -                   | De                   | - Transit Camilan          |                 | Quantity |           | FG       |     |
| æ        |          |        |              |         |                     |                           |                                           |            | D.       | 20        |           | P130101    | -1                  | Mont                 | p Transit Services         | 23.69 USD       | 10       | e         |          | -   |
| 55       |          |        |              |         |                     |                           |                                           |            |          | 30        |           | P120100    | -<br>-<br>-         | 51.2                 | Commercial Series Refriger | 23.69 USD       | 10       | e `       |          | 1   |
|          |          |        |              |         |                     |                           | 6                                         |            |          | 40        |           | P110101    |                     | Interr               | ational Flight Ticketing   | 23.69 USD       | 10       | e .       | ~ L      | 1   |
| _        | -        | _      |              |         |                     |                           | 8                                         |            | R        | 50        |           | P140101    | 2                   | GS N                 | Iendocino Womens Mounta    | 23.69 USD       | 10       | e         |          | í l |
|          |          |        |              |         | 1                   |                           | 8                                         |            | R        | 60        |           | P140100    |                     | GS N                 | larengo Womens Mountain    | 23.69 USD       | 5        | ea        |          | 1   |
|          |          |        |              |         |                     |                           | 8                                         | ∕╘         | 19.      | 70        |           | PTIUTUT    | C,                  | Interr               | national Flight Ticketing  | 23.69 050       | 21       | е         | - L      |     |
|          |          | lf a   | a ma         | tch     | n is foun           | d. it is                  | Ę                                         |            | 2        | 80        |           | 10000292   | 8                   | Pava                 | n161214a                   | 19.02 USD       | 10       | e ,       | ~ [      | 1   |
|          |          |        | hiahl        | iak     | stad and            | lliot                     |                                           |            | 2        | 90        |           | P140100    | Ð                   | GS N                 | larengo Womens Mountain    | 23.69 USD       | 1        | e ,       | ~ E      | 1   |
|          |          |        | nigni        | igi     | neu anc             | ilist                     | <b>1</b>                                  |            | 2        | 100       |           | 10000051   | 9                   | CJ:Te                | est Prod HFC3 0512-01      | 19.01 USD       | 2        | e         | <u> </u> | 1   |
|          |          | C      | nang         | es      | to edit r           | mode                      | <b>(</b>                                  |            | 1 Select | ed        |           |            |                     |                      |                            |                 | K K      | 1         | /1 >     | Я   |
|          |          |        | 0            |         |                     |                           |                                           |            |          |           |           |            |                     |                      |                            |                 |          |           |          |     |
|          |          |        |              |         |                     |                           | - Co                                      |            |          |           |           |            |                     |                      |                            |                 |          |           |          |     |
|          |          |        |              |         |                     |                           | U<br>Ra                                   |            |          |           |           |            |                     |                      |                            |                 |          |           |          |     |
|          |          |        |              |         |                     |                           |                                           |            |          |           |           |            |                     |                      |                            |                 |          |           |          |     |
|          |          |        |              |         |                     |                           | ~~~                                       |            |          |           |           |            |                     |                      |                            |                 |          |           |          |     |
|          |          |        |              |         |                     |                           | E S                                       |            |          |           |           |            |                     |                      |                            |                 |          |           |          |     |
| © 201    | 8 SAP SI | E or a | an SAP affil | liate c | ompany. All rights  | reserved.   EXTERN        | IAL                                       | +          |          |           |           |            |                     |                      |                            |                 |          | Save      | Cancel   | c . |

#### Search and Add/Edit for lists

- Adding new line items or finding and editing existing line items in a list has been improved with the Search and Add/Edit capability for lists where enabled.
- Users can search for items in the search box on the list toolbar.
  - Add scenario: If the item does not exist in the list, then it gets added to the top of the list.
  - Edit scenario: If the item exists in the list, then the corresponding row is highlighted and ready for editing.

#### Key Business Benefits

 Users can quickly add or edit list items without having to search in the list if the item exists or not.

30

## Fiori client: Search and Add/Edit for Lists

### Add Scenario:

| 1    | 900    | 0001288     |                     |                            |                                |                  |                   | ★ ► ⊚      | 4      |
|------|--------|-------------|---------------------|----------------------------|--------------------------------|------------------|-------------------|------------|--------|
| Over | view   | Products    | Involved Parties    | Activities Sales Documents | Attachments                    | Tickets Ch       | anges             |            |        |
|      |        |             |                     |                            |                                |                  |                   |            | erails |
| ⊞    | Pro    | ducts (10)  |                     | P15                        | 6                              | 1 ↑↓ @           | Add Quick Add Pro | ducts More |        |
|      |        | Line        | Product ID          | D scn P150100 C            | ontinuous Glucose Me           | onitoring System | antit             | FG         |        |
|      | B      | 10          | P130101             | Group transit services     | _                              | 23.09 050        | 11 ea             |            |        |
|      | B      | 20          | P130100             | Monthly Single Passeng     | er Pass                        | 23.69 USD        | 10 ea             |            |        |
|      | B      | 30          | P120100             | 51.2 Commercial Series     | Refrigerator                   | 23.69 USD        | 10 ea             |            |        |
|      | 6      | 40          | P110101             | International Flight Ticke | eting                          | 23.69 USD        | 10 ea             |            |        |
|      | B      | 50          | P140101             | GS Mendocino Womens        | s Mountain Bi <mark>r</mark> e | 23.69 USD        | 10 ea             |            |        |
|      | B      | 60          | P140100             | GS Marengo Womens N        | 1ountain Bike                  | 23.69 USD        | 5 ea              |            |        |
|      | B      | 70          | P110101             | International Flight Ticke | eting                          | 23.69 USD        | 27 ea             |            |        |
|      | B      | 80          | 10000292            | Pavan161214a               |                                | 19.02 USD        | 10 ea             |            |        |
|      | B      | 90          | P140100             | GS Marengo Womens N        | 1ountain Bike                  | 23.69 USD        | 1 ea              |            |        |
|      | B      | 100         | 10000051            | CJ:Test Prod HFC3 051      | 2-01                           | 19.01 USD        | 2 ea              |            |        |
|      | 1 Sele | ected       |                     |                            |                                |                  | K < 1             | /1 > >     |        |
|      |        |             |                     |                            |                                |                  |                   |            |        |
|      |        | lf a<br>nev | match i<br>v row is | s not found                | l, a<br>his                    |                  |                   |            |        |

Search box

|               | SAP o   | cloud fo | or Custome | r       |           |            |                     |                |            |       |          | ٩         | ¢    | 8    |        |
|---------------|---------|----------|------------|---------|-----------|------------|---------------------|----------------|------------|-------|----------|-----------|------|------|--------|
| Å.            | Sales C | orders   |            |         |           | 900000     | 1288                | ॻऺऀ ⊗          |            |       |          |           |      |      |        |
| දු            | 5       | 90000    | 001288     |         |           |            |                     |                |            |       |          |           |      |      | ⊲ +    |
| 4             | Overv   | iew      | Products   | Involve | d Parties | Activities | Sales Documents     | Attachments    | Tickets Ch | anges |          |           |      |      | Ū      |
| Ê             |         |          |            |         |           |            |                     |                |            |       |          |           |      | _    | etails |
| 5             | ₩,      | Produ    | icts (11)  |         |           |            |                     | ර              | ↑↓ 🗇       | Add ( | Quick Ad | ld Produc | ts I | lore |        |
| œ             |         |          |            | -       |           |            | - Coonipiion        |                |            | -     | ,        |           | -    | -    | 1      |
| <b>a</b>      |         | R        |            |         | P150100   | 6          |                     |                |            |       |          | ~         | [    |      |        |
| m.            |         |          | 10         |         | D420404   |            | Oroup Transit Car   | viece          | 22.00 USD  |       | 11 0     |           | -    |      |        |
| 7             |         | E.       | 20         |         | P130100   | 6          | Monthly Single Pa   | ssenger Pass   | 23.69 USD  |       | 10 e     | · ~       | [    |      |        |
| <u>s</u>      |         | E.       | 30         |         | P120100   | 6          | 51.2 Commercial     | Series Refrige | 23.69 USD  |       | 10 e     | · ~       | [    |      |        |
| ి_            |         | R        | 40         |         | P110101   | ß          | International Fligh | t Ticketing    | 23.69 USD  |       | 10 e     | · ~       | [    |      |        |
| \$ <b>=</b> ] |         | R        | 50         |         | P140101   | Ð          | GS Mendocino W      | omens Mounta   | 23.69 USD  |       | 10 e     | ~         | [    |      |        |
| $\boxtimes$   |         | B        | 60         |         | P140100   | Ð          | GS Marengo Wor      | nens Mountain  | 23.69 USD  |       | 5 e      | · ~       | [    |      |        |
| ₽             |         | B        | 70         |         | P110101   | Ð          | International Fligh | t Ticketing    | 23.69 USD  |       | 27 e     | · ~       | [    |      |        |
|               |         | B        | 80         |         | 10000292  | Ð          | Pavan161214a        |                | 19.02 USD  |       | 10 e     | · ~       | [    |      |        |
|               |         | 8        | 90         |         | P140100   | 6          | GS Marengo Wor      | nens Mountain  | 23.69 USD  |       | 1 e      | ~         | [    |      |        |
|               |         | 2        | 100        |         | 10000051  | 6          | CJ:Test Prod HFC    | 3 0512-01      | 19.01 USD  |       | 2 e      | ~         | [    |      |        |
| ŋ             | 1       | Select   | ted        |         |           |            |                     |                |            | K     | <        | 1 / 1     | >    | К    |        |

## **Newsprint Layout**

| ≡           | SAP Cloud for Customer                                                                                                    | с Ļ 🛞 🎞                                         |         |
|-------------|----------------------------------------------------------------------------------------------------|-------------------------------------------------|---------|
|             | A Home Sist Kazo Visit                                                                                                    | C. 8                                            | ••      |
| 14          | ट्रन् Kixo Visit                                                                                                    | ★  = ⋒                                          |         |
| &⁼          | Overview Tasks Surveys Campaigns Contacts Attendees                                                                                                    | Follow-up Items Document Flow Attachments < > < |         |
| g           |                                                                                                    |                                                 | Patails |
| 8           | Last Visited                                                                                                    | Notes from Last Visit                           |         |
| (§)         | Last Visit Date/Time                                                                                                    |                                                 | Timolir |
|             | 10/2/1/2010 2:04 1 10                                                                                                    | ā                                               | 5       |
| ្ឋ<br>ភា    | ☐ Contacts (1)                                                                                                    |                                                 |         |
| Ē           | Thomas Matthews   +1 6503275562                                                                                                    |                                                 |         |
| ŋ           | Address: E-Mail:<br>361 California St / Sunnyvale CA Thomas.Matthews@ondemand.c                                                                                                    |                                                 |         |
| 鹵           | K < 1/1 > X                                                                                                    | Campaigns                                       |         |
| Ē           |                                                                                                    | Ongoing                                         |         |
| 1           |                                                                                                    | -<br>Upcoming                                   |         |
|             | Assess knowledge of store associates   Marketing Priority: Created On: Created On: Created |                                                 |         |
| প্র         | Train the store associate   Moofing                                                                                                    | Completed Surveys(0)                            |         |
| 2           | Priority: Created On:<br>Normal 02/16/2015 10:28 AM                                                                                                    |                                                 |         |
| 品           | K < 1 /1 > X                                                                                                    | No data                                         |         |
| 曲<br>昭      |                                                                                                    |                                                 |         |
| 908<br>[77] |                                                                                                    |                                                 |         |
| តា          |                                                                                                    |                                                 |         |
|             | +                                                                                                    | Actions Check O                                 | ut      |

#### Newsprint layout

- Newsprint layout is enabled by default in Object Details pages.
- This layout optimizes the flow of subsections within the facets thereby reducing scrolling as sections flow upwards to reduce blank space

#### **Key Business Benefits**

 Users can quickly scroll through the information on sections without having to do lot of vertical scrolling through the page.

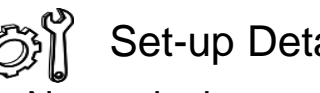

#### Set-up Details

- Newsprint layout can be disabled via company setting.
- This setting will be removed with 1905 release upgrade.

Disable Newsprint Layout

## **Fiori client: Value Help Recent items**

| ■ ④ ♣ Å ③ ▲ | SAP Cloud for Customer Sales Orders Document Type Standard Order Ship-To Order Description | Recent Search terms used              |                              |                 |           |      |        |  |  |
|-------------|--------------------------------------------------------------------------------------------|---------------------------------------|------------------------------|-----------------|-----------|------|--------|--|--|
|             | Requested Date                                                                             | All (367088) ~                        |                              | Search          | q         | î,⊥  | V      |  |  |
| đ           | 09/19/2018                                                                                 | Account ID                            | Account Name                 | Recent Searches |           |      |        |  |  |
|             |                                                                                            | 1000495                               | Acme Pvt. Ltd.               | Kiya            |           |      |        |  |  |
|             |                                                                                            | 1000496                               | Home Depot New York Manhatta | NUO -           |           |      | - 18   |  |  |
|             |                                                                                            | 640                                   | SAP Portal Account           |                 |           |      |        |  |  |
|             |                                                                                            | 10002                                 | Kixo                         |                 |           |      |        |  |  |
|             |                                                                                            | 10005                                 | FutureVision                 |                 |           |      |        |  |  |
|             |                                                                                            | 1015072                               | testacc                      |                 |           |      |        |  |  |
|             |                                                                                            | 1001553                               | konku02                      |                 |           |      |        |  |  |
|             |                                                                                            | 436232                                | CJ HFC6                      |                 |           |      |        |  |  |
|             |                                                                                            | 431515                                | Euphoria                     |                 |           |      |        |  |  |
|             |                                                                                            | 435494                                | H5 Guanzon ACCOUNT           |                 |           |      |        |  |  |
|             |                                                                                            | 8 <sup>20</sup> 1003143               | Balaji Inc                   |                 |           |      |        |  |  |
|             |                                                                                            | TEST2345                              | Great Deals for Less         |                 |           |      |        |  |  |
|             |                                                                                            | 1537073                               | Skynet                       |                 |           |      |        |  |  |
|             |                                                                                            | 1556586                               | konku12                      |                 |           |      |        |  |  |
|             |                                                                                            | 1597204                               | DARZ GmbH                    |                 |           |      |        |  |  |
|             |                                                                                            | 1706617                               | AG Master1                   |                 |           |      |        |  |  |
|             |                                                                                            | 1706618                               | AG Slave1                    |                 |           |      |        |  |  |
|             |                                                                                            | 1706620                               | Acc201818522435              |                 |           |      |        |  |  |
|             |                                                                                            | 1706621                               | Carrefour X                  |                 |           |      |        |  |  |
|             |                                                                                            | · · · · · · · · · · · · · · · · · · · |                              | K               | < 1 / 146 | 34 > | Я      |  |  |
|             |                                                                                            |                                       |                              |                 |           |      | Cancel |  |  |
|             |                                                                                            |                                       |                              |                 |           |      |        |  |  |

#### Value Help Recent Items

 Value Help now remembers the recent searches the user may have done.

#### Key Business Benefits

 Users can quickly see the search terms they recently used and can trigger the search for such terms without having to type out the whole term.

## **Quick View enhancements**

|     | SAP c | loud for C | Customer                   | ≜ C <mark>u</mark> stomer ×                                |                |             |  |  |
|-----|-------|------------|----------------------------|------------------------------------------------------------|----------------|-------------|--|--|
| 兪   |       |            |                            | Bluedrive                                                  |                | Accounts    |  |  |
| 4   | All   | (74839)    | ~                          | ★ <b>⊨</b> @                                               |                |             |  |  |
| *   |       | Image      | Name                       | Status                                                     | City           | State       |  |  |
| 2   | ~     |            | ar Bluedrive               | Prospect                                                   | New York       | New York    |  |  |
| Ø   |       |            | ළ⁼ Green Upg               | No                                                         | Boston         | District of |  |  |
| 3   |       | 8=         | ది⁼ Effective S            | Customer                                                   | Chicago        | Illinois    |  |  |
| 5   |       | 8≡         | ది⁼ SuccessFa              | Owner<br>Eraderia Chapia                                   | Foster City    | California  |  |  |
|     |       | 8⁼         | ి <sup>≡</sup> Ikon Office | Main Contact                                               | Houston        | Texas       |  |  |
| 1   |       | 8          | ది⁼ System Tec             | Michael Gomez BSC                                          | Austin         | Bamiyan     |  |  |
| _   |       | 8          | ି≜ Symphony                | Address<br>61 Briercliff Road, AA / New York NY 10012 / US | Columbus       | Ohio        |  |  |
|     |       | 8          | ి Micro Solut              | Phone                                                      | Armonk         |             |  |  |
| 9   |       | 8          | ଥି SLR Inc                 | +1 16503275165                                             | South Portland | Maine       |  |  |
| 3   |       | 8          | ଥ <sup>≡</sup> NetApp US   | Mobile                                                     | Augusta        | Maine       |  |  |
| ף נ |       | 8          | ළ <sup>≡</sup> Wordware    |                                                            | Columbus       | Ohio        |  |  |
| 21  |       | 8          | ది⁼ Shufflebox             | Add Tag                                                    | Westerville    | Ohio        |  |  |
| 5   |       | a          | ది≝ Topcast                | new, gold                                                  | Tallahassee    | Florida     |  |  |
| 3   |       | 8          | ది≣ Skybox                 |                                                            | Tallahassee    | Florida     |  |  |

#### Quick View

- Quick View has been enhanced to show Flag, Favorite, Follow
- Tagging is now possible directly on Quick View

#### Key Business Benefits

 Users can quickly flag, follow, favorite and tag key business objects via quick view without having to open the object detail page

## Fiori client: Custom Tile – URL and HTML Mashup

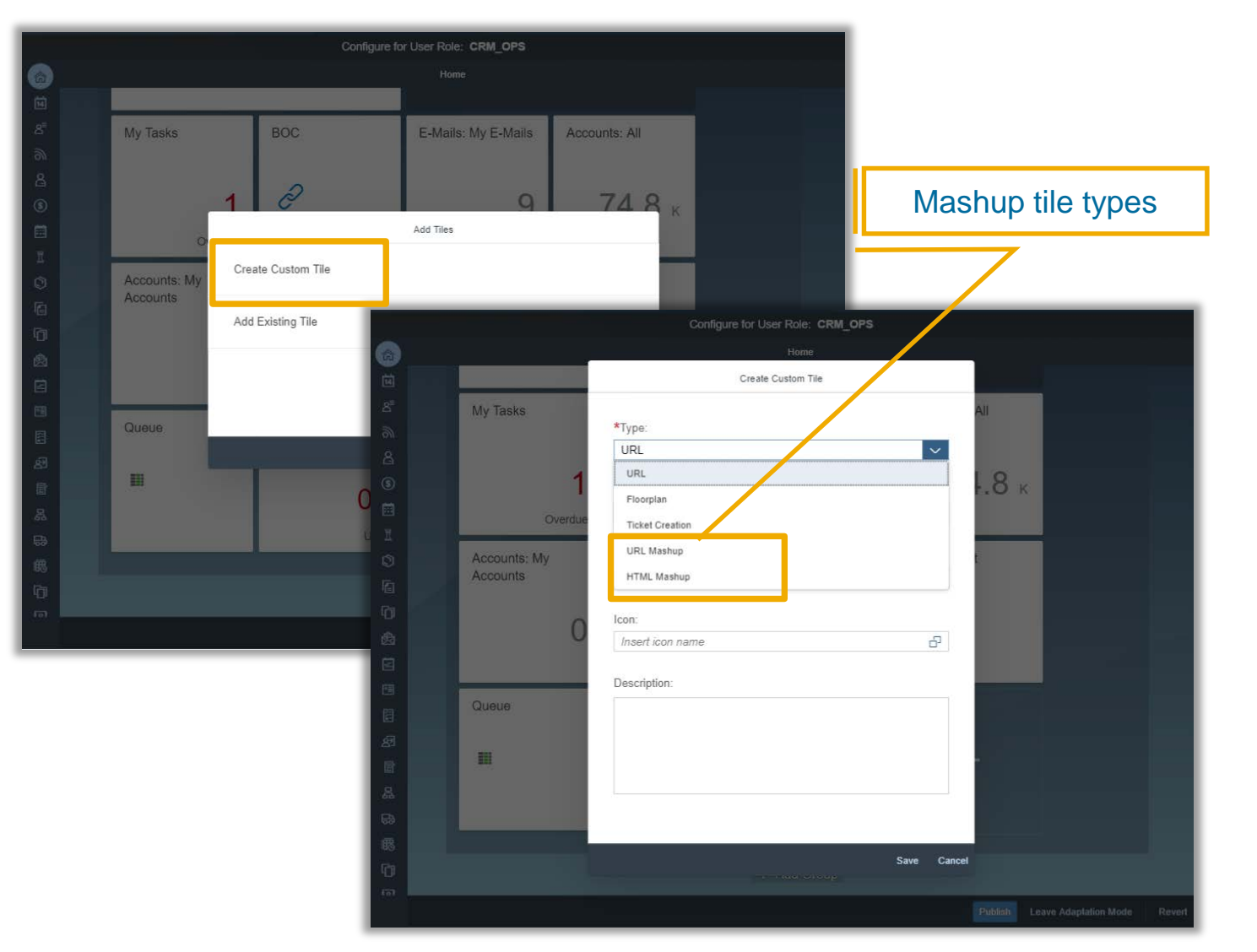

#### URL and HTML Mashup Tiles

 URL and HTML Mashups can now be rendered within Homepage Tiles

#### Key Business Benefits

 For certain use cases it makes sense to have these mashups easily accessible on Homepage.

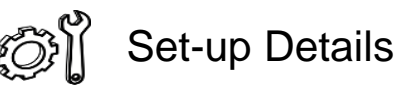

- URL and HTML Mashups have to be defined before adding them to Homepage Tiles.
- Create Custom Tiles in order to add Mashup tiles to Homepage

## Microsoft Edge browser is now supported

| ß            | □ +□ ×                                           |                                                                                                    |                        |  |                      |               |                |       |   |   |   |
|--------------|--------------------------------------------------|----------------------------------------------------------------------------------------------------|------------------------|--|----------------------|---------------|----------------|-------|---|---|---|
| $\leftarrow$ | ightarrow $ ightarrow$ $ ightarrow$ $ ightarrow$ | my306768.vlab. <b>sapbydesign.com</b> /sap/ap/ui/clogin?saml2=disabled#Nav/0/eyJfc1dvY0lkJjpudWxsLCJfc1ZpZXdJZCI6bnVsbCv 🔲 🛧 🖆 🛝 🖞 |                        |  |                      |               |                |       |   |   |   |
|              | = SAP Cloud for Customer                         |                                                                                                    |                        |  |                      |               |                |       |   |   |   |
|              | Home                                             |                                                                                                    |                        |  | Home                 |               |                |       |   |   |   |
|              | Calendar                                         |                                                                                                    |                        |  |                      |               |                |       |   |   |   |
| ~            | Customers                                        |                                                                                                    | My Homepage Tiles      |  |                      |               |                |       |   |   |   |
|              | Accounts                                         |                                                                                                    | Wed, 26 Sep 2018       |  | My Tasks             | Google Maps   | Deal Finder    |       |   |   |   |
|              | Contacts                                         | SAP Named a Top Five Company                                                                                                    |                        |  |                      |               |                |       |   |   |   |
|              | Individual Customers                             | for Women Technologists by<br>HOUSTON — SAP SE (NYSE: SAP) today annou<br>SAP News Center                                          |                        |  | 1                    | 0             |                |       |   |   |   |
|              | Target Groups                                    |                                                                                                    |                        |  |                      |               | 10081<br>Leads |       |   |   |   |
|              | Account Hierarchy                                |                                                                                                    |                        |  | Overdue              |               |                |       |   |   |   |
|              | Feed                                             |                                                                                                    |                        |  |                      |               |                |       |   |   |   |
| >            | People                                           |                                                                                                    | My Dashboard           |  |                      |               |                | _     | _ |   |   |
| >            | Activities                                       |                                                                                                    | My Upcoming Activities |  | Ticket Accounts: All | Accounts: All | Accounts: My   | Queue |   |   |   |
| >            | Analysis                                         |                                                                                                    |                        |  |                      |               | Accounts       |       |   |   |   |
| >            | Products                                         |                                                                                                    |                        |  |                      | 74.8 к        | 0              |       |   |   |   |
| >            | Library                                          |                                                                                                    |                        |  |                      |               |                |       |   |   |   |
| >            | Tool                                             |                                                                                                    |                        |  |                      |               |                |       |   |   |   |
| >            | Time Recording                                   |                                                                                                    |                        |  |                      |               |                |       |   |   |   |
|              | Stock                                            |                                                                                                    | Forecast               |  |                      |               |                |       |   |   |   |
|              | Skills                                           |                                                                                                    |                        |  |                      |               |                |       |   |   |   |
| >            | Resource Scheduler                               |                                                                                                    | 0                      |  |                      |               |                |       |   |   |   |
| >            | Installed Base                                   |                                                                                                    | Ŭ                      |  |                      |               |                |       |   |   |   |
|              | Contracts                                        | ~                                                                                                    |                        |  |                      |               |                |       |   |   |   |
| ≣            | • 🖈 🏴 🛇                                          | -                                                                                                    | +                      |  |                      |               |                |       |   | P | C |
|              |                                                  |                                                                                                    |                        |  |                      |               |                |       |   |   |   |

#### Edge Browser

 Microsoft Edge browser is now supported

#### Key Business Benefits

 Support for Microsoft Edge browser helps customers planning to migrate to this browser.
## Fiori client: Bing News Version 5 and 7 support

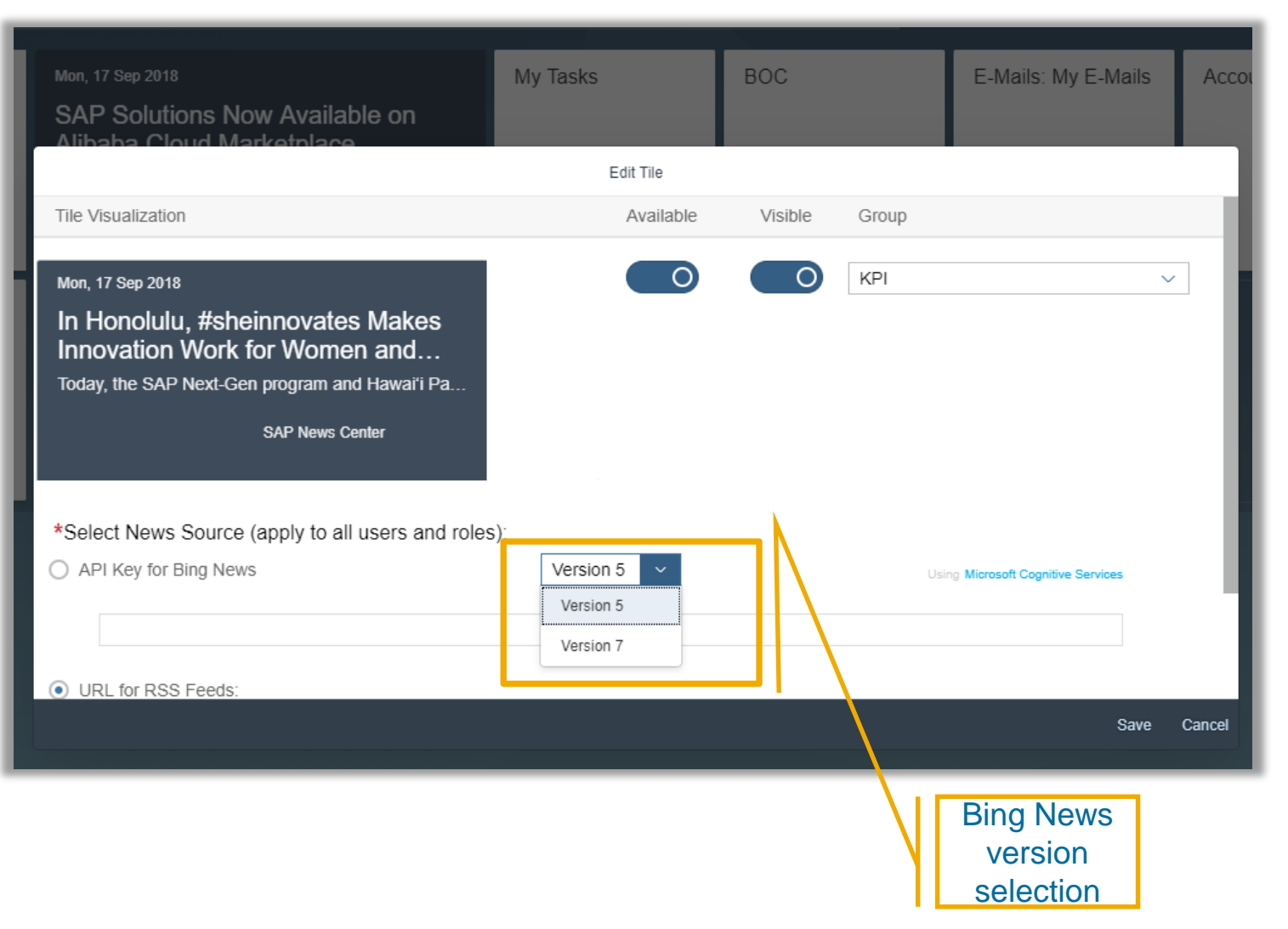

Bing News support for Version 5 and Version 7

- Bing News uses different API keys for Version 5 and Version 7. We now support ability to configure either of the versions (5 or 7) for Bing News tile.
- This change is supported for Bing News tile in Fiori client and HTML5, though the setup can only be done in Fiori client UI.

**Key Business Benefits** 

 Customers can now upgrade their Bing News from version 5 to version 7.

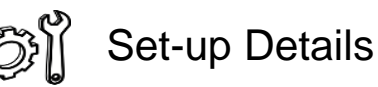

- Version selection can be done for Bing News tile in Homepage Adaptation
- Setup needs to be done in Fiori client only. The new APIs keys will for News tile in Fiori client and HTML5 UI.

#### Keyboard shortcut to edit Plain text Notes in full screen for Desktop

| E       SAP       Cloud for Customer       Contracts       Cloudsmar       Contracts       Contracts       Cloudsmar       Contracts       Contracts       Changes       Visits Details       Activities       Utilities Financials       Utilities 38         Contracts       Notes       Changes       Visits Details       Activities       Utilities 76         Contracts       Notes       Changes       Visits Details       Activities       Utilities 38         Contracts       Notes       Changes       Visits Details       Activities       Utilities 38         Contracts       Notes       Changes       Visits Details       Activities       Utilities 38         Contracts       Notes       Changes       Visits Details       Activities       Utilities 38         Contracts       Notes       Changes       Visits Details       Activities       Utilities 38         Contracts       Notes       Contracts       Notes       Contracts       Contracts                                                                                                    | A tep A B A Becommandate<br>★ P a   O 1<br>20 < > ↓ Detaile<br>Expand AI                                                                                                    | Press <b>Control+Shift+Z</b> to<br>launch plain text notes field<br>into full-screen edit mode                                                                                                    | <ul> <li>Keyboard Shortcuts – Plain Text<br/>Notes</li> <li>Keyboard shortcut - Control+Shift+Z<br/>can now be used to edit plain text<br/>notes in full-screen mode for<br/>Desktops</li> </ul> |
|----------------------------------------------------------------------------------------------------|----------------------------------------------------------------------------------------------------|----------------------------------------------------------------------------------------------------|----------------------------------------------------------------------------------------------------|
| 03/15/2017 7:15 AM Sushant Poder     Customer has shown interest in Cloud products, create more new business, more repeat business and most importantly more profits. know about your customers, the easier it is to identify new prospects and increase in the case of the case of t | it<br>your                                                                                                    |                                                                                                    | Key Business Benefits                                                                                                    |
| Customer base.                                                                                                    | AP Sales Cloud<br>SAP Sales Cloud<br>SAP Sales Cloud brings tog<br>organizations connect and<br>performance with incentive<br>best deals.<br>SAP Service Cloud<br>Personalize oppi channel s<br>by giving technicians the dia                                               | gether SAP Cloud for Customer, SAP Revenue Cloud and <u>CallidusCloud</u> , now a part of SAP to help<br>guide customers throughout their buying journey. Transform your lead to cash process and accelerate si<br>optimization, sales coaching and learning recommendations – helping sales teams to spend their time of<br>service by empowering agents with a complete customer view. Improve your first-time fix rates in field se<br>ta and tools they need to help each customer. Manage and track your customer service                                                                                                    | Full screen offers more useable<br>space to see and edit more areas of<br>the note without having to scroll<br>within a small box.                                                               |
| Plain text note field in full-screen mode                                                                                                    | end, ensuring an optimal co<br>SAP Marketing Cloud<br>Build a trusted source for fit<br>experiences across channe<br>centralized performance mu<br>SAP Commerce Cloud<br>Give a consistent commerce<br>conversion with personalization<br>innovation by shortening tim<br>1 | Instead of the service experience.  Inst-party customer data to develop a single, unified customer profile. Orchestrate individe a single departments powered by machine learning. Empower teams to make data-driver  Inst-party customer data to develop a single, unified customer profile. Orchestrate individe an agement and greater process transparency.  Inst-party customer data to develop a single, unified customer profile. Orchestrate individe an agement and greater process transparency.  Inst-party customer data to develop a single, unified customer profile. Orchestrate individe an agement and greater process transparency.  Inst-party customer data to develop a single, unified customer profile. Orchestrate individe and support opport.  Inst-party customer data to develop a single, unified customer profile. Orchestrate individe and unified customer data-driver data-driver | e in (or paste) your desired text.<br>box grows accordingly                                                                                                    |

<sup>© 2018</sup> SAP SE or an SAP affiliate company. All rights reserved. | EXTERNAL

## Keyboard shortcut to edit Rich text fields (RTE) in full screen for Desktop

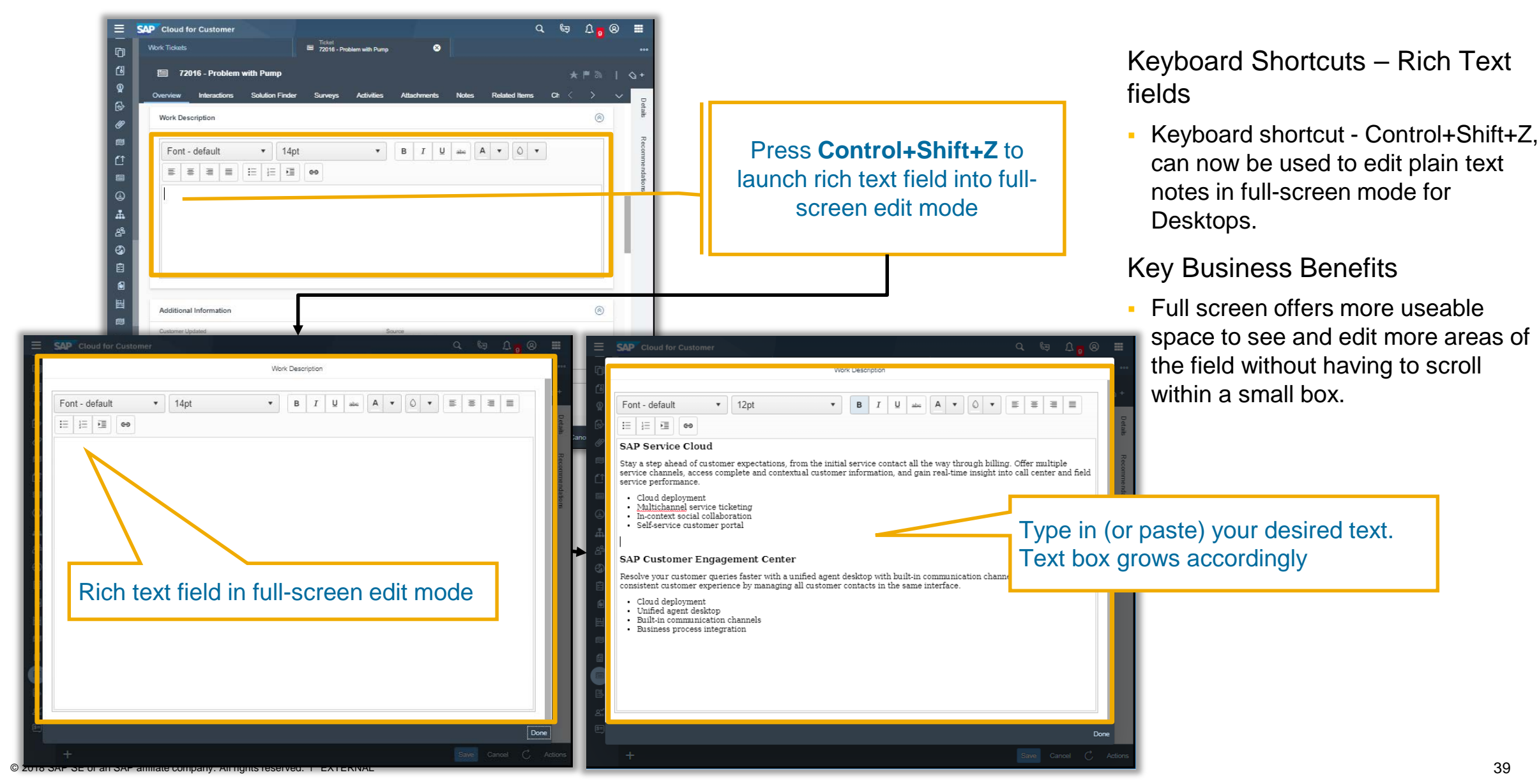

## Fiori client: Multiple Logon messages and Object Lock clearing

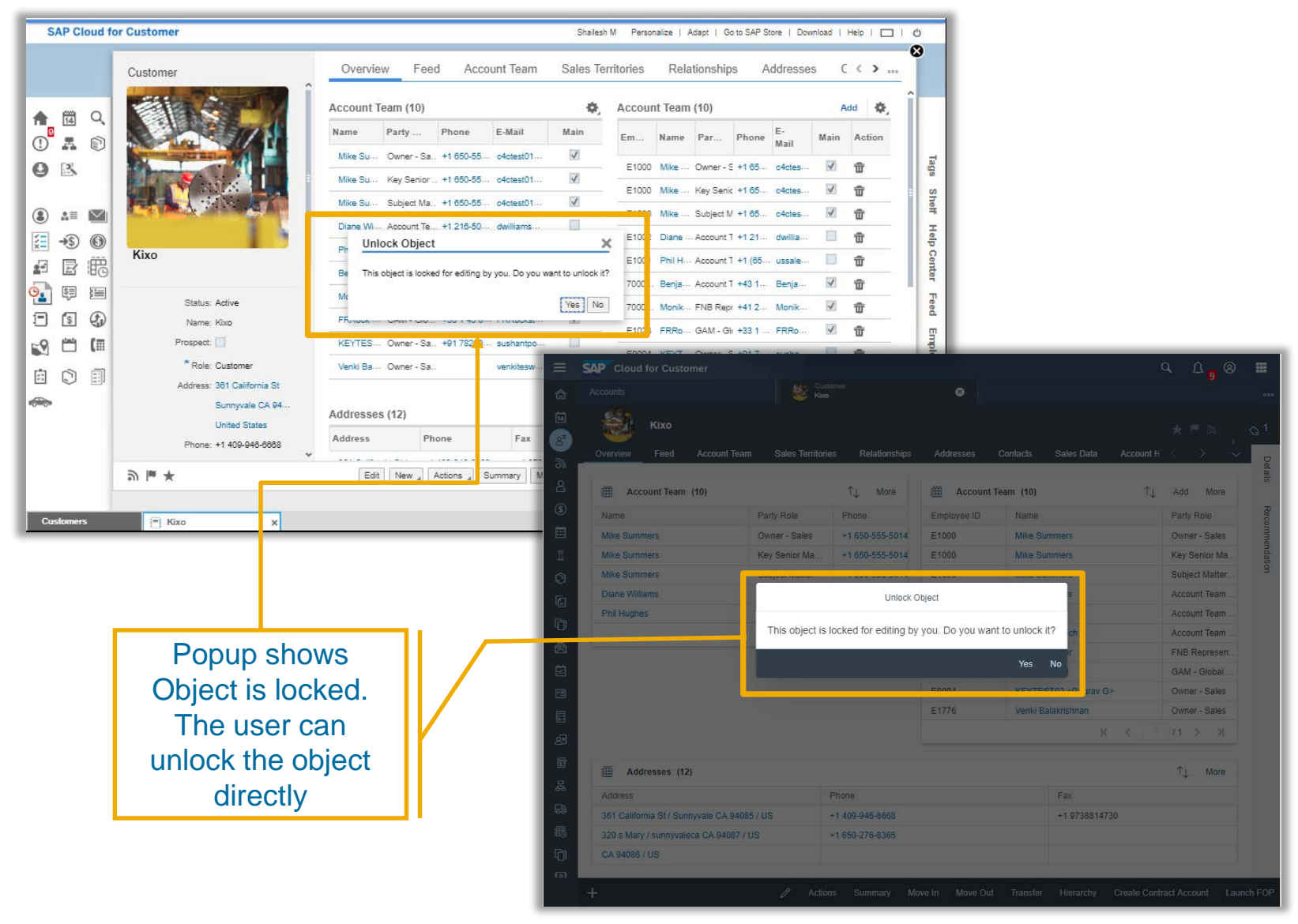

Multiple Logon messages and Object lock clearing

- When a user logs into different sessions (via different browsers, browser tabs or the Extended App), they will not see the multiple login popup messages anymore.
- In case the user is locking the same object in another session then they will receive an option to clear the object locks.
- This is enhanced for Fiori client and HTML5 UI

#### Key Business Benefits

- Users will no longer receive the popup messages that indicated they have logged in via different sessions. This avoids unnecessary information.
- In case a user is locking an object in another session, then they can simple clear the object locks without having to inform their administrators.

## Fiori client: Navigate to Previous/Next in item Vertical Split Master-Detail pattern

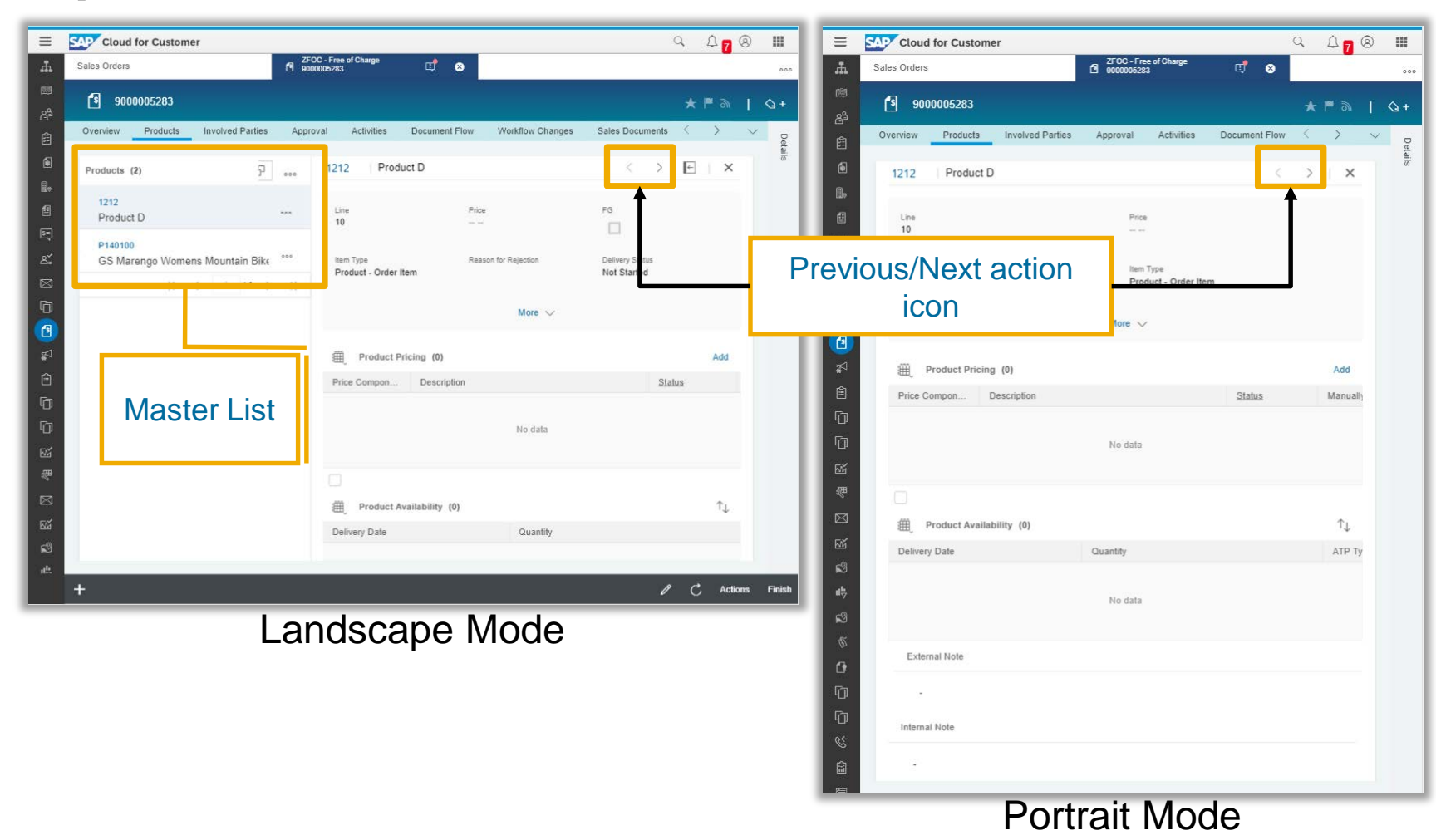

#### Previous/Next navigation

 It is now possible to navigate to the previous/next item in the Vertical-Split Master-Detail pattern.

#### **Key Business Benefits**

 This navigation is especially useful in portrait mode since the master list on the left is hidden in this mode.

## **Theme Builder UI elements: Enhancements**

#### **Global Area**

Button – active state text and icon color

Button – active state background color

Primary button - text color

Primary button – background color

Theme Builder enhancements

 The following elements have been added to Theme Builder in order to control UI color.

#### Key Business Benefits

 Provides more control to administrators to customize their UIs.

| Tool Bar                                      | Detail View                                     |
|-----------------------------------------------|-------------------------------------------------|
| Footer button – text color                    | Selected Navigation tab – text and marker color |
| Footer primary button – icon and text color   |                                                 |
| Footer primary button – background color      | Login Page                                      |
| Footer button – active state text color       | Default text                                    |
| Footer button – active state background color |                                                 |
| Footer button – hover state text color        | Homepage                                        |
| Footer button – hover state background color  | Group title                                     |

## Fiori client: Semi-Collapsed Navigation Menu - Desktop

Ticket

2

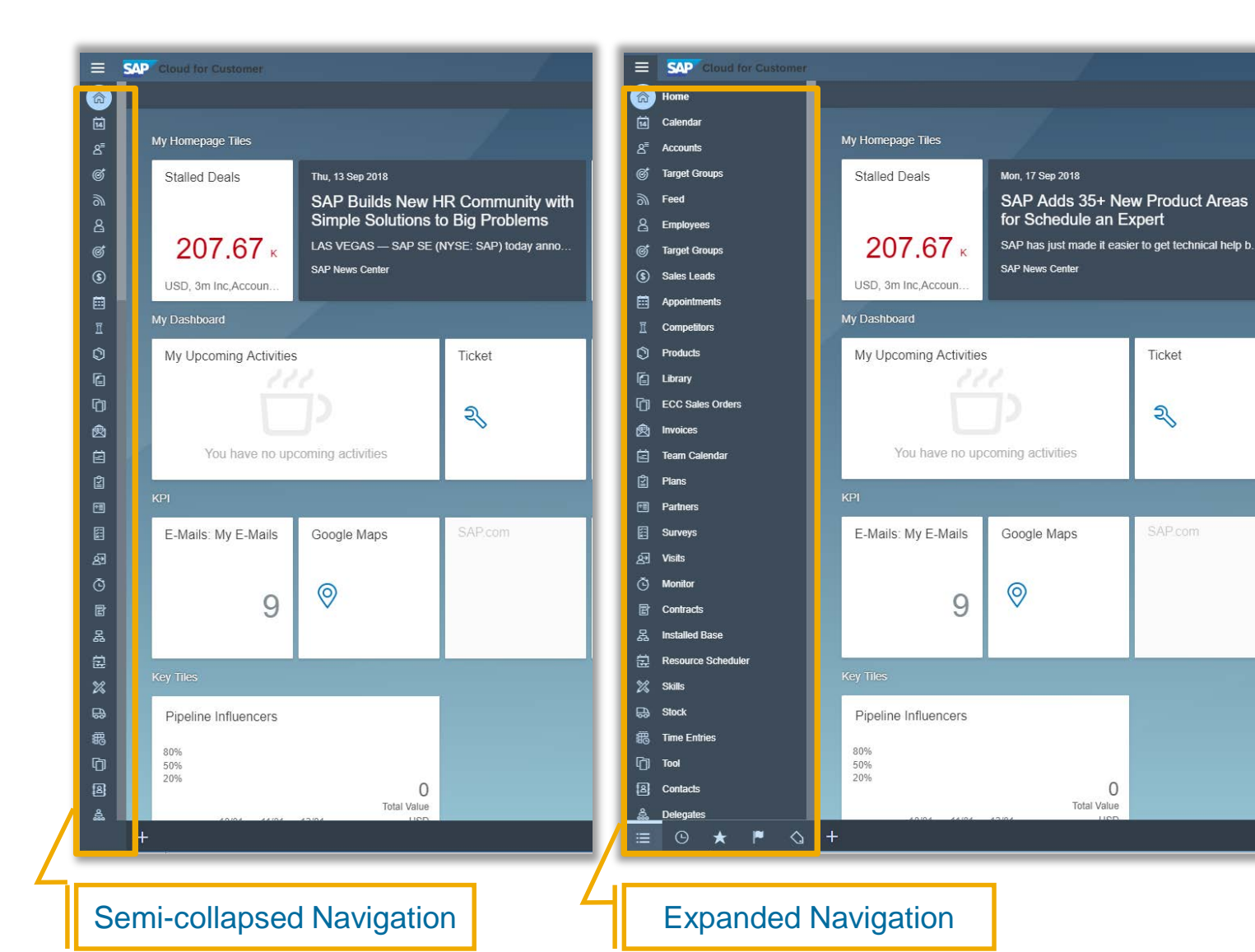

Semi-Collapsed Navigation

- When Flat Navigation is enabled, it is now possible to have the semicollapsed navigation also enabled for Desktop computers.
- Semi-Collapsed navigation for Tablets is already supported.

#### **Key Business Benefits**

 Users can quickly launch object lists quickly without having to open/close the navigation menu.

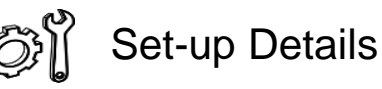

Semi-Collapsed navigation for Desktop can be enabled via company setting shown below. In addition Hide Navigation menu setting should not be selected and Flat Navigation should be enabled.

Enable Semi-Collapse Navigation Menu on Desktop in Fiori Client

© 2018 SAP SE or an SAP affiliate company. All rights reserved. | EXTERNAL

## Fiori client: Disable Multi-tabs on Desktop

|                      |                                                                                                    |                               |           |                |                  | Clickir<br>busine | ng on the<br>ess object | link opens th<br>within the sa | ie<br>ame |         |
|----------------------|----------------------------------------------------------------------------------------------------|-------------------------------|-----------|----------------|------------------|-------------------|-------------------------|--------------------------------|-----------|---------|
| SAP Cloud for Custom | ner                                                                                                    |                               |           |                |                  | from o            |                         |                                |           | Δ⊗      |
| Home                 |                                                                                                    |                               |           |                | Accounts         | lame              |                         |                                |           |         |
| Calendar             |                                                                                                    |                               |           |                | Accounts         |                   |                         |                                |           |         |
| Accounts             | All (74839)                                                                                                    | ~                             |           |                |                  |                   |                         |                                | C         | K TI V  |
| Tarnel Groups        | Image                                                                                                    |                               |           |                | State            | Country           | Owner                   | Main Contact                   | Status    | Account |
|                      | <ul> <li>Image: A set of the set of the</li></ul> | A Bluedrive                   | address 2 | New York       | New York         | United States     | Frederic Chopin         | Michael Gomez BSC              | Active    | 10004   |
| Feed                 |                                                                                                    | A <sup>■</sup> Green Upgrader |           | Boston         | District of Colu | United States     | Nydia Duan              | Mario George Porter            | Active    | 10007   |
| Employees            | 8                                                                                                    | a Effective Solutions         |           | Chicago        | Illinois         | United States     |                         | Kyle Smith                     | Active    | 10010   |
| Target Groups        | 8                                                                                                    | A SuccessFactors              |           | Foster City    | California       | United States     |                         | bla bla bla 123nigam123        | Active    | 10011   |
| Sales Leads          | 2                                                                                                    | 2" Ikon Office Solutions      |           | Houston        | Texas            | United States     |                         | Jennifer Bonilla               | Active    | 10012   |
|                      | 8                                                                                                    | a <sup>#</sup> System Tec     |           | Austin         | Bamiyan          | Afghanistan       |                         | Thomas Kinght123               | Active    | 10014   |
| Appointments         | 8                                                                                                    | 2" Symphony Systems           | 43gsfdg   | Columbus       | Ohio             | United States     | Mary Williams           | Timothy Barker                 | Active    | 10015   |
| Competitors          | 8                                                                                                    | A Micro Solutions             |           | Armonk         |                  | United States     |                         | Rachael Johnson                | Active    | 10016   |
| Products             | 8                                                                                                    | ≗ SLR Inc                     |           | South Portland | Maine            | United States     |                         | Amit Kumar                     | Active    | 10018   |
| Library              | 8                                                                                                    | 2" NetApp US South            |           | Augusta        | Maine            | United States     |                         | Michelle Wynne                 | Blocked   | 10019   |
| ECC Sales Orders     | 8                                                                                                    | & Wordware sss                |           | Columbus       | Ohio             | United States     |                         | Clarence Black                 | Active    | 10020   |
|                      |                                                                                                    | of Shufflehov                 |           | Mesterville    | Ohio             | United States     |                         | Omar Bernsma                   | Activa    | 10021   |

#### Disable Multi-Tabs

 Multi-Tabs can be now also disabled on Desktop devices.

#### **Key Business Benefits**

 Users who may want simpler and familiar web navigation (Back navigation within the application).

## User can navigate back to the object list using the BACK button

| SAP Cloud for Custom | ier                                          |                                     |                                       |               |                 |                      |                 | ۹                       | 69    | D (  | 8  |
|----------------------|----------------------------------------------|-------------------------------------|---------------------------------------|---------------|-----------------|----------------------|-----------------|-------------------------|-------|------|----|
| ) Home               | <                                            |                                     | Cu                                    | istomer       |                 |                      |                 |                         |       |      |    |
| ] Calendar           | 1 / 10 / 10 / 10 / 10 / 10 / 10 / 10 /       |                                     |                                       |               |                 |                      |                 |                         |       | 2 23 |    |
| Accounts             | Bluedrive                                    |                                     |                                       |               |                 |                      |                 |                         | *     | ച    |    |
| Target Groups        | Overview Feed Account Team                   | Sales Territories Relationships Add | resses Contacts Sales Data Account Hi | erarchy Campa | igns Leads Opp  | ortunities Sales Qui | otes Visits Ex  | ternal Follow-Up Docume | <     | >    | 1  |
| Feed                 | Account Team (2)                             |                                     | ↑ More                                | Account T     | eam (2)         |                      |                 | ŕ                       | bbA   | More |    |
| Employees            | Name Part                                    | hy Role Phone                       | E-Mail                                | Employee ID   | Name            | Party                | Phone Phone     |                         | , nou | line |    |
| Target Groups        | Eddie Smoke Acro                             | ount Team +1 650-555-5021           | SMormony@ACECo                        | Ellipioyee ib | Eddie Smoke     | Accou                | t Team +1.650-2 | 555-5021                |       |      |    |
| Sales Leads          | Frederic Chopin Owr                          | ner - Sales                         | chopin88@outlook.d                    | A93956        | Frederic Chopin | Owner                | - Sales         | 000 0021                |       |      |    |
| Appointments         |                                              |                                     |                                       |               |                 |                      |                 |                         |       |      |    |
| Competitors          |                                              |                                     | R C 1 /1 > N                          |               |                 |                      |                 | K K                     | /1    | >_>  |    |
| Products             | Addresses (1)                                |                                     |                                       |               |                 |                      |                 |                         | Ω     | More |    |
| ibrary               | Address                                      | Phone                               | Fax                                   |               | Main            | Bill-To              | Ship-To         |                         | ÷     |      |    |
| ECC Sales Orders     | 61 Briercliff Road, AA / New York NY 10012 / | /US +1 16503275165                  | +1 2043223813                         |               | Yes             | Yes (Automatic)      | Yes (Automatic) |                         |       |      |    |
| Invoices             |                                              |                                     |                                       |               |                 |                      |                 | K K                     | 1 /1  | к    |    |
| Team Calendar        | 1 <u></u>                                    |                                     |                                       |               |                 |                      |                 |                         |       |      | r, |

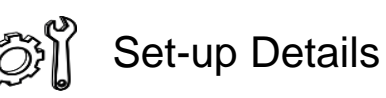

Multi-Tabs can be disabled on desktop via the company setting shown below:

Disable Multi-Tabs on Desktop in Fiori Client

## Data Entry for fields limited to field length

| ≡            | SAP Cloud for Customer                   |             |   |                      | Q                | டி <mark>11</mark> இ |        |
|--------------|------------------------------------------|-------------|---|----------------------|------------------|----------------------|--------|
|              | ක Home ක්රී                              | New Account | 8 |                      |                  |                      | 000    |
| 14           | *Name                                    |             |   | Example: On A        | Account c        | reation              | screen |
| 8⁼           | 1234567890123456789012345678901234567890 |             |   | only 40 charac       | ters are r       | now allo             | owed   |
| 9)           | *Role                                    |             |   | which matches        | s the leng       | th of the            | е      |
| 8            | Prospect                                 | ~           |   | database field       | for Name         | •                    |        |
| \$           | Parent Account                           |             |   |                      |                  |                      | _      |
|              |                                          | ්           |   |                      |                  |                      | - 1    |
| Ī            | Web Site                                 |             |   |                      |                  |                      | - 1    |
| 0            |                                          |             |   |                      |                  |                      | - 1    |
| 6            | ABC Classification                       |             |   |                      |                  |                      | - 1    |
| لم)<br>م     |                                          | ~           |   |                      |                  |                      | - 1    |
| 図            | Country                                  |             |   |                      |                  |                      | - 1    |
| E            |                                          | ~           |   |                      |                  |                      | - 1    |
| te<br>Ø      | City                                     |             |   |                      |                  |                      | - 1    |
| 27<br>27     |                                          |             |   |                      |                  |                      | - 1    |
| 81<br>R      | State                                    |             |   |                      |                  |                      | - 1    |
| 5<br>5       |                                          | ~           |   |                      |                  |                      | - 1    |
| а<br>Б       | House Number                             |             |   |                      |                  |                      | - 1    |
| E<br>E       |                                          |             |   |                      |                  |                      | - 1    |
| -160<br>[71] | Street                                   |             |   |                      |                  |                      | - 1    |
| رل<br>10     | -                                        |             |   |                      |                  |                      |        |
|              |                                          |             |   | Check for Duplicates | Validate Address | Save 🔨               | Cancel |

#### Field length checks

 For certain fields, the difference between length of characters allowed to be enter on the screen was more than the field length in database table. This has now been addressed and now only that many characters are allowed as per the field length.

#### **Key Business Benefits**

 User know how many characters to enter without having to fix such issues when an error message is raised during SAVE process.

## **Fiori client: Title Case**

| ≡           | SAP Cloud       | for Customer                                                             |                                    |                     |                                        | (                           | A L Ø                        |                                                    |                           |
|-------------|-----------------|--------------------------------------------------------------------------|------------------------------------|---------------------|----------------------------------------|-----------------------------|------------------------------|----------------------------------------------------|---------------------------|
| ක           | Opportunities   |                                                                          | 원 Visit<br>Kixo Visit              | 8                   | •                                      |                             |                              | 000                                                |                           |
| tii<br>∧=   | £ۍ Kix          | o Visit                                                                  |                                    |                     |                                        |                             | ¥⊫⊚   ·                      | Q +                                                |                           |
| 9           | Overview        | Tasks Surveys Camp                                                       | aigns Contacts                     | Attendees Follow    | v-up Items Docume                      | nt Flow Attachments         | $\langle \rangle \checkmark$ | Deta                                               |                           |
| 8           | Last Visite     | ed                                                                       |                                    | Notes f             | from Last Visit                        |                             |                              |                                                    |                           |
| \$          | Last Visit Dat  | te/Time                                                                  |                                    |                     |                                        |                             |                              | Time                                               |                           |
|             | 10/21/2016      | 6 2:54 PM                                                                |                                    |                     |                                        |                             |                              | În e                                               |                           |
| Ī           | Cant            | taata (d)                                                                |                                    | <b>↑</b>            |                                        |                             |                              |                                                    |                           |
| Ô           | SAP CI          | ldCLS (1)                                                                |                                    | 11                  |                                        |                             |                              | Shailesh M   Personalize   Adspt   Go to SAP Store | i Download i Help i 🗖 i 🖒 |
| Ē           | Th              | Visit                                                                    |                                    | Overview Tasks Sur  | rveys Campaigns Contac                 | s Attendees Follow-up Items | Document Flow Attachr        | nents Changes Promotions Timeline                  |                           |
| ŋ           | 36              | Visit Kixo                                                               |                                    | Last Visited        |                                        |                             | Notes from Last Visit        |                                                    |                           |
| 囪           | Q.              | Subject: Visit Kixo                                                      |                                    | 16.2                | 2:54 PM                                |                             |                              | -                                                  |                           |
| Ë           |                 | Account: Kixo                                                            |                                    |                     |                                        |                             |                              |                                                    | ags S                     |
| 1           |                 | Account ID: 10002     Account External                                   |                                    | Contacts            | tress F-Mail                           | Phone                       | Campaigns<br>Ongoing:        |                                                    | Helf                      |
| Ξ.          | As ≜≡<br>Pri ⊭⊒ | Visit Type:<br>Organizer: John Kim                                       |                                    | Thomas Matthews 361 | California St / Sunnyvale C Thomas.Mat | hews@ondemand +1 8503275582 | Upcoming:                    |                                                    | ip Cente                  |
| ළු          | NC              | All Day Event:                                                           |                                    | Completed Tasks     |                                        |                             | Completed Surveys            |                                                    | Feed                      |
| e           | Tri 🖻           | Start Date/Time: 01/11/2015 2:30 AM<br>End Date/Time: 01/11/2015 3:30 AM |                                    | Subject Cate        | egory Priority                         | Created On                  | Name                         | Category                                           | Empl                      |
| 品           | Nc              | Check-In Date/Time:<br>Check-Out Date/Time:                              |                                    |                     | No records found                       |                             |                              | No records found                                   | oyees                     |
| <br>EA      | [5]<br>~9.      | Attachments: 0 Route: AC Test Route                                      |                                    |                     |                                        |                             |                              |                                                    | Product                   |
| ÷           |                 | External ID:                                                             |                                    |                     |                                        |                             |                              |                                                    | s Live                    |
| -00<br>(73) | Ô               | Check-In Longitude:<br>Out of Range Chec                                 |                                    |                     |                                        |                             |                              |                                                    | Activity                  |
| чл<br>Пол   |                 | Notes: Please showcase new mark<br>Distribution Channel:                 | eting materials to store managers. |                     |                                        |                             |                              |                                                    |                           |
| 101         | +               | Division:                                                                |                                    |                     |                                        |                             |                              |                                                    |                           |
| -           |                 | ®+                                                                       |                                    |                     |                                        |                             |                              |                                                    |                           |
|             |                 |                                                                          |                                    |                     |                                        |                             |                              |                                                    |                           |
|             |                 |                                                                          |                                    |                     |                                        |                             |                              |                                                    |                           |
|             |                 |                                                                          |                                    |                     |                                        |                             |                              |                                                    |                           |
|             |                 |                                                                          |                                    |                     |                                        |                             |                              | Edit New a A                                       | ctions " Check In         |
| © 2         | U18 SAP         |                                                                          |                                    |                     |                                        |                             |                              |                                                    |                           |

#### Title case

- All of the titles in Object Details pages – Tab names, Sections names, Work Center names have been converted to title case.
- This change has been done for Fiori client and HTML5 UI

#### Key Business Benefits

 This provides a cleaner and consistent look-n-feel for the UI.

### **Fiori client: Shell-bar changes**

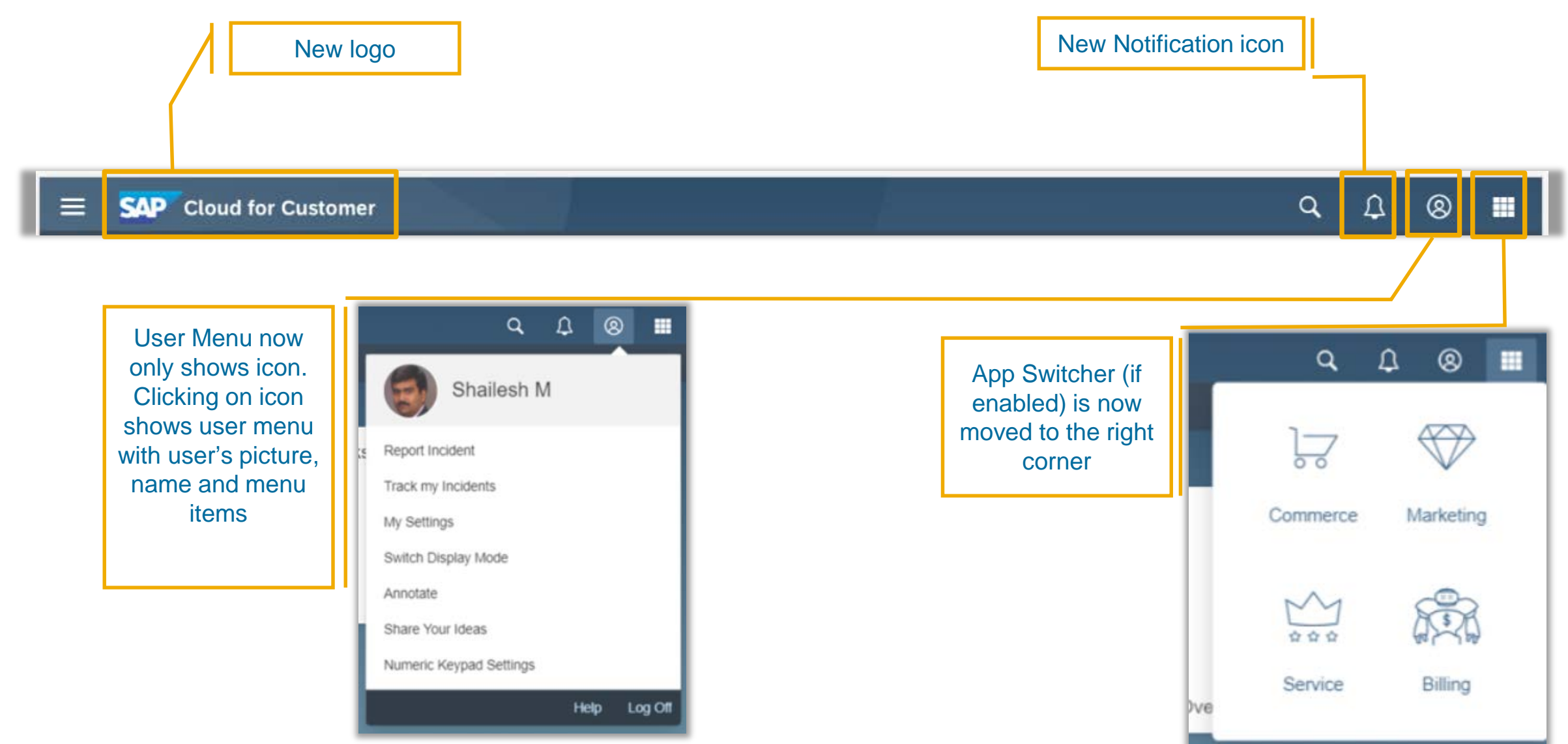

# Fiori client: Updates for upcoming future releases

#### **Action Menu enhancements – Future Roadmap**

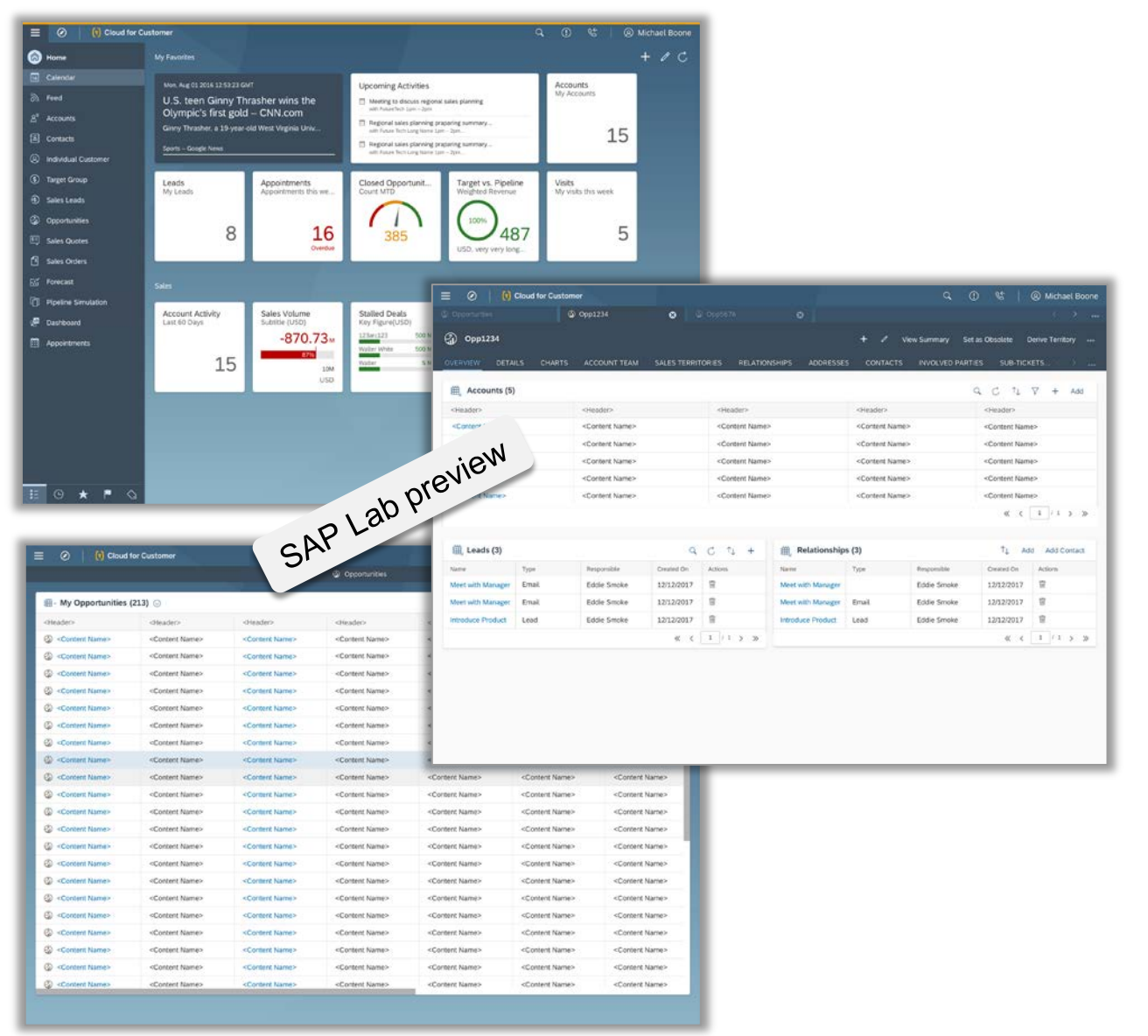

#### Planned 1905 release

#### Moving Actions from footer to top of screen

- □ Moving all actions to the top of page.
- Flattening out menus where needed especially for mobile devices in order to reduce number of clicks.

#### **Key Business Benefit**

- Provide a consistent experience how actions are placed across various application screens and across different device form factors.
- Reducing number of clicks by flattening out action menu items

## Fiori client – continuous improvement

#### Planned 1905 release

#### Current

| eader> Add<br>antent Name> Refresh           |
|----------------------------------------------|
| eader> Add ontent Name> Refresh ontent Name> |
| ontent Name> Refresh                         |
| ontent Name>                                 |
|                                              |
| ontent Name>                                 |
| ontent Name>                                 |
| ontent Name>                                 |
| ↑↓ Add Add Contact                           |
| Created On Actions                           |
| 2/12/2017 官                                  |
| 2/12/2017                                    |
| 2/12/2017 📋                                  |
| ≪ < 1 / 1 > ≫                                |
|                                              |
|                                              |
| 1                                            |

#### Proposed Design

|                             |           |                             |              |                                                                                                    |                   | A. 253                                                                                                   |                |                                                 |                |
|-----------------------------|-----------|-----------------------------|--------------|----------------------------------------------------------------------------------------------------|-------------------|----------------------------------------------------------------------------------------------------|----------------|-------------------------------------------------|----------------|
| VERVIEW DETA                | ILS CHART | ACCOUNT TEAM                | SALES TERRIT | ORIES RELATION                                                                                                    | VSHIPS ADDRESSE   | S CONTACTS                                                                                               | INVOLVED PARTI | ES SUB-TICK                                     | (ETS >         |
| Accounts (5)                | 18        |                             |              |                                                                                                    |                   |                                                                                                    |                | a c t                                           | ∀ + Add        |
| <header></header>           |           | <header></header>           |              | <header></header>                                                                                                    |                   | <header></header>                                                                                        |                | <header></header>                               |                |
| <content name=""></content> |           | <content name=""></content> |              | <content name:<="" td=""><td>é</td><td><content name<="" td=""><td>e&gt;</td><td><content nam<="" td=""><td>e&gt;</td></content></td></content></td></content> | é                 | <content name<="" td=""><td>e&gt;</td><td><content nam<="" td=""><td>e&gt;</td></content></td></content> | e>             | <content nam<="" td=""><td>e&gt;</td></content> | e>             |
| <content name=""></content> |           | <content name=""></content> |              | <content name:<="" td=""><td></td><td><content name<="" td=""><td>i&gt;</td><td><content nam<="" td=""><td>6&gt;</td></content></td></content></td></content>  |                   | <content name<="" td=""><td>i&gt;</td><td><content nam<="" td=""><td>6&gt;</td></content></td></content> | i>             | <content nam<="" td=""><td>6&gt;</td></content> | 6>             |
| <content name=""></content> |           | <content name=""></content> |              | <content name:<="" td=""><td>•</td><td><content name<="" td=""><td>e&gt;</td><td><content nam<="" td=""><td>e&gt;</td></content></td></content></td></content> | •                 | <content name<="" td=""><td>e&gt;</td><td><content nam<="" td=""><td>e&gt;</td></content></td></content> | e>             | <content nam<="" td=""><td>e&gt;</td></content> | e>             |
| <content name=""></content> |           | <content name=""></content> |              | <content name:<="" td=""><td>×</td><td><content name<="" td=""><td>8&gt;</td><td><content nam<="" td=""><td>e&gt;</td></content></td></content></td></content> | ×                 | <content name<="" td=""><td>8&gt;</td><td><content nam<="" td=""><td>e&gt;</td></content></td></content> | 8>             | <content nam<="" td=""><td>e&gt;</td></content> | e>             |
| <content name=""></content> |           | <content name=""></content> |              | <content name:<="" td=""><td></td><td><content name<="" td=""><td>8&gt;</td><td><content nam<="" td=""><td>e&gt;</td></content></td></content></td></content>  |                   | <content name<="" td=""><td>8&gt;</td><td><content nam<="" td=""><td>e&gt;</td></content></td></content> | 8>             | <content nam<="" td=""><td>e&gt;</td></content> | e>             |
| 🅮 Leads (3)                 |           |                             | ٩            | C ti +                                                                                                    | 🏨 Relationship    | s (3)                                                                                                    |                | î↓ Ad                                           | id Add Contact |
| Name                        | Туре      | Responsible                 | Created On   | Actions                                                                                                    | Name              | Type                                                                                                    | Responsible    | Created On                                      | Actions        |
| Meet with Manager           | Email     | Eddie Smoke                 | 12/12/2017   | 8                                                                                                    | Meet with Manager |                                                                                                    | Eddie Smoke    | 12/12/2017                                      | 8              |
| Meet with Manager           | Email     | Eddie Smoke                 | 12/12/2017   | 8                                                                                                    | Meet with Manager | Email                                                                                                    | Eddie Smoke    | 12/12/2017                                      | 8              |
| introduce Product           | Lead      | Eddie Smoke                 | 12/12/2017   | 8                                                                                                    | Introduce Product | Lead                                                                                                    | Eddie Smoke    | 12/12/2017                                      | 8              |
|                             |           |                             | « <          | 1 / 1 > >>                                                                                                    |                   |                                                                                                    |                | « ‹                                             | 1 / 1 > >>     |
|                             |           |                             |              |                                                                                                    |                   |                                                                                                    |                |                                                 | Lab prei       |

#### **Action Menu**

- Footer removed
- All actions moved to top right

#### Homepage

Planned 1905 release

Icons are now in a fixed location on the top right.

The footer should be removed from the Home Page. All actions should be moved to the top right.

#### Current

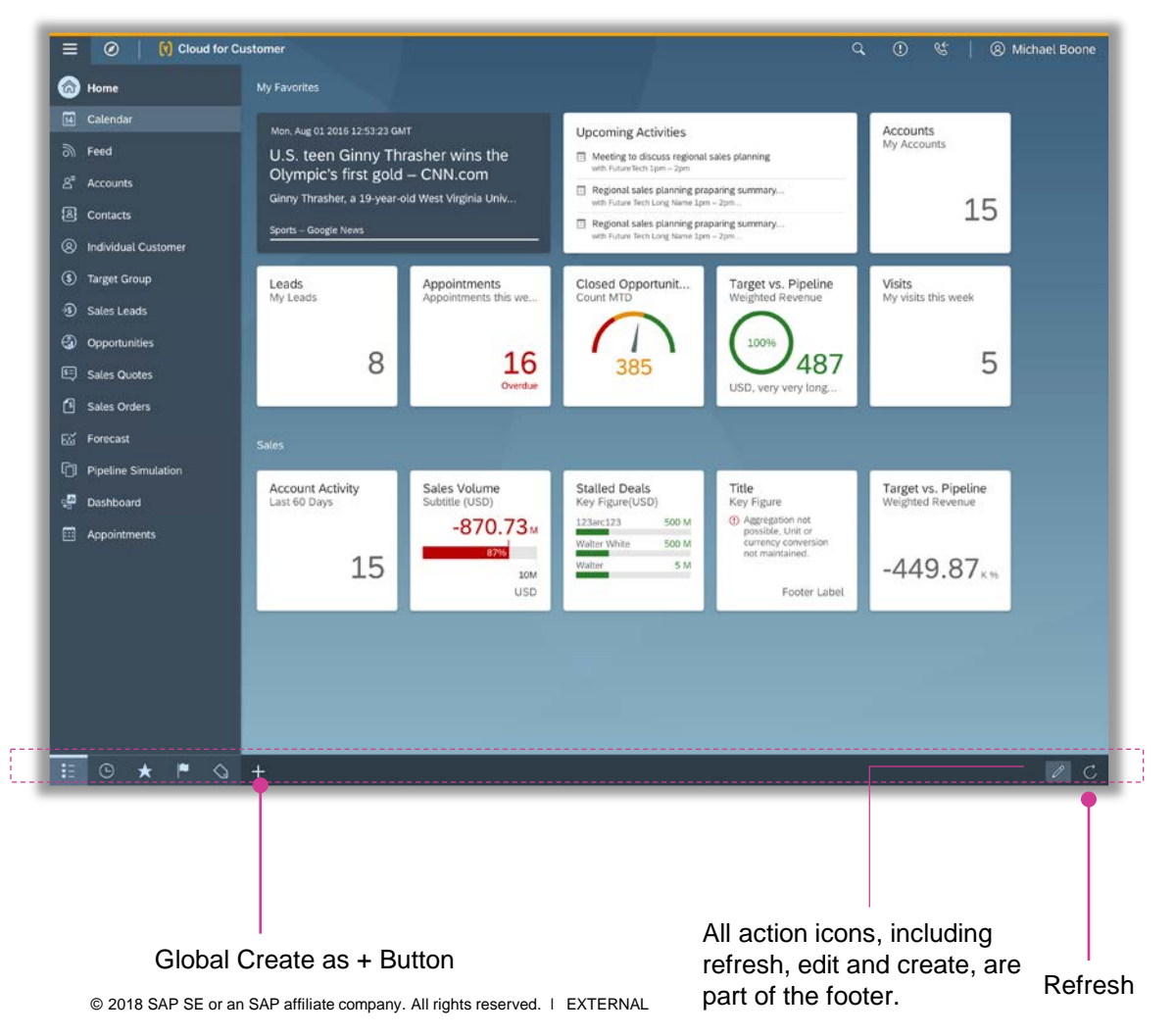

Proposed Design

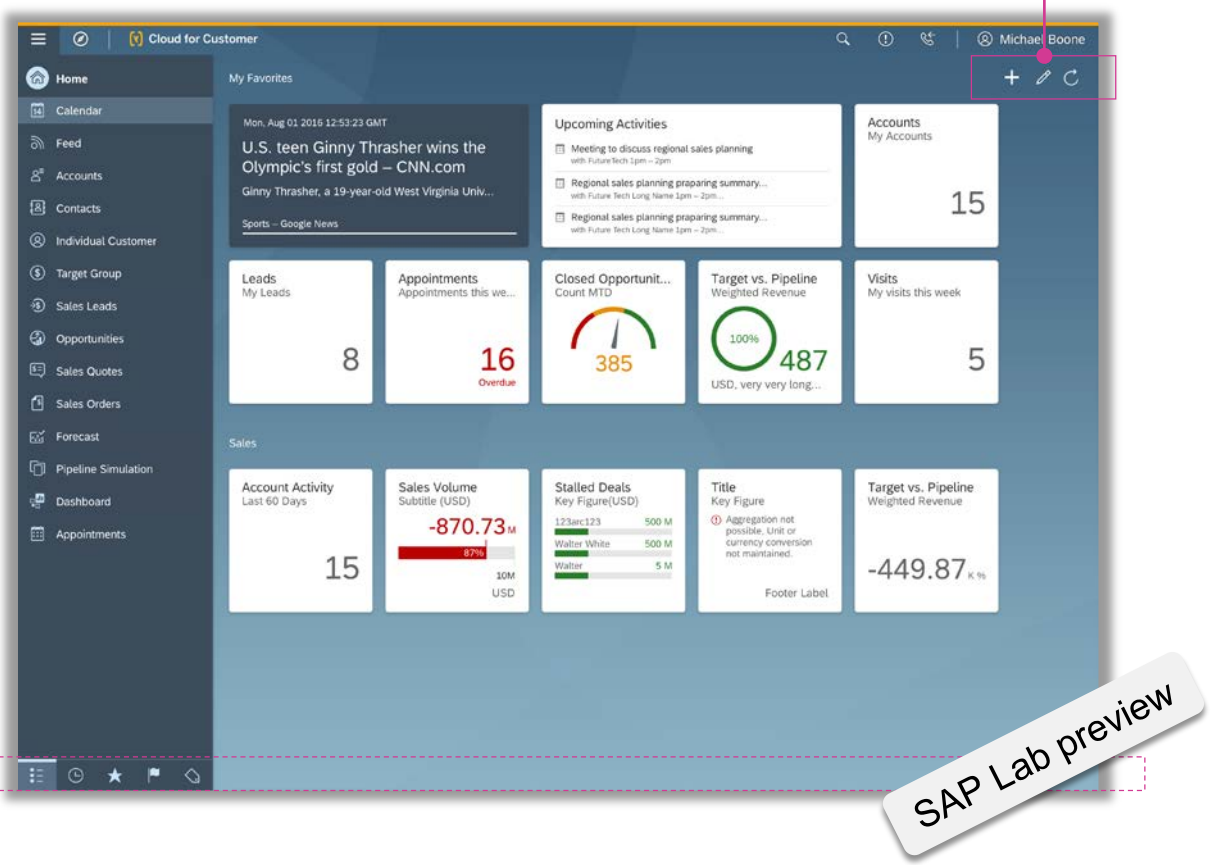

51

## **Object List**

#### Planned 1905 release

Planned innovations

|                   |                             |                             |                             |                             |                             | List Tools                  |                                 |                             |                             |                             |                             |                             | New                         |
|-------------------|-----------------------------|-----------------------------|-----------------------------|-----------------------------|-----------------------------|-----------------------------|---------------------------------|-----------------------------|-----------------------------|-----------------------------|-----------------------------|-----------------------------|-----------------------------|
| rrent             |                             |                             |                             |                             |                             |                             | Proposed I                      | Desi <del>gn –</del>        | View                        | Switcher                    |                             |                             | Ov                          |
| O Cloud           | d for Customer              |                             |                             |                             | Q () (                      | 🔄 🛛 🛞 Michael Boone         | 📃 🧭   🔇 Cloud                   | for Customer                |                             |                             |                             | Q 🛈 &                       | 🛞 Michael Boon              |
|                   |                             |                             | Opportunities               |                             |                             |                             |                                 |                             |                             | Opportunities               |                             |                             |                             |
| Opportunities (21 | 3) 🖂                        |                             |                             |                             |                             | QETVV                       | My Opportunities                | (213) 💮                     |                             |                             |                             |                             | C îi V +                    |
| ader>             | <header></header>           | <header></header>           | <header></header>           | <header></header>           | <header></header>           | <header></header>           | <header></header>               | <header></header>           | <header></header>           | <header></header>           | <header></header>           | <header></header>           | <header></header>           |
| Content Name>     | <content name=""></content> | <content name=""></content> | <content name=""></content> | <content name=""></content> | <content name=""></content> | <content name=""></content> | ③ <content name=""></content>   | <content name=""></content> | <content name=""></content> | <content name=""></content> | <content name=""></content> | <content name=""></content> | <content name=""></content> |
| Content Name>     | <content name=""></content> | <content name=""></content> | <content name=""></content> | <content name=""></content> | <content name=""></content> | <content name=""></content> | Content Name>                   | <content name=""></content> | <content name=""></content> | <content name=""></content> | <content name=""></content> | <content name=""></content> | <content name=""></content> |
| Content Name>     | <content name=""></content> | <content name=""></content> | <content name=""></content> | <content name=""></content> | <content name=""></content> | <content name=""></content> | ② <content name=""></content>   | <content name=""></content> | <content name=""></content> | <content name=""></content> | <content name=""></content> | <content name=""></content> | <content name=""></content> |
| Content Name>     | <content name=""></content> | <content name=""></content> | <content name=""></content> | <content name=""></content> | <content name=""></content> | <content name=""></content> | Content Name>                   | <content name=""></content> | <content name=""></content> | <content name=""></content> | <content name=""></content> | <content name=""></content> | <content name=""></content> |
| Content Name>     | <content name=""></content> | <content name=""></content> | <content name=""></content> | <content name=""></content> | <content name=""></content> | <content name=""></content> | Content Name>                   | <content name=""></content> | <content name=""></content> | <content name=""></content> | <content name=""></content> | <content name=""></content> | <content name=""></content> |
| Content Name>     | <content name=""></content> | <content name=""></content> | <content name=""></content> | <content name=""></content> | <content name=""></content> | <content name=""></content> | Ontent Name>                    | <content name=""></content> | <content name=""></content> | <content name=""></content> | <content name=""></content> | <content name=""></content> | <content name=""></content> |
| Content Name>     | <content name=""></content> | <content name=""></content> | <content name=""></content> | <content name=""></content> | <content name=""></content> | <content name=""></content> | Ontent Name>                    | <content name=""></content> | <content name=""></content> | <content name=""></content> | <content name=""></content> | <content name=""></content> | <content name=""></content> |
| ontent Name>      | <content name=""></content> | <content name=""></content> | <content name=""></content> | <content name=""></content> | <content name=""></content> | <content name=""></content> | Content Name>                   | <content name=""></content> | <content name=""></content> | <content name=""></content> | <content name=""></content> | <content name=""></content> | <content name=""></content> |
| ontent Name>      | <content name=""></content> | <content name=""></content> | <content name=""></content> | <content name=""></content> | <content name=""></content> | <content name=""></content> | (2) <content name=""></content> | <content name=""></content> | <content name=""></content> | <content name=""></content> | <content name=""></content> | <content name=""></content> | <content name=""></content> |
| Content Name>     | <content name=""></content> | <content name=""></content> | <content name=""></content> | <content name=""></content> | <content name=""></content> | <content name=""></content> | Content Name>                   | <content name=""></content> | <content name=""></content> | <content name=""></content> | <content name=""></content> | <content name=""></content> | <content name=""></content> |
| ontent Name>      | <content name=""></content> | <content name=""></content> | <content name=""></content> | <content name=""></content> | <content name=""></content> | <content name=""></content> | Content Name>                   | <content name=""></content> | <content name=""></content> | <content name=""></content> | <content name=""></content> | <content name=""></content> | <content name=""></content> |
| Content Name>     | <content name=""></content> | <content name=""></content> | <content name=""></content> | <content name=""></content> | <content name=""></content> | <content name=""></content> | Content Name>                   | <content name=""></content> | <content name=""></content> | <content name=""></content> | <content name=""></content> | <content name=""></content> | <content name=""></content> |
| Content Name>     | <content name=""></content> | <content name=""></content> | <content name=""></content> | <content name=""></content> | <content name=""></content> | <content name=""></content> | Content Name>                   | <content name=""></content> | <content name=""></content> | <content name=""></content> | <content name=""></content> | <content name=""></content> | <content name=""></content> |
| Content Name>     | <content name=""></content> | <content name=""></content> | <content name=""></content> | <content name=""></content> | <content name=""></content> | <content name=""></content> | Content Name>                   | <content name=""></content> | <content name=""></content> | <content name=""></content> | <content name=""></content> | <content name=""></content> | <content name=""></content> |
| Content Name>     | <content name=""></content> | <content name=""></content> | <content name=""></content> | <content name=""></content> | <content name=""></content> | <content name=""></content> | Content Name>                   | <content name=""></content> | <content name=""></content> | <content name=""></content> | <content name=""></content> | <content name=""></content> | <content name=""></content> |
| ontent Name>      | <content name=""></content> | <content name=""></content> | <content name=""></content> | <content name=""></content> | <content name=""></content> | <content name=""></content> | Content Name>                   | <content name=""></content> | <content name=""></content> | <content name=""></content> | <content name=""></content> | <content name=""></content> | <content name=""></content> |
| Content Name>     | <content name=""></content> | <content name=""></content> | <content name=""></content> | <content name=""></content> | <content name=""></content> | <content name=""></content> | Ontent Name>                    | <content name=""></content> | <content name=""></content> | <content name=""></content> | <content name=""></content> | <content name=""></content> | <content name=""></content> |
| Content Name>     | <content name=""></content> | <content name=""></content> | <content name=""></content> | <content name=""></content> | <content name=""></content> | <content name=""></content> | ② <content name=""></content>   | <content name=""></content> | <content name=""></content> | <content name=""></content> | <content name=""></content> | <content name=""></content> | <content name=""></content> |
| Content Name>     | <content name=""></content> | <content name=""></content> | <content name=""></content> | <content name=""></content> | <content name=""></content> | <content name=""></content> | ② <content name=""></content>   | <content name=""></content> | <content name=""></content> | <content name=""></content> | <content name=""></content> | <content name=""></content> | <content name=""></content> |
| View Name>        | <content name=""></content> | <content name=""></content> | <content name=""></content> | <content name=""></content> | <content name=""></content> | <content name=""></content> | Ontent Name>                    | <content name=""></content> | <content name=""></content> | <content name=""></content> | <content name=""></content> | <content name=""></content> | <content name=""></content> |
| View Name>        | <content name=""></content> | <content name=""></content> | <content name=""></content> | <content name=""></content> | <content name=""></content> | <content name=""></content> | Octent Name>                    | <content name=""></content> | <content name=""></content> | <content name=""></content> | <content name=""></content> | <content name=""></content> | Cont are                    |
| lew               |                             |                             |                             |                             |                             |                             |                                 |                             |                             |                             |                             |                             | , 20 P.                     |
|                   |                             |                             |                             |                             |                             |                             |                                 |                             |                             |                             |                             |                             | PLa                         |
|                   |                             |                             |                             |                             |                             |                             |                                 |                             |                             |                             |                             | Sr                          |                             |
|                   |                             |                             |                             |                             |                             |                             |                                 |                             |                             |                             |                             |                             |                             |
| ew Switc          | her                         |                             |                             |                             |                             | Ov                          | erflow                          |                             |                             |                             |                             |                             |                             |

#### **Object Details**

The footer should be removed from the TI. TI actions should be moved to the top right of the title area.

Edit Actions Menu

#### Current

| Content Name>       Content Name>       Content Name><                                                                                                    |
|----------------------------------------------------------------------------------------------------|
| Content Name>        Content Name>       Content Name>       Content Name>       Content Name>       Content Name>        Content N                                                                                                    |
| Content Name> <content name=""> <content name=""> <content name="">         Content Name&gt;       <content name=""> <content name=""> <content name="">         Content Name&gt;       <content name=""> <content name=""> <content name="">         Content Name&gt;       <content name=""> <content name=""> <content name="">         Content Name&gt;       <content name=""> <content name=""> <content name="">         Content Name&gt;       <content name=""> <content name=""> <content name="">         Content Name&gt;       <content name=""> <content name=""> <content name="">         Content Name&gt;       <content name=""> <content name=""> <content name="">         Content Name&gt;       <content name=""> <content name=""> <content name="">         Content Name&gt;       <content name=""> <content name=""> <content name="">         Content Name&gt;       <content name=""> <content name=""> <content name="">         Content Name&gt;       <content name=""> <content name=""> <content name="">         Content Name&gt;       <content name=""> <content name=""> <content name="">         Content Name       <content name=""> <content name=""> <content name="">         Content Sign       Relasion       Relasion       <content< td=""></content<></content></content>                                                                                                    |
| Content Name> <content name=""> <content name=""> <content name=""> <content name="">         Content Name&gt;       <content name=""> <content name=""> <content name=""> <content name="">         Content Name&gt;       <content name=""> <content name=""> <content name=""> <content name="">         Content Name&gt;       <content name=""> <content name=""> <content name=""> <content name="">         Content Name&gt;               Content Name&gt;               Content Name&gt;               Content Name&gt;                Content Name&gt;                 Content Name&gt;                                         <!--</td--></content></content></content></content></content></content></content></content></content></content></content></content></content></content></content></content>                                                                                                    |
| Content Name>      Content Name>      Content Name>      Content Name>        Leads (3)                                                                                                    |
| Leads (3)       Q       L New More       #Responsible       Created On       Refresh         ame       Type       Responsible       Created On       Refresh         teedt with Manager       Email       Eddie Smoke       12/12/2017       Imme       Type       Responsible       Created On       Add Contact         teedt with Manager       Email       Eddie Smoke       12/12/2017       Imme       Type       Responsible       Created On       Actions         terduce Product       Lead       Eddie Smoke       12/12/2017       Imme       Meet with Manager       Email       Eddie Smoke       12/12/2017       Imme       Meet with Manager       Email       Eddie Smoke       12/12/2017       Imme       Meet with Manager       Email       Eddie Smoke       12/12/2017       Imme       Meet with Manager       Email       Eddie Smoke       12/12/2017       Imme       Meet with Manager       Email       Eddie Smoke       12/12/2017       Imme       Meet with Manager       Email       Eddie Smoke       12/12/2017       Imme       Meet with Manager       Email       Eddie Smoke       12/12/2017       Imme       Meet with Manager       Meet with Manager       Meet with Manager       Meet with Meet with Manager       Meet with Meet with Meet with Meet with Meet with Meet with Meet with Me                                                                                                    |
|                                                                                                    |
| Lead       Eddle Smoke       12/12/2017       Image       Meet with Manager       Email       Eddle Smoke       12/12/2017       Image         troduce Product       Lead       Eddle Smoke       12/12/2017       Image       Email       Eddle Smoke       12/12/2017       Image         troduce Product       Lead       Eddle Smoke       12/12/2017       Image       Email       Eddle Smoke       12/12/2017       Image         troduce Product       Lead       Eddle Smoke       12/12/2017       Image       Image       Email       Eddle Smoke       12/12/2017       Image         troduce Product       Lead       Eddle Smoke       12/12/2017       Image       Image       Email       Eddle Smoke       12/12/2017       Image         troduce Product       Lead       Eddle Smoke       12/12/2017       Image       Image                                                                                                    |
| troduce Product         Lead         Eddie Smoke         12/12/2017         Image: Comparison of the symptotic symptotic sympto |
| troduce Product         Lead         Eddle Smake         12/12/2017         Image: Control of the symbol         Introduce Product         Lead         Eddle Smake         12/12/2017         Image: Control of the symbol         Image: Control of the symbol         Ima                                                                                                    |
| « < 1/1 > »                                                                                                    |
|                                                                                                    |
|                                                                                                    |
|                                                                                                    |
|                                                                                                    |
|                                                                                                    |
|                                                                                                    |

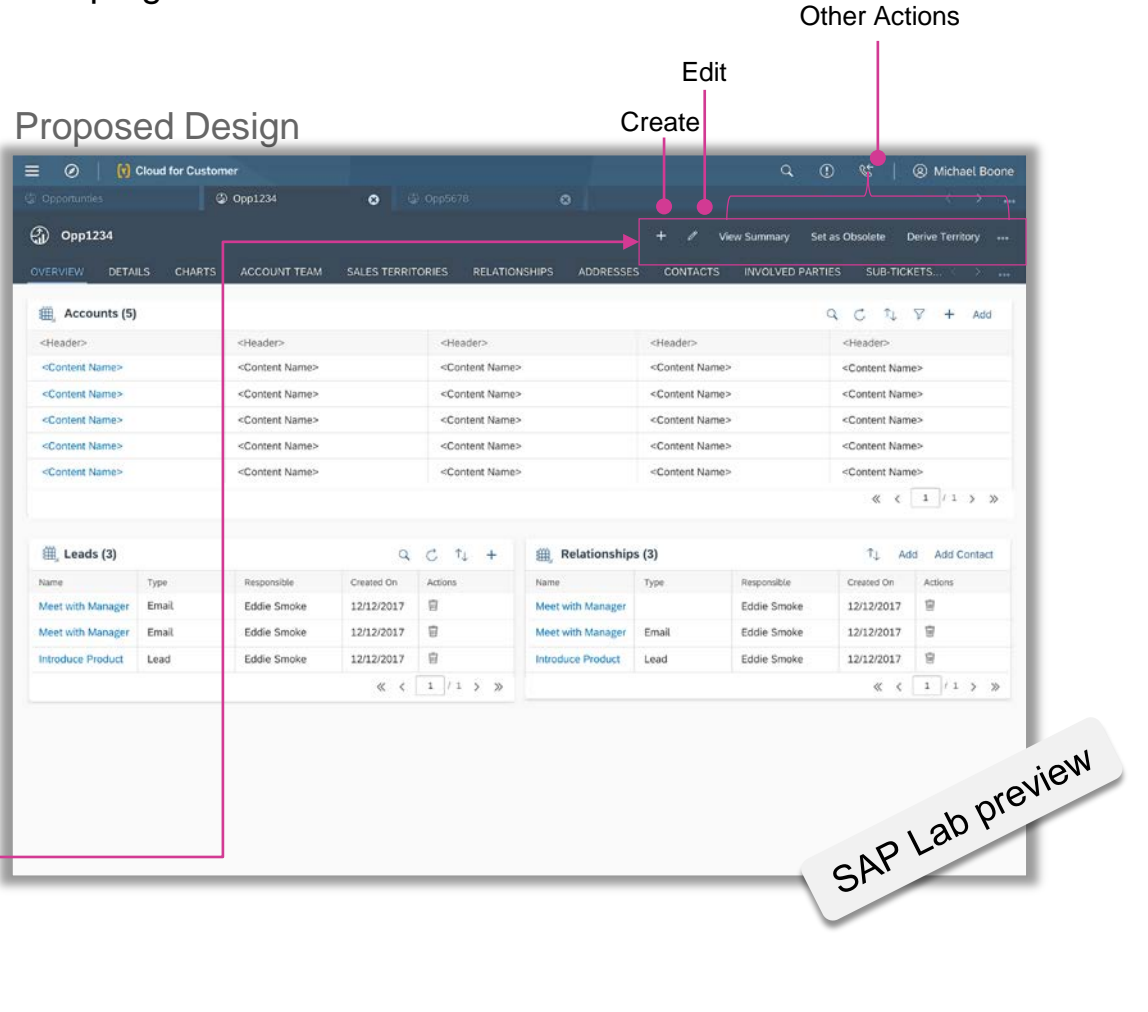

## What's New in Mobile and Offline

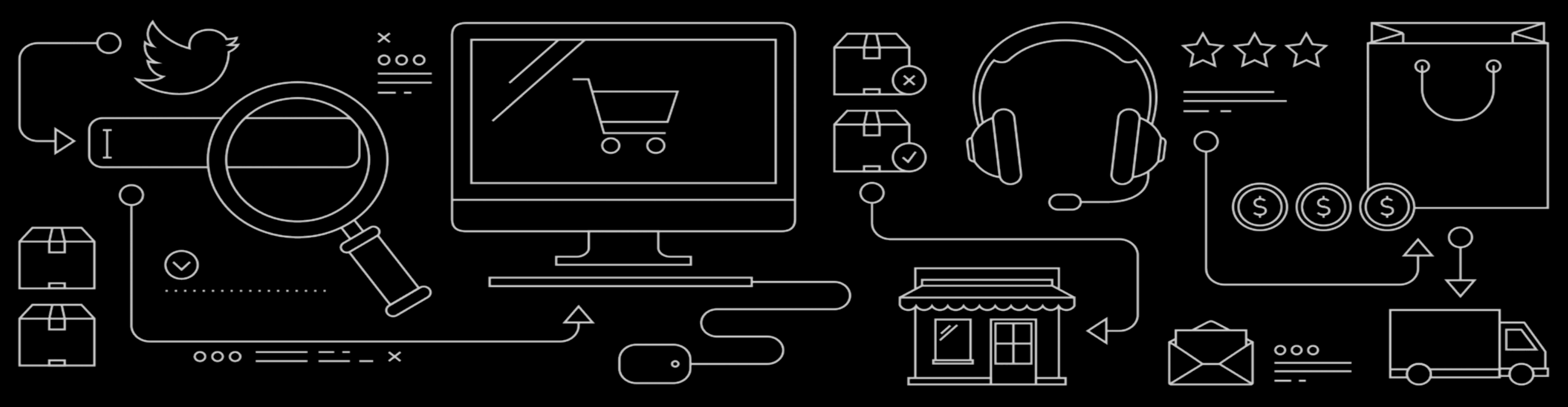

## What's New in 1811 for Mobile and Offline

#### **Key Innovations**

Quick actions for approval tasks on mobile

#### **Additional Enhancements**

- Passcode improvements on initial login
- Offline support for URL mashups
- Easier identification of profile details on login page

### Quick actions for approval tasks on mobile

| CLOUD4CUSTEX     Approve Opportunity Big Opportunity for Tablets (67578) | ×             |                                    |
|--------------------------------------------------------------------------|---------------|------------------------------------|
| Approve                                                                  |               |                                    |
| Send back                                                                |               |                                    |
|                                                                          |               |                                    |
|                                                                          | Appro<br>your | ove directly from<br>mobile device |
|                                                                          |               |                                    |
|                                                                          |               |                                    |
|                                                                          |               |                                    |

You can now use quick actions on the mobile notifications for approvals. You can approve or send back the task without launching the app.

Note: Quick Actions in push notifications require OAuth-based authorization. It is recommended to have a long validity period for the OAuth refresh token.

## **Additional enhancements**

Passcode improvements on initial login

Setting up the passcode is no longer the first step during new user onboarding. The passcode setup prompt is now shown when the user tries to login to Cloud for Customer and if the administrator has set this as a mandatory step

#### Offline support for URL mashups

URL mashups are now supported offline as well. Note that mashups added via personalization are currently not supported in offline.

#### Easier identification of profile details on login page

When using multiple login profiles in the app, once you enter the passcode, the username is unmasked for easier identification of the profile details

## What's New in Analytics

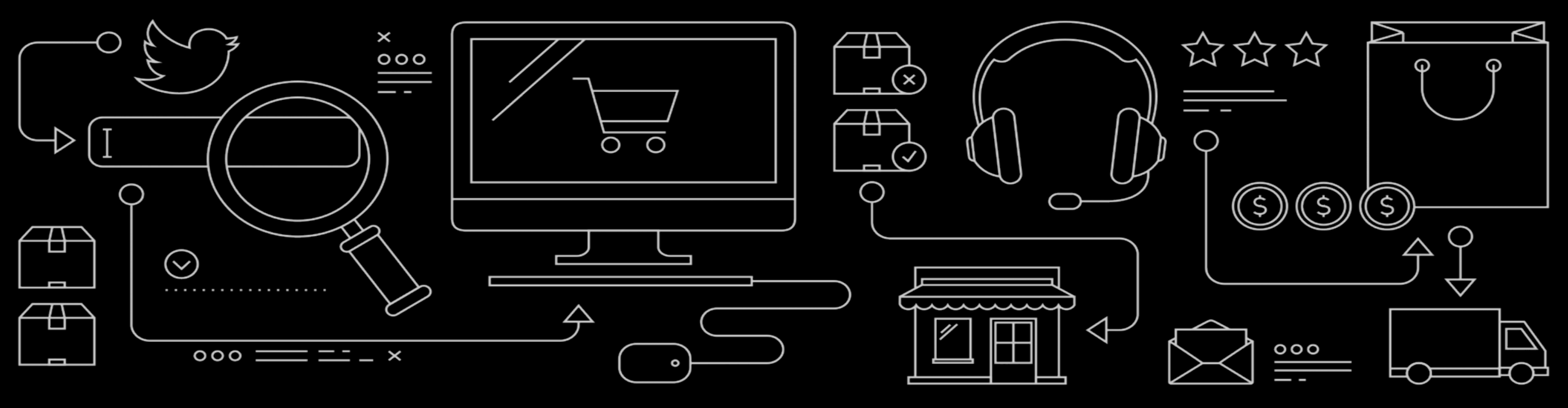

## What's New in 1811 for Analytics

#### **Key Innovations**

Admin

Dashboard filters

End User

- Dashboard Dataset, Filters, View Connections
- Charts create conditions in one click
- Gestures enabled for views in dashboard & embedded reports in Tablets

#### **Additional Enhancements**

Admin

- Allow key user to hide/unhide available Relative Select
- Content Transfer Moving Views created on SAP delivered reports

End User

 Selection support for extension fields of type multivalue code list (in Fiori client)

## **Dashboard Filters – Design Time**

| Cloud for Custome                                                                                |                                                      |                                          | Q 🕐 🌾                    | Ø Michael Boone |
|--------------------------------------------------------------------------------------------------|------------------------------------------------------|------------------------------------------|--------------------------|-----------------|
| Home 🔮 I                                                                                         | Dashboard 🛛 😵                                        |                                          |                          | < >             |
| New Dashboard Name                                                                               |                                                      | ) 5 🔅 🗸 (                                | All Reports Selected (6) | Attributes      |
| Click on Design Filter icon to draft/design                                                      | filters. Drag attributes from the right pane         | from the reports selected from Dashboard | Search                   | Q               |
| External ID (2)                                                                                  | Filter 3                                             | Pilter 4                                 | Sales Trend              | ~               |
| Selected Reports Drag and drop (or click) to add reports to the grid                             | d. Adjust the layout by moving or resizing the tiles | s horizontally or vertically.            | Created By               |                 |
| Sales Trend                                                                                      | Sales by Account                                     | III Sales by Product                     | Created On               |                 |
|                                                                                                  |                                                      | 4M                                       | Delivery Status          |                 |
|                                                                                                  | b beccentrate                                        | 24<br>24                                 | External ID              |                 |
|                                                                                                  | June                                                 | June<br>Sept                             | Issuing Status           |                 |
| <u>III</u> Average Handle Time                                                                   | E Account - Expected                                 | Ze Average Response                      | Month                    |                 |
|                                                                                                  | Accepted (4)                                         | 60M                                      | Owner                    |                 |
| 1<br>0<br>0<br>0<br>0<br>0<br>0<br>0<br>0<br>0<br>0<br>0<br>0<br>0<br>0<br>0<br>0<br>0<br>0<br>0 | O Open (1)<br>Qualitied (2)                          |                                          | Posting Date             |                 |
| ユニュ ぎ ぎ ぎ ギ<br>Win/Loss Reason                                                                   | 0 1K 2K 3K 4K 5K 6K 7K<br>Number of Leads            | 편 관 W de St 위 편 평 80 98 83<br>Month      | Quarter                  |                 |
|                                                                                                  |                                                      |                                          | Sales Group              |                 |
|                                                                                                  |                                                      |                                          | Sales Office             |                 |
|                                                                                                  |                                                      |                                          | Sales Order              |                 |
|                                                                                                  |                                                      |                                          | Sales by Account         | ~               |
|                                                                                                  |                                                      |                                          | Sales by Product         | ~               |

When designing dashboard in Fiori you can define up to 4 global filters.

Dragging Attributes: Key user can drag attributes from the expanded list in the right panel and drop it on any of the filter slots here.

## Pre-requisite – enable Fiori Based Dashboard Designer – offered in 1805

| Administrator Analytics - Settings                                                                                                    |                                                                              |
|----------------------------------------------------------------------------------------------------|------------------------------------------------------------------------------|
| Version:Customer Specific Business Option:Built-in Services and Support: System Management: Analytics: Administrator Analytics - Settings                                                                                                    |                                                                              |
| Save and Close Save Close                                                                                                    |                                                                              |
|                                                                                                    |                                                                              |
| Extended Access to Report Data Allowed for Business Users                                                                                                    |                                                                              |
| An administrator for Analytics can assign reports and Microsoft Excel® workbooks to work center views. Business users are thereby granted the access to the report and the authorizations to start the report. The syst report and the work center view have a common access context. This ensures that business users can only access data in the report that they are authorized to view. When business users are assigned access rights and Access Management work center view, access rights for specified reports are also assigned. | tem checks if the data source of the<br>s for a work center view in the User |
| By default, the indicator is not set. If you set the indicator, you have to put other controls for your administrator for Analytics in place to ensure controlled read access of data. These controls must meet your compliance report assignments with non-matching access contexts for auditing reasons.                                                                                                    | ce criteria. Note that the system tracks                                     |
| Allow Extended Access: 🗸                                                                                                    |                                                                              |
| Real Data Shown to Key User Instead of Generic Data                                                                                                    |                                                                              |
| Show Real Data: 🗸                                                                                                    |                                                                              |
|                                                                                                    |                                                                              |
|                                                                                                    |                                                                              |
| Allow Assignment:                                                                                                    |                                                                              |
| Sender E-mail Setting                                                                                                    |                                                                              |
| Select E-mail Address: Logged-in User                                                                                                    |                                                                              |
| Design Dashboards in Fiori Client                                                                                                    |                                                                              |
| Switch to Fiori Designer:                                                                                                    |                                                                              |
|                                                                                                    |                                                                              |
|                                                                                                    |                                                                              |
|                                                                                                    | Solo P                                                                       |
| Fiori Based Dashboard                                                                                                    | Ľ Us                                                                         |
|                                                                                                    | Sear .                                                                       |
| Designer                                                                                                    |                                                                              |
|                                                                                                    |                                                                              |

The new Fiori based dashboard designer let's you visualize your data in design mode.

It also provide additional personalization capabilities like changing view name, chart type etc.

Enable in following fine tuning activity:

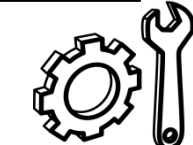

Administrator Analytics -Settings

Switch to Fiori Designer

#### Old Approach

#### New Approach

| DASHBOARD REPORTS USAGE STATISTICS                                                                                |                                                                                                    | Dashboards                                                                      | New Dashboard                                                                     |                                      |
|----------------------------------------------------------------------------------------------------|----------------------------------------------------------------------------------------------------|---------------------------------------------------------------------------------|-----------------------------------------------------------------------------------|--------------------------------------|
| <ul> <li>CAMPAIGN ANALYSIS</li> </ul>                                                                             |                                                                                                    | Given Dashboard Name                                                            | / 1114                                                                            | Visualize dashboard at               |
|                                                                                                    |                                                                                                    | Drag and drop or add the report views on selected                               | ed grids and define the layout by shifting or resizing the tile<br>or vertically. |                                      |
|                                                                                                    |                                                                                                    | 🔇 Region Details 🛛 🗤 🔟 Sales                                                    | s By Account                                                                      | ••• Il Pipeline Funnel               |
| You are in design mode now                                                                                        | You can create or edit a dashboard here. To run dashboards, click on the Execute Mode button above.                                             | 10<br>10<br>10<br>10<br>10<br>10<br>10<br>10<br>10<br>10<br>10<br>10<br>10<br>1 |                                                                                   | Average Sales Cycle                  |
| EDIT DASHBOARD                                                                                                    |                                                                                                    | 2                                                                               | June                                                                              | Sales Effectiveness Scorecard        |
| 1 Start 2 Sources 3 Vacanti 4 Layord 5                                                                            | Eddenchare 6 Presence                                                                                                    | Dashboards                                                                      | New Dashboard 🛞                                                                   |                                      |
| All Unselected                                                                                                    |                                                                                                    | Given Dashboard Name                                                            | / 1114                                                                            | All Reports Selected (6)             |
| 380 Deg Customer Fact Sheet                                                                                       |                                                                                                    | Drag and drop or add the report views on sele                                   | Adjust visualization                                                              | s horizontally Search Q              |
| API Usage                                                                                                    |                                                                                                    | 🚯 Region Details 🔟 P                                                            | within dashboard                                                                  | <u>II</u> Pipeline Funnel            |
| Access rights Change Log<br>Shows all changes made to access rights assigned to users over a given time period.   | D <sub>2</sub>                                                                                                    | Grid Charts                                                                     |                                                                                   | Average Sales Cycle                  |
| Account Contact Data Provides the contacts of a corporate acrount, including the contact address information      | and other contart-specific data along with data of the reliated account, such as the account ID, name, and address                              |                                                                                 |                                                                                   | Sales Effectiveness Scorecard        |
| Account Data Provides an overview of account master data, including the account name and ID and th EDIT DACUDOADD | e address data along with information that is required in the sales process, such as the sales organization /D and name, the distribution chann | Linear Charts                                                                   | and Several Month Month Month                                                     |                                      |
| 4 Stat 9 Sources 9 Valuets 4 Laved                                                                                | & Competions                                                                                                    | Line Bar Column                                                                 | ount – Expected Reve 🐽 🔟 🖄 Average Response                                       | Fime •••                             |
| Jame Screener 2 manual director                                                                                   | 3 Common 2 Common                                                                                                    | Stacked Charts                                                                  | 60 60M 6                                                                          | le Region Details                    |
| (Auto Mapping)                                                                                                    |                                                                                                    | Given Dashboard Name                                                            | / 11.4                                                                            | All Reports Selected (6)             |
| Select Source                                                                                                    | Select Target 1-Response Rate                                                                                                    | Drag and drop or add the report views on selecte                                | ed grids and define the layout by shifting or resizing the tile<br>or vertically  | s hon                                |
| Compares leads and opportunities created from campaigns vs. Wan opportunities.                                    | Compares total number of responses generated vs. campaign target group alte. Campaign Scorecard                                                 | 🕼 Region Details 🛛 🙀 Pipel                                                      | eline By Account                                                                  | Clear connection flow                |
| Attributes<br>Campaign                                                                                            | Attributes Campaie                                                                                                    |                                                                                 |                                                                                   | Average Sales Cycle                  |
| C Target Group                                                                                                    | Calendar Month                                                                                                    |                                                                                 |                                                                                   | E. Sales Effectiveness Scorecard     |
|                                                                                                    | Casedad Year                                                                                                    | PREDECESSOR                                                                     | SOURCE                                                                            | Ticket By Status                     |
|                                                                                                    | Contact                                                                                                    | <u>⊥l</u> Average Handle Time ⊨ Acco                                            | ount – Expected Reve 🐭 🔟 Average Response T                                       | Ime ••••                             |
|                                                                                                    | Month/Calendar Year                                                                                                    | Konnersel                                                                       | 100 cmp00 50                                                                      | Region Details                       |
|                                                                                                    | ○ Status                                                                                                    |                                                                                 |                                                                                   | E Win/Loss Rate - Last 12 Months     |
|                                                                                                    |                                                                                                    | WinLoss Petition                                                                | TARGET 🖌 🗑 TARGET                                                                 | / 🔟 Win/Loss Reason - Last 12 Months |
|                                                                                                    |                                                                                                    |                                                                                 |                                                                                   | Win/Loss Revenue - Last 12 Months    |
|                                                                                                    |                                                                                                    |                                                                                 |                                                                                   | 🖻 Ticket By Priority                 |
|                                                                                                    |                                                                                                    |                                                                                 |                                                                                   | Pipeline By Account                  |

#### **Dashboard – Dataset**

| ≡ | SAP Cloud for Customer |                        |                   |       | Q, ଏ⊒ ଯ <sub>299</sub> ⊗ |  |
|---|------------------------|------------------------|-------------------|-------|--------------------------|--|
|   | Home                   | Dashboard              |                   |       |                          |  |
|   | Calendar               | Dashboards (3)         |                   | *win* | ⊗ Q ↑↓ 7                 |  |
| > | Sales                  | Dashboard Name         | Description       |       | Origin Type              |  |
| > | Customers              | Win-loss dashboard     | win loss analysis |       | Administrator            |  |
|   | Feed                   | Win/Loss               | Win/Loss          |       | SAP                      |  |
| > | Activities             | WIN/LOSS Carausal test | 6 reports         |       | Administrator            |  |
| ~ | Analysis               |                        |                   |       |                          |  |
|   | Dashboard              |                        |                   |       |                          |  |
|   | Reports                |                        |                   |       |                          |  |
| > | People                 |                        |                   |       |                          |  |
| > | Visits                 |                        |                   |       |                          |  |
| > | Data Workbench         |                        |                   |       |                          |  |
|   |                        |                        |                   |       |                          |  |
|   |                        |                        |                   |       |                          |  |
|   |                        |                        |                   |       |                          |  |
|   |                        | L                      |                   |       |                          |  |
| ≣ | • 🖈 🏲 🛇                |                        |                   |       | C                        |  |

## In Fiori Client we now have a data set for Dashboard

This will help the end user to filter and sort the dashboard by name or description.

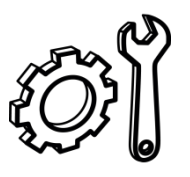

No setup is needed.

No change to HTML5 UI, it will continue as before

## **Dashboard Filters – Run Time**

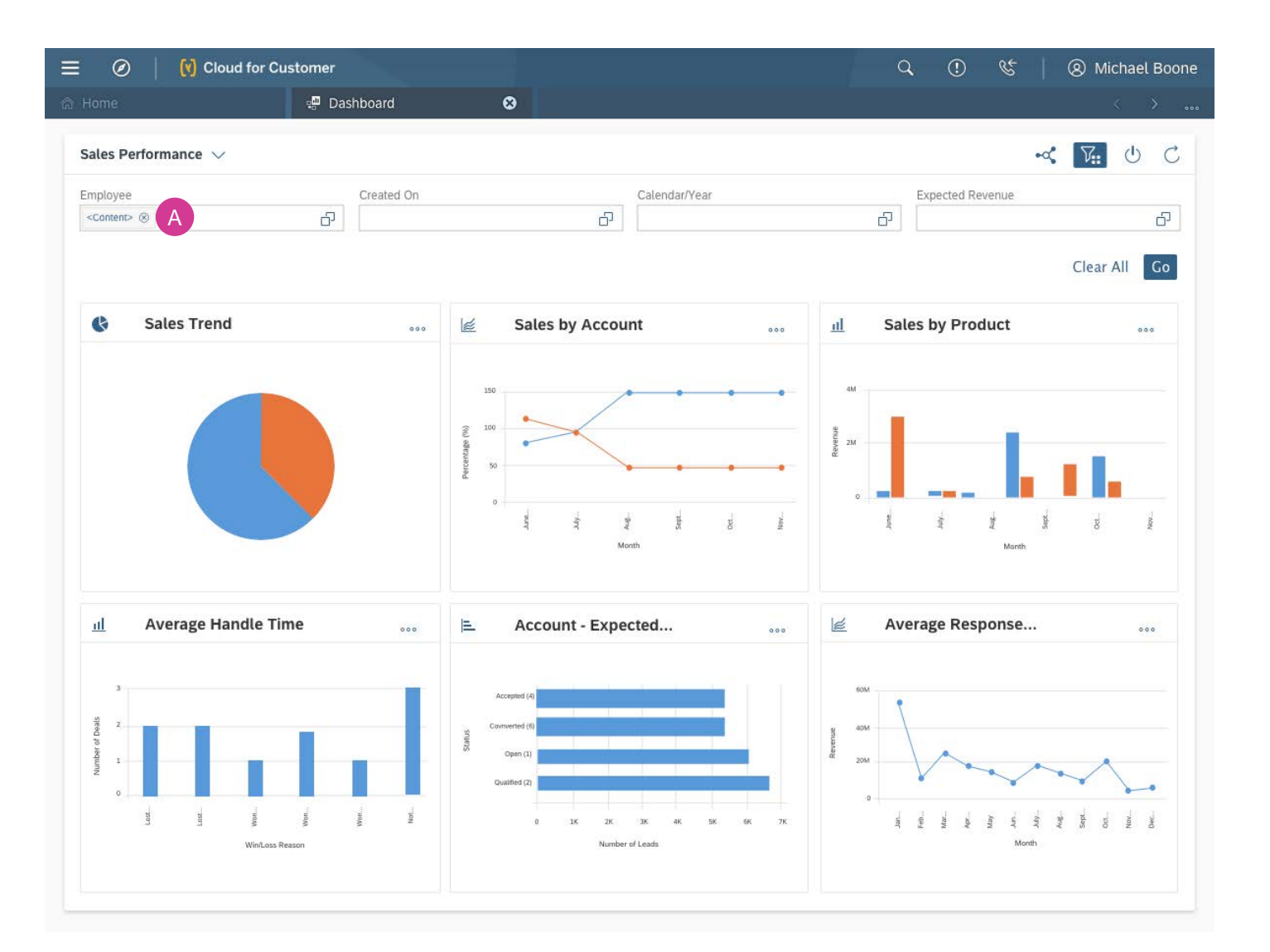

In Fiori Client, as a end user I can apply filter in dashboard.

The users will be able to remove the values by selecting the 'x' icon next to the selected value.

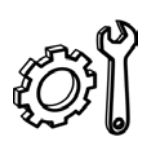

Key User shall need to define the filters using the Fiori dashboard designed.

Only available in Fiori Client.

## **Ranked Conditions in Charts**

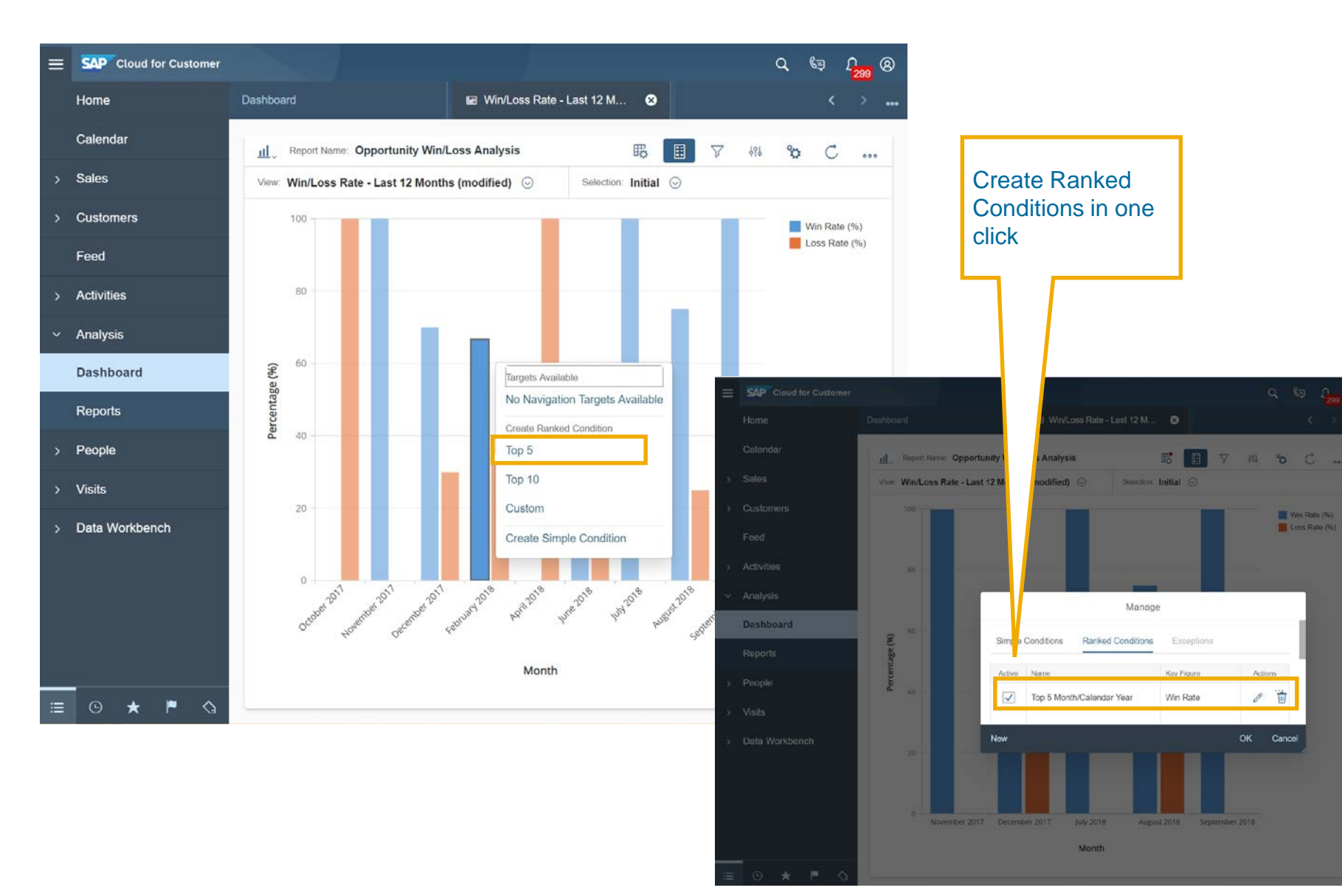

## Ranked Conditions in Charts:

In Fiori Client, as a end user I can easily create ranked conditions. Top 5, Top 10 are pre-configured and can be activated in one click

## **Ranked Conditions in Charts**

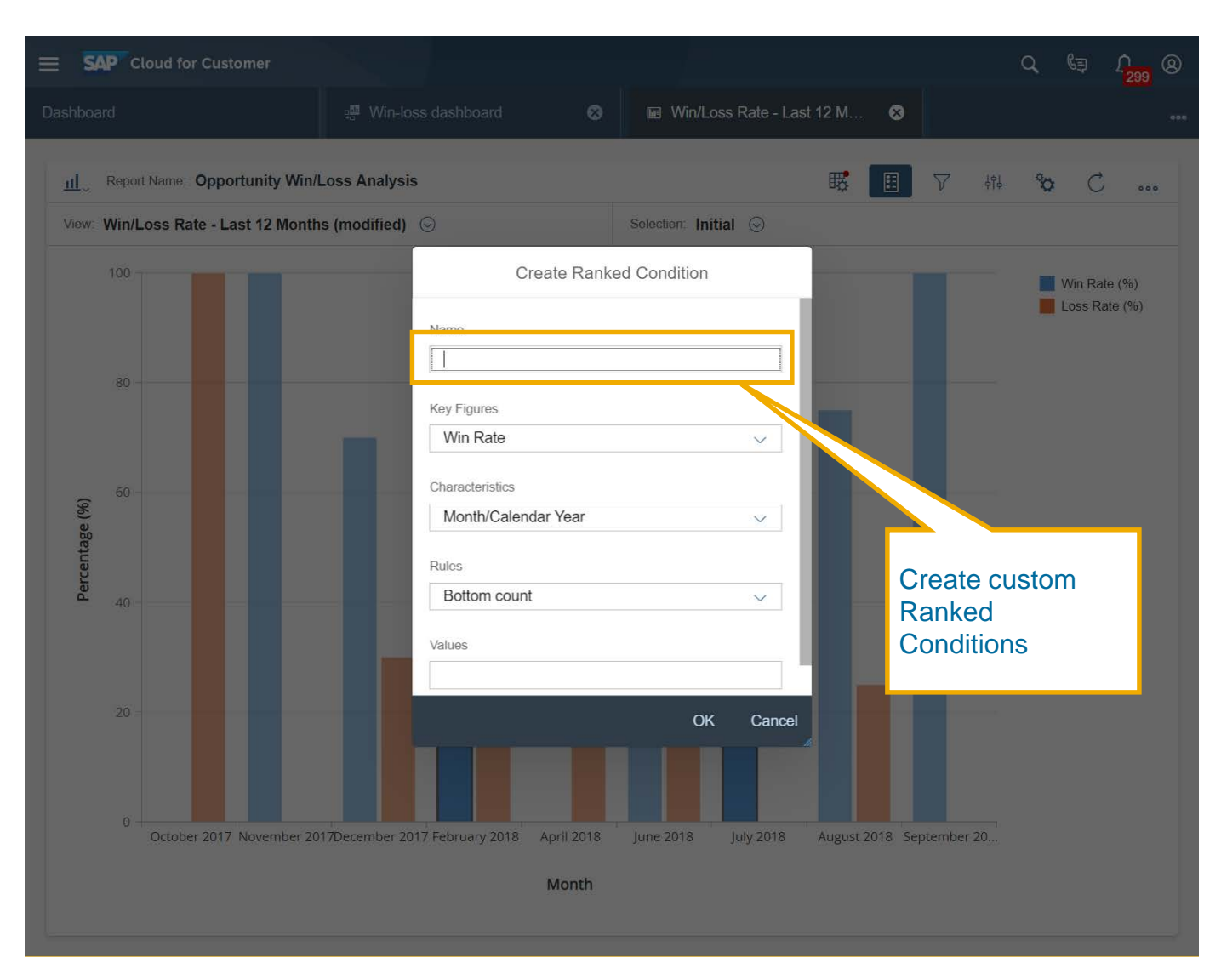

Ranked Conditions in Charts:

End user can easily create custom ranked conditions

Key Figure and Characteristic are auto filled

#### **Gestures in Dashboard & Embedded reports**

Following gestures are available for Dashboard

| Show Values                                                 | Sort in Charts                                            | Compare Discrete<br>Points                      | Zoom with Carousel.                                                        | Highlight legend for<br>Pie Charts.                                                                    |
|-------------------------------------------------------------|-----------------------------------------------------------|-------------------------------------------------|----------------------------------------------------------------------------|----------------------------------------------------------------------------------------------------|
| Helps to look at the actual values.<br>For charts like      | Sorting in charts has becomes much easy and fun to use.   | Select two data points to look at a comparison. | When there are many values in chart it gets difficult to analyze the data. | When there are many<br>values in a pie chart it<br>gets difficult to identify<br>what value belongs to |
| combination or<br>stacked chart where<br>there are multiple | You can simply slide<br>on the axis to sort the<br>chart. | The system would show you delta, average and    | Normal zoom only lets<br>you zoom a chart<br>which is not very             | which characteristic.<br>Click on the pie to                                                           |
| values per bar the box shows all the values                 | This works for both x and y axis.                         | aggregation of the two values.                  | useful.                                                                    | highlight the legend<br>and identify the data<br>point                                                 |

## What's New in Key User Tool

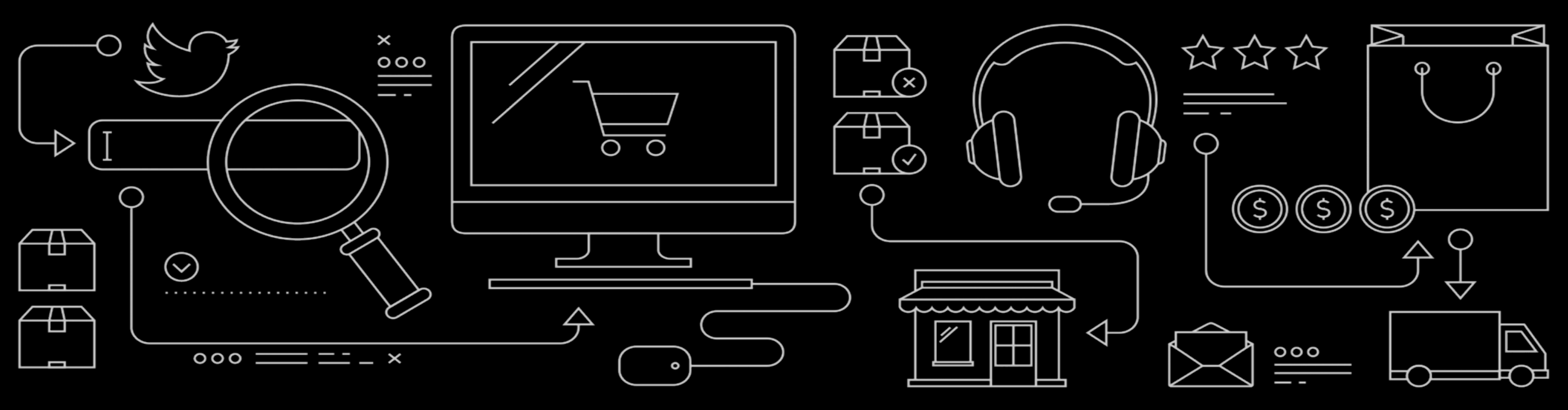

## **Key User Tools**

#### **Key Innovations**

Hide and Reorder Work Center and Work
 Center Views

#### **Additional Enhancements**

- Fiori Client Personalization
  - Personalize the Number of Rows
  - Confirmation dialogue when the end users "Discards Personalization"

## Hide and Reorder Work Center and Work Center Views

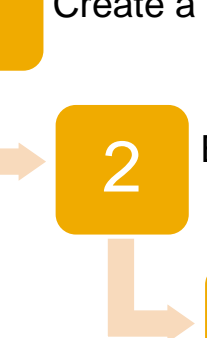

Create a Work Center / Work Center View Configuration

Based on the Work Center visualization (Flat/Hierarchy) reorder and Hide the irrelevant Work Center and Views

Assign the Configuration to a Business Role or Master Layout

Re-order Work Center and Work Center Views

Hide Work Center and Work Center Views

Hide Work Center and Work Center Views only for Smart Phone

Work Centre Configuration can be done for Role Specific or applied to Master Layout

**Key Business Benefits** 

 Allow to create lean end user interfaces adapted to the End User needs

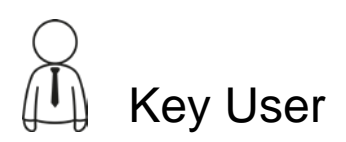

3

## **Reorder Work Center and Work Center Views**

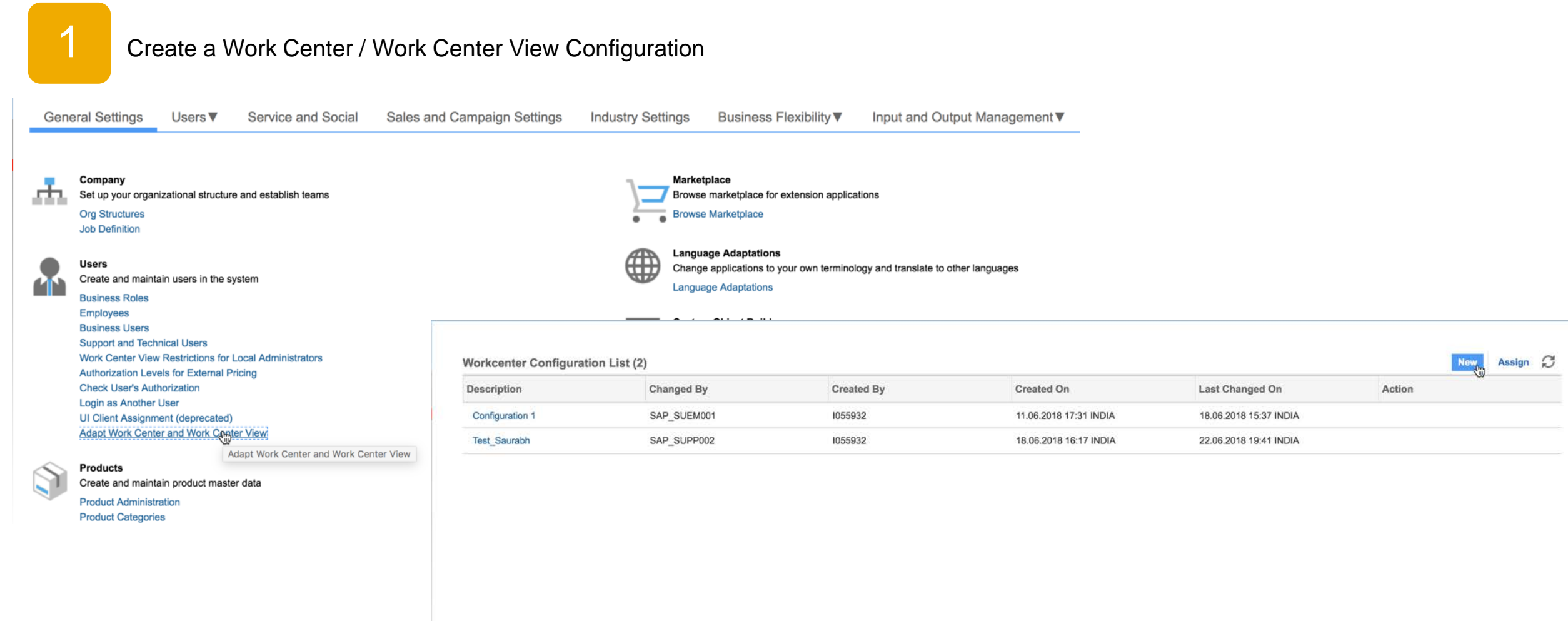

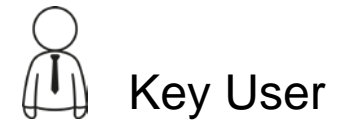

#### Move the Work Center or View to **Reorder Work Center and Work Center Views** Reorder. Up/Down to move by one Row 2 Based on the Work Center visualization (Flat/Hierarchy) reorder and Hide Top/Bottom : To move to Top most the irrelevant Work Center and Views or Bottom most Work Center Configuration Save and Close Close \* Name: Work Centre Configuration All Navigation Type: Hierarchy ~ Work Center (95) Work Center View (6) Top Bottom Up Down Top Bottom Up Down ≞ Work Center Visible A Work Center View Visible Visible for Smartphone Sequence Visible for Smartphone Sequence Choose $\checkmark$ 1 1 Feed 1 Accounts configuration -1 2 2 Feed Contacts Type "Flat" / 3 1 ~ 3 Recent History Individual Customers ~ 1 "Hierarchy" 4 **Business Analytics** 4 Target Groups 1 ~ 5 5 Application and User Manag. Sales Intelligence 6 6 **Business Configuration** Account Hierarchy 7 **Business Partners** New Business (OBSOLETE) 8 Service Entitlements 9 10 Service Desk Set the visibility using this Check 11 Organizational Management 12 Products (Obsolete) box. 13 1 1 Customers 1 1 14 People 1 1 15 Sales Campaion

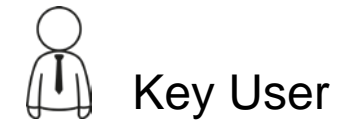
### **Reorder Work Center and Work Center Views**

Work Center Configuration

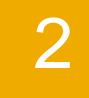

Based on the Work Center visualization (Flat/Hierarchy) reorder and Hide the irrelevant Work Center and Views

| Von Ochor            | Comgulation                   |                                 |         |                        |
|----------------------|-------------------------------|---------------------------------|---------|------------------------|
| Save and Close Close |                               |                                 |         |                        |
| * Name:              | Work Centre Configuration All |                                 |         |                        |
| Navigation Type:     | Flat                          | v                               |         |                        |
|                      |                               |                                 |         |                        |
| Vorkcenter View (37  | 1)                            |                                 |         | Up Down Top Botton     |
| Sequence             | ۸                             | Work center View                | Visible | Visible for Smartphone |
| 1                    |                               | ECC Sales Orders                |         |                        |
| 2                    |                               | Invoices                        |         |                        |
| 3                    |                               | Payments                        |         |                        |
| 4                    |                               | Business Agreement (Deprecated) |         |                        |
| 5                    |                               | Contract Account                |         |                        |
| 6                    |                               | Premise                         |         |                        |
| 7                    |                               | Service Location (Deprecated)   |         |                        |
| 8                    |                               | Customer Search                 |         |                        |
| 9                    |                               | Sales POD                       |         |                        |
| 10                   |                               | Accounts                        |         |                        |
| 11                   |                               | Account Hierarchy               |         |                        |
| 12                   |                               | Contacts                        |         | V                      |
| 13                   |                               | Sales Intelligence              |         |                        |
| 14                   |                               | Target Groups                   |         |                        |
| 15                   |                               | Individual Customers            |         |                        |

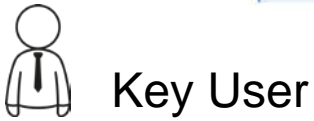

## **Reorder Work Center and Work Center Views**

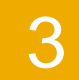

Assign the Configuration to a Business Role or Master Layout

| Description                        | Changed By    | Created By | Created On             | Last Changed On        | Action        |     |
|------------------------------------|---------------|------------|------------------------|------------------------|---------------|-----|
| Configuration 1                    | SAP_SUEM001   | 1055932    | 11.06.2018 17:31 INDIA | 18.06.2018 15:37 INDIA | ŵ             |     |
| Test_Saurabh                       | SAP_SUPP002   | 1055932    | 18.06.2018 16:17 INDIA | 22.06.2018 19:41 INDIA | ŵ             |     |
|                                    | Assignment    |            |                        |                        |               |     |
|                                    |               |            |                        |                        |               | Add |
|                                    | Roles         |            | Description            |                        | Configuration |     |
|                                    | MASTER_LAYOUT |            |                        |                        | Test_Saurabh  |     |
|                                    | REP2          |            | Rep2                   |                        | Test_Saurabh  |     |
| n to Master Layo<br>n to All Users | out would     |            | Add Assignment         | ~                      | *             |     |
| $\hat{\mathbf{C}}$                 |               |            |                        | OK ]                   | Close         |     |

# Hide and Reorder Work Center and Work Center Views

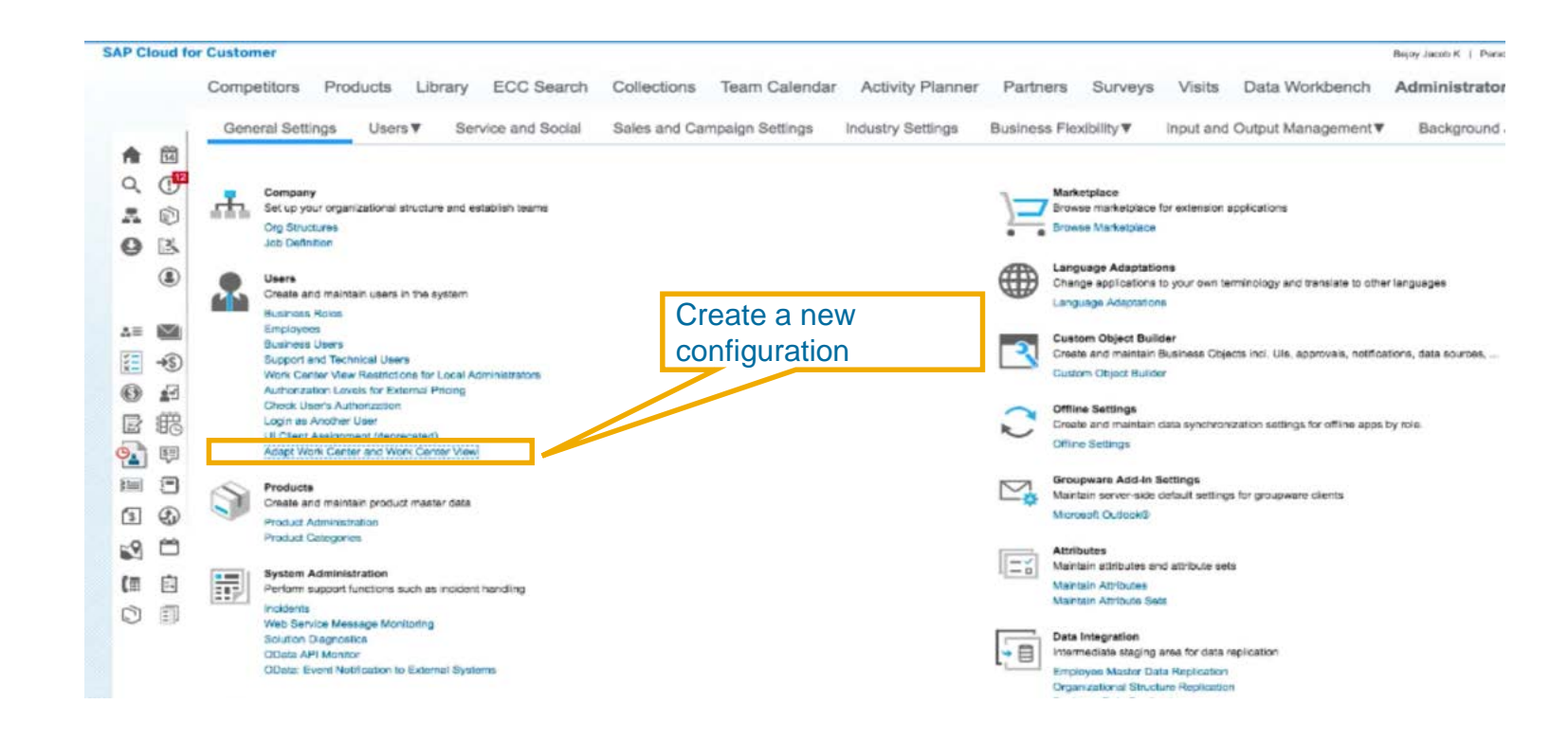

#### Points to note

- Work Centre Configuration can be done for Role Specific or applied to Master Layout
- If a Configuration is created and assigned for a Business Role and another Configuration is assigned to Master Layout, the Role specific configuration takes precedence.
- If a user has more than 1 business Role assigned
  - The sequence will be taken for the first Role
  - The hiding of Work Center / Work Center View will be the result of both configurations

# **Fiori Client Personalization**

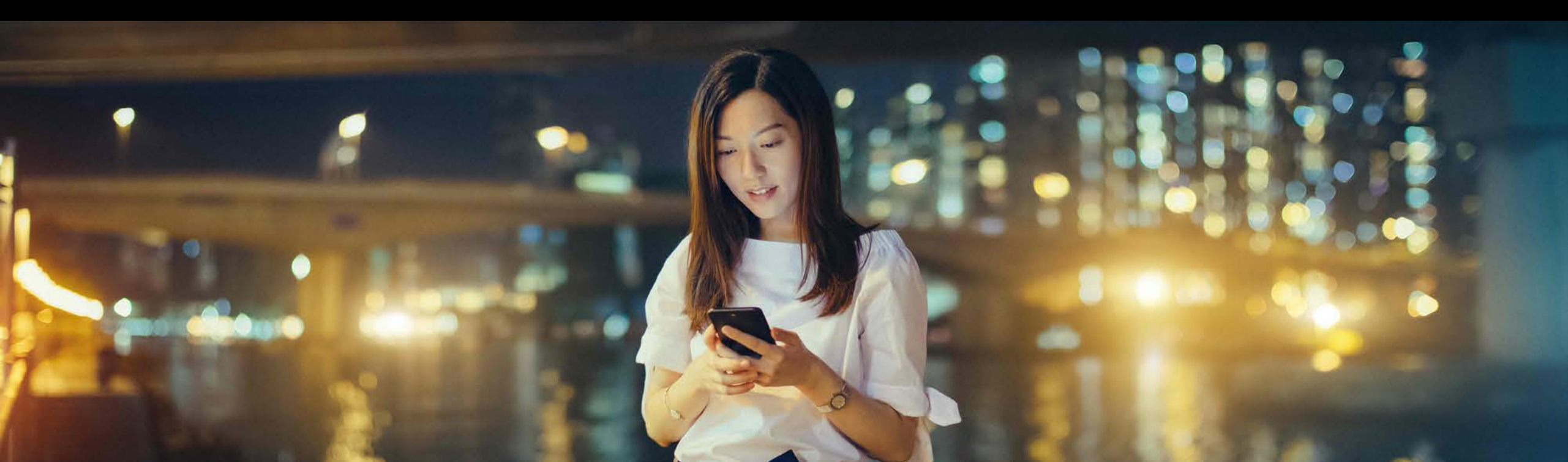

### Personalize the number of Rows in Fiori Client

|                        |                      |                                |                    | Modify the nu             | umber of  |          |                       |                                                                                                    |
|------------------------|----------------------|--------------------------------|--------------------|---------------------------|-----------|----------|-----------------------|----------------------------------------------------------------------------------------------------|
| SAP Cloud for Customer |                      | Prospect                       | Customer           | rows                      |           |          |                       | Q L Ø                                                                                                    |
| Home                   | Accounts             | Winter GmbH asdf               | A ABC Telecom      |                           |           | ***      | Personalization Mode  |                                                                                                    |
| Calendar               | A ABC Telecom        |                                |                    |                           | *         | □ \ 5    | Main Help             |                                                                                                    |
| Feed                   |                      |                                |                    |                           |           |          | Account Team          |                                                                                                    |
| ✓ Customers            | Overview Feed Charts | Account Team Sales Territories | Addresses Contacts | Sales Data Account Hierar | chy Cam < | > ~      |                       |                                                                                                    |
| Accounts               |                      |                                |                    |                           |           |          | Number of Rows        | 3                                                                                                    |
| Contacts               | ■ Account Team (4)   |                                |                    | ŝ                         | - T↓ Add  | More     | Oracle and Oracia Dec | (through the second second sec |
| Individual Customers   | Name                 | Party Role Phone               | la                 | E-Mail                    | Main      | Action   | Sort and Group By     |                                                                                                    |
| > People               | CRM OPS              | Employee R 98989898            |                    | crmops@ops.com            |           | Ô        | II Name               | • >                                                                                                    |
| > Sales Campaign       | James Guanzon        | Account Tea                    |                    |                           |           |          | II Party Role         | • >                                                                                                    |
| > Sales                | Mike Summers         | Account Tea +1 (650) 555-5014  |                    | USSalesRep01@onDeman      |           |          | II Phone              |                                                                                                    |
| > Activities           |                      | Account rea +1 (650) 555-5018  |                    | USSalesRepus@unDeman      |           | <b>W</b> | ii ii Madu            |                                                                                                    |
| > Analysis             |                      |                                |                    |                           | K < 1 /   | > >      | E-Mail                | © 7                                                                                                    |
| > Competitors          |                      |                                |                    |                           |           |          | Main                  |                                                                                                    |
| > Products             |                      |                                |                    |                           |           |          | iii Action            | • >                                                                                                    |
| Library                |                      |                                |                    |                           |           |          |                       |                                                                                                    |
| > Activity Planner     |                      |                                |                    |                           |           |          |                       |                                                                                                    |
| > Partners             |                      |                                |                    |                           |           |          |                       |                                                                                                    |
| Surveys                |                      |                                |                    |                           |           |          |                       |                                                                                                    |
| > Visits               |                      |                                |                    |                           |           |          |                       |                                                                                                    |
| > Service              |                      |                                |                    |                           |           |          |                       |                                                                                                    |
| Queue                  |                      |                                |                    |                           |           |          |                       |                                                                                                    |
|                        |                      |                                |                    |                           |           |          |                       |                                                                                                    |
|                        |                      |                                |                    |                           |           |          |                       |                                                                                                    |
| ≣ © ★ <b>P</b> _\      |                      |                                |                    |                           | / Actions | Summary  |                       |                                                                                                    |

Via Personalization, End User can now personalize the number of Rows in a table list. They can remove or add rows.

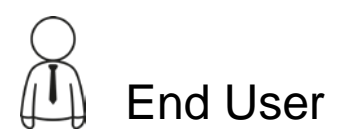

## **Confirmation Dialogue in Discard Personalization**

| A ABC Telecol | n<br>Annan Trans            |                        | Addinance         |                    | Palas Data      | Annual Homelus           | Dialogue | lion              |   |
|---------------|-----------------------------|------------------------|-------------------|--------------------|-----------------|--------------------------|----------|-------------------|---|
| Account Teal  | m (4)                       | Sales territories      | Addresses         | Contacts           | sales Data      | Account Hierarchy Ca     |          | Number of Rows    |   |
| ime           | Party Role                  | Phone                  | la                | E                  | Mall            | N-                       | Action   | Sort and Group By |   |
| IM OPS        | Employee R                  | 98989898               |                   | c                  | mops@ops.co     | . 2                      | Ū        | Name              | ۲ |
| mes Guanzon   | Account Tea                 |                        |                   |                    |                 |                          |          | Party Role        | ۲ |
| e Summers -   | Account least               |                        | 🗥 Res             | et to Default      | aaalaanaao m    | And Changes              |          | Phone             | ۲ |
|               | Reverting to the original s | creen lavout will disc | ard all changes a | and go back to the | original screer | provided by SAP or a par | tner.    | E-Mail            | ۲ |
|               | Note that changes made      | outside the personali  | zation mode will  | also be discarded  | . Do you want t | continue?                |          | Main              | ۲ |
|               |                             |                        |                   |                    |                 | ,                        | fes No   | Action            | ۲ |
|               |                             |                        |                   |                    |                 |                          | res No   | Action            | ۲ |
|               |                             |                        |                   |                    |                 |                          |          |                   |   |
|               |                             |                        |                   |                    |                 |                          |          |                   |   |

#### Confirmation Dialogue:

A confirmation Dialogue is now shown when the end user Discards Personalization. This will avoid End user loosing their personalization settings by mistake.

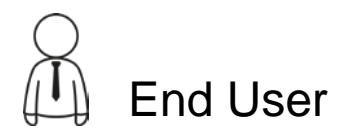

## What's New in SAP Cloud Applications Studio

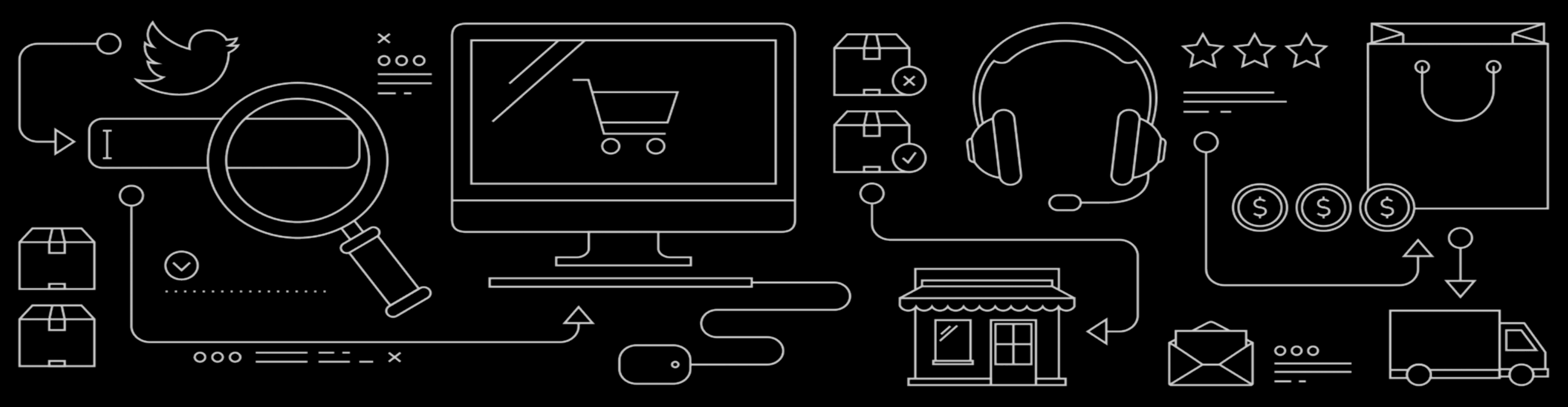

## Limit on the number of allowed Communication Scenario Definition in SDK

| Implementation Manager X SAP Cloud ApplicaStudio                                               | Community     | Track maximum allowed and available limit on the number of |  |  |  |  |
|------------------------------------------------------------------------------------------------|---------------|------------------------------------------------------------|--|--|--|--|
| Current Version @ Version History @ Tenant Status Content Type Details different content types |               |                                                            |  |  |  |  |
| Content Type Details                                                                           | Maximum Limit | Available Limit                                            |  |  |  |  |
| Communication Scenario Definition                                                              | 15            | 14                                                         |  |  |  |  |
|                                                                                                |               |                                                            |  |  |  |  |

With 1811 release, progressively we'll rollout a limit on the number of artefacts in a SDK solution.

Beginning 1811, there is a limit of **15 Communication Scenario Definition (.csd)** allowed in a solution.

If you already have created more than 15 .csd content in your solution, you will not be allowed to create any further CSD, recommendation would be to use one CSD per integration system rather than per integration service

Your existing CSD content will continue to work without restriction

# What's New in Mash Up

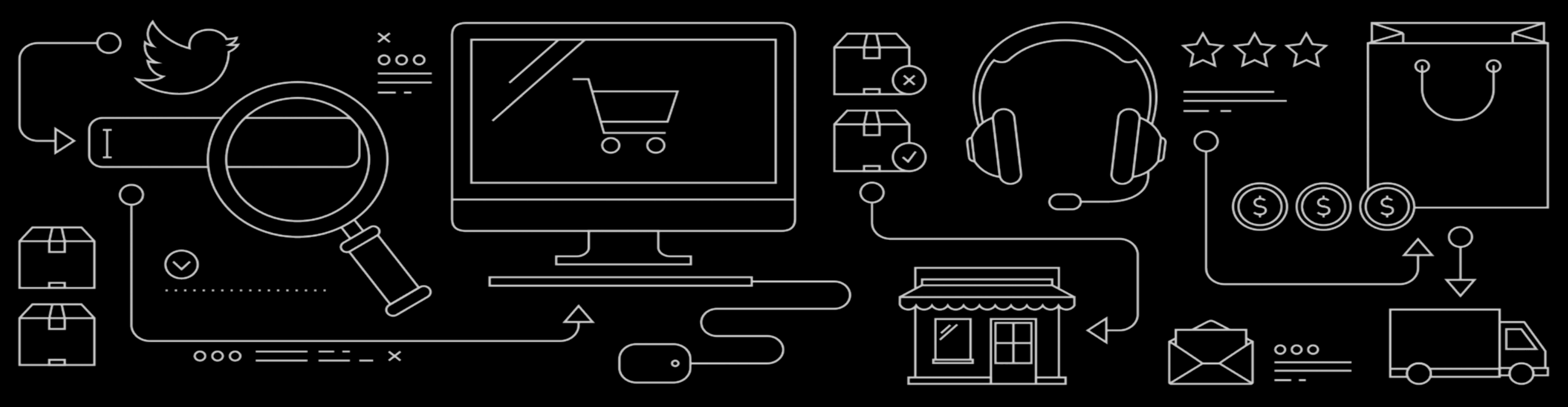

## What's New in 1811 for Mashup

#### **Key Innovations**

- Open mashups from the Home Page Tile
- Transport mashup and mashup web services

#### **Additional Enhancements**

- New system parameters in Mashup
- Stop reload of mashups when you move away from a screen and come back
- Switch to hide the mashup header
- Enable dynamic height of the mashup view

## **Open mashups from the Home Page Tile**

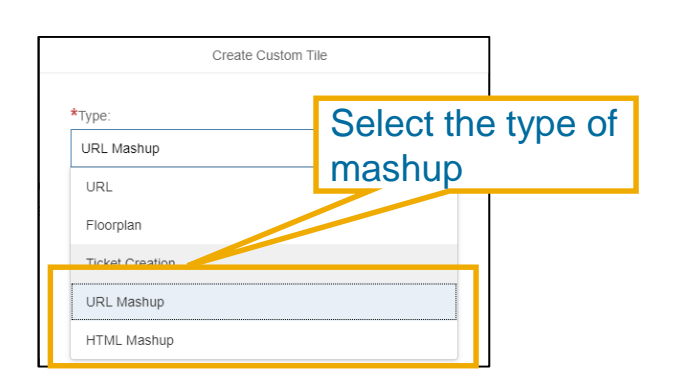

| *Tuno:                                                         |        |
|----------------------------------------------------------------|--------|
| туре.                                                          |        |
| HTML Mashup                                                    | $\sim$ |
| *Title:                                                        |        |
| Sales Information                                              |        |
| *HTML Mashup:<br>/SAP_BYD_TE/Mashups/Pines/CM00003 MC uimashur |        |
| *Navigation Type:                                              | _      |
| Mashup                                                         | ~      |
| *Navigate to HTML Mashup:                                      |        |
| /SAP_BYD_TF/Mashups/Pipes/CM00003.MC.uimashup                  | ) 6    |

| Create Custom Tile     |                           |  |  |  |
|------------------------|---------------------------|--|--|--|
| *Type:                 |                           |  |  |  |
| URL Mashup             | ~                         |  |  |  |
| *Title:                | Select the URL mashup     |  |  |  |
| *UDI Mashup:           |                           |  |  |  |
| /SAP_BYD_TF/Mashups/Pi | pes/SM00039.MC.uimashup 습 |  |  |  |
| lcon:                  |                           |  |  |  |
| sales-order            | ъ                         |  |  |  |

Select the navigation type out of URL, Mashup or Floorplan.

Select URL if you want to launch a specific URL when the tile is clicked on.

With navigation type mashup, you can launch the same mashup shown in the tile or you can launch a different mashup that could show more details of the HTML mashup tile. For example, the HTML mashup tile shows a key figure the navigation is to a detailed report for that key figure.

You could also launch a specific C4C screen by selecting the Floorplan option and providing the relative URL of the C4C screen

You can now launch a URL or HTML mashup from home page tile.

Administrator can create custom tile and configure the URL or HTML mashup in the custom tile.

Mashups which do not have a port binding are allowed in the home page tile mashups

Tile with a URL mashup open the target application on new browser tab

Tile with a HTML mashup is a live tile that shows the content of the target application and you can also launch the mashup application within the C4C shell

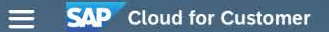

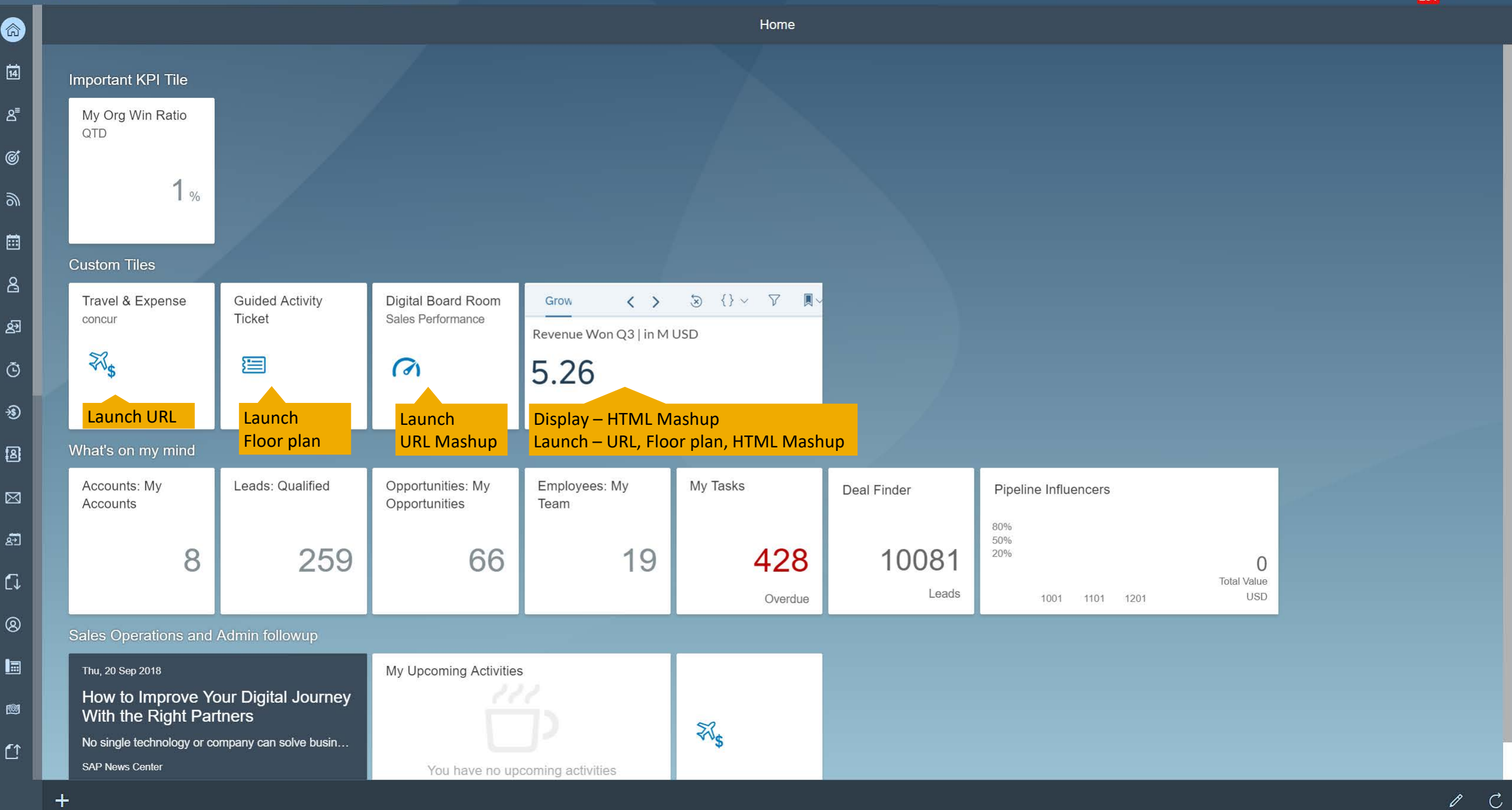

Q 🕼 🗘

8

### **Transport Mashup Web Services and Mashups**

| Transport Request                                | Transport     | Objects Ta        | arget Systems    | Transport Logs    | Transport Co | ontent           |      |
|--------------------------------------------------|---------------|-------------------|------------------|-------------------|--------------|------------------|------|
| 63                                               | Available Tra | ansport Object    | s                |                   |              |                  |      |
| Description: Mashup Transport                    | Transport Ob  | ject ID           |                  | Name              |              | Transport Object | Т    |
| Status: New<br>Source System ID: 730098308       |               |                   |                  |                   |              | No records found |      |
| Source System URL: my307619.vlab.sapbydesign.com | Selected Tra  | unsport Object    | s (2)            |                   |              |                  |      |
| Local: 🗸                                         | Transport Ob  | inst ID           | 5 (2)            | Namo              |              | Transport Object | т    |
| Action required in T                             | Transport Ob  | jectib            |                  | Name              |              | mansport object  |      |
| Created By: Gaurav Gera                          | CM00003       |                   |                  | SALES INFORMATION | N            | Mashups          |      |
| Created On: 08/16/2018 8:33 PM PST               | CW00012       |                   |                  | Geocoding         |              | Mashups          |      |
| Changed By: Gaurav Gera                          |               |                   |                  |                   |              |                  |      |
| Changed On: 09/18/2018 1:39 AM PST               |               |                   |                  |                   |              |                  |      |
|                                                  |               | Transport Object  | cts Target Syste | ms Transport L    | Logs Transp  | ort Content      |      |
| 63                                               | Se            | lected Transpo    | rt Objects (2)   |                   |              |                  |      |
| Description: Mashup Transport                    | Tra           | ansport Object ID |                  | Name              |              | Transport Object | Tran |
| Status: Imported                                 | c             | CM00003           |                  | SALES INFORM      | MATION       | Mashups          |      |
| Source System ID: 730098308                      | c             | CW00012           |                  | Geocoding         |              | Mashups          |      |
| Source System URL: my307619.vlab.sapbydesign.com |               |                   |                  |                   |              |                  |      |
| Local:                                           |               |                   |                  |                   |              |                  |      |
| Action required in T                             |               |                   |                  |                   |              |                  |      |
| Created By: External System                      |               |                   |                  |                   |              |                  |      |
| Created On: 18.09.2018 01:44                     | PST           |                   |                  |                   |              |                  |      |
| Changed By: External System                      |               |                   |                  |                   |              |                  |      |
| Changed Un: 18.09.2018 01:44                     | PST           |                   |                  |                   |              |                  |      |
| Note: Mashup Transport                           |               |                   |                  |                   |              |                  |      |

You can now transport mashup and mashup web services using transport management

Only active mashups are allowed to be selected in transport request

#### **Key Business Benefits**

 Automate transport of mashup and mashup web services

#### New system parameters in Mashup

| URL Mashup          | JRL Mashup: Reuters                                                                                |                       |                    |    |             |   |  |  |  |
|---------------------|----------------------------------------------------------------------------------------------------|-----------------------|--------------------|----|-------------|---|--|--|--|
| Status:Active Mashu | Status:Active Mashup Category:News & Reference Port Binding: Mashup ID:CM00039 Mashup Name:Reuters |                       |                    |    |             |   |  |  |  |
| Save and Close Save | ave and Close Save Close Preview Deactivate                                                        |                       |                    |    |             |   |  |  |  |
|                     |                                                                                                    |                       |                    |    |             |   |  |  |  |
| General Information |                                                                                                    |                       |                    |    |             |   |  |  |  |
| * Mashup Category:  | News & Reference                                                                                   |                       |                    |    |             | × |  |  |  |
| Port Binding:       |                                                                                                    | Parameter Binding (1) |                    |    |             |   |  |  |  |
| Mashup ID:          | CM00039                                                                                            | Parameter             | Description        | Sa | ample value |   |  |  |  |
| * Mashup Name:      | Reuters                                                                                            | ✓ \$System            | System parameter   |    |             | î |  |  |  |
| Description:        | Reuters                                                                                            | > OAuthInfo           | OAuth Info         |    |             |   |  |  |  |
|                     |                                                                                                    | > EmployeeID          | Employee ID        |    |             |   |  |  |  |
| Status:             | Active                                                                                             | > EmployeeUserName    | Employee User Name |    |             |   |  |  |  |
|                     |                                                                                                    | > EmployeeName        | Employee Name      |    |             |   |  |  |  |
| URL Information     |                                                                                                    | > LogonLanguage       | Logon Language     | er | n-US        |   |  |  |  |
| * <u>URL:</u>       | https://www.reuters.                                                                               | > ProductVersion      | Product Version    | 78 | 84          |   |  |  |  |
| * HTTP Method:      | Get                                                                                                |                       |                    |    |             |   |  |  |  |
| Window Features:    |                                                                                                    |                       |                    |    |             |   |  |  |  |
|                     |                                                                                                    |                       |                    |    |             |   |  |  |  |

- Certain new system parameters are available in the port binding to ease the integration with external applications
- Employee user name and name can be used with application that support only basic authentication, but also required the employee details who make changes in the target embedded application
- OAuthInfo is used to save the Oauth token for application authentication

#### Stop reload of mashups when you move away from a screen and come back

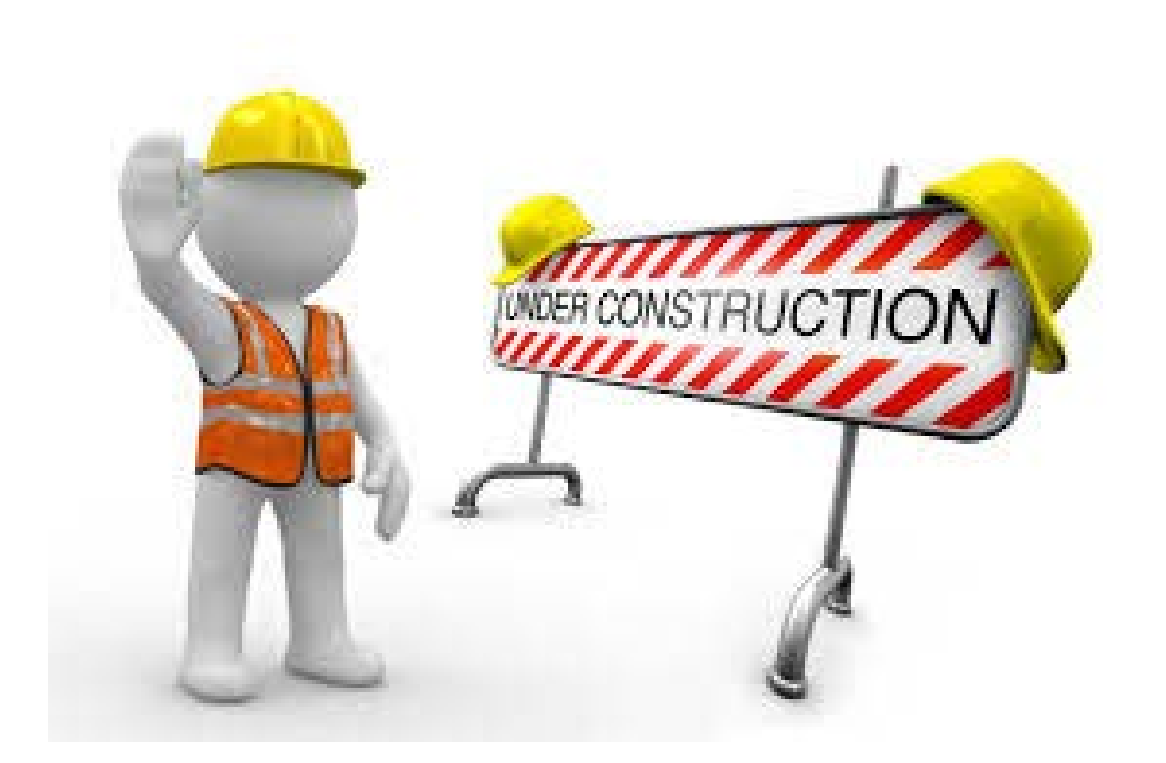

Mashup will not reload when you move away from the embedded mashup screen to a different C4C screen and come back to the mashup.

#### Key Business Benefits

 Current state of the mashup is kept alive so users can continue working from where they stopped and moved away from the screen

### Switch to hide the mashup header

3 Monto

🕤 Ouese 🔡 Account Plan

Englager

El Contecto
 El Contecto
 El Londo
 Londo
 Londo
 Londo
 Londo
 Londo
 Londo
 Londo
 Londo
 Londo
 Londo
 Londo
 Londo
 Londo
 Londo
 Londo
 Londo
 Londo
 Londo
 Londo
 Londo
 Londo
 Londo
 Londo
 Londo
 Londo
 Londo
 Londo
 Londo
 Londo
 Londo
 Londo
 Londo
 Londo
 Londo
 Londo
 Londo
 Londo
 Londo
 Londo
 Londo
 Londo
 Londo
 Londo
 Londo
 Londo
 Londo
 Londo
 Londo
 Londo
 Londo
 Londo
 Londo
 Londo
 Londo
 Londo
 Londo
 Londo
 Londo
 Londo
 Londo
 Londo
 Londo
 Londo
 Londo
 Londo
 Londo
 Londo
 Londo
 Londo
 Londo
 Londo
 Londo
 Londo
 Londo
 Londo
 Londo
 Londo
 Londo
 Londo
 Londo
 Londo
 Londo
 Londo
 Londo
 Londo
 Londo
 Londo
 Londo
 Londo
 Londo
 Londo
 Londo
 Londo
 Londo
 Londo
 Londo
 Londo
 Londo
 Londo
 Londo
 Londo
 Londo
 Londo
 L

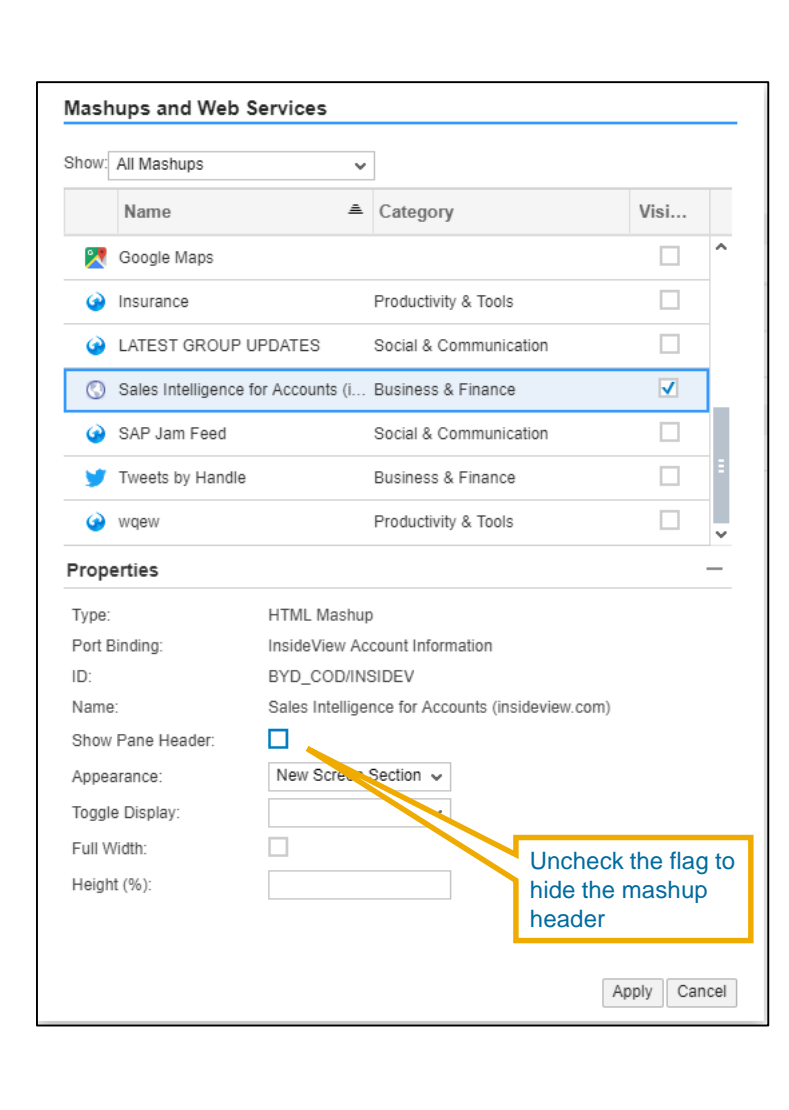

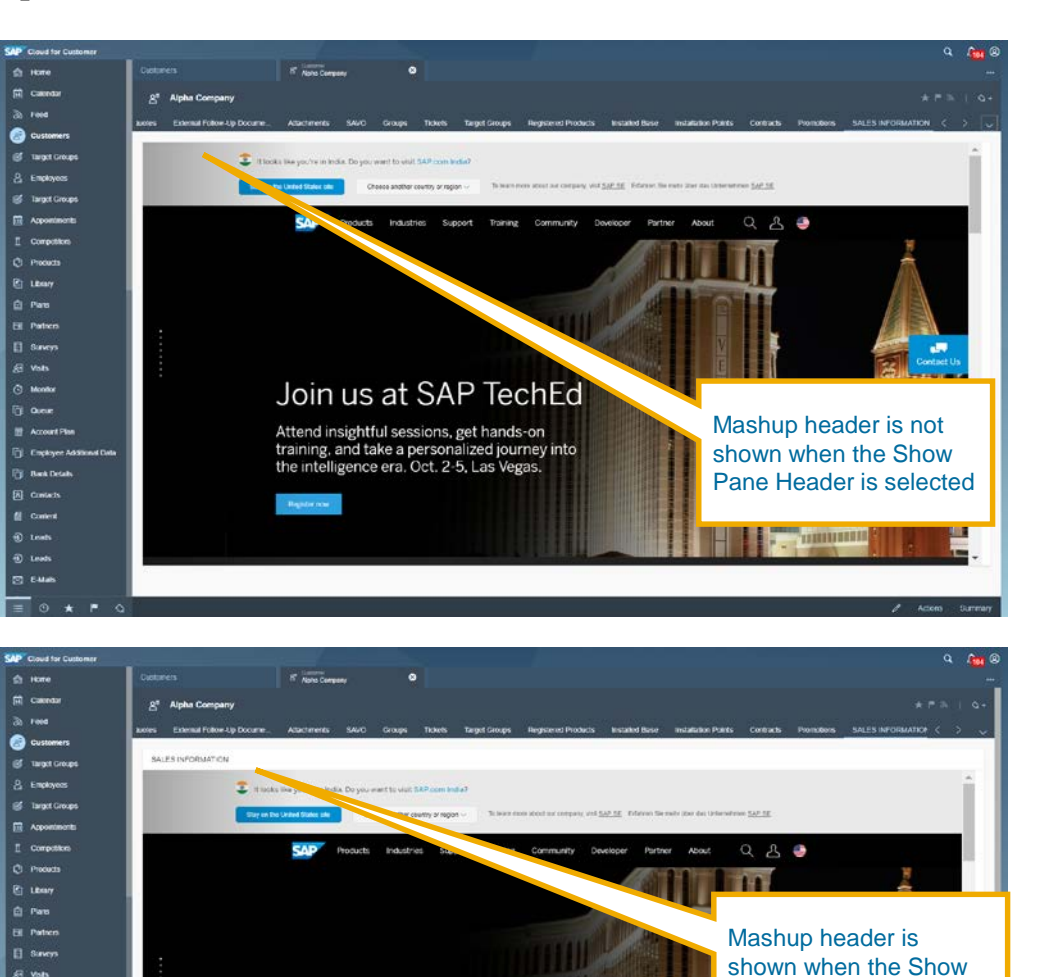

Join us at SAP TechEd

Attend insightful sessions, get hands-on training, and take a personalized journey into

the intelligence era. Oct. 2-5, Las Vegas.

Pane Header is selected

You can now hide the mashup header while configuring the mashup on the screen

#### Key Business Benefits

 Better use of screen real estate

#### Enable dynamic height of the mashup view

| Show: All Mashups             | ~                 |                                                                                   |                                             |                      |
|-------------------------------|-------------------|-----------------------------------------------------------------------------------|---------------------------------------------|----------------------|
| Name                          | A                 | Category                                                                          | Visi                                        |                      |
| 🏹 Google Maps                 |                   |                                                                                   |                                             | ^                    |
| <ul> <li>Insurance</li> </ul> |                   | Productivity & Tools                                                              |                                             |                      |
| LATEST GROUP                  | P UPDATES         | Social & Communication                                                            |                                             |                      |
| 🔇 Sales Intelligend           | e for Accounts (i | Business & Finance                                                                | ✓                                           | 1                    |
| 🚱 SAP Jam Feed                |                   | Social & Communication                                                            |                                             |                      |
| 🄰 Tweets by Hand              | le                | Business & Finance                                                                |                                             | Ξ                    |
| 🚱 wqew                        |                   | Productivity & Tools                                                              |                                             | Ļ                    |
| Properties                    |                   |                                                                                   |                                             | _                    |
| Туре:                         | HTML Mashup       |                                                                                   |                                             |                      |
| Port Binding:                 | InsideView Acc    | count Information                                                                 |                                             |                      |
| ID:                           | BYD_COD/INS       | IDEV                                                                              |                                             |                      |
| Name:                         | Sales Intelliger  | ce for Accounts (insideview.co                                                    | m)                                          |                      |
| Show Pane Header:             | $\checkmark$      |                                                                                   |                                             |                      |
| Appearance:                   | New Screen S      | Section 🗸                                                                         |                                             |                      |
| Toggle Display:               |                   | ~                                                                                 |                                             |                      |
| Full Width:                   |                   |                                                                                   |                                             |                      |
| Height (%):                   | 100               |                                                                                   |                                             |                      |
|                               |                   |                                                                                   |                                             |                      |
|                               |                   |                                                                                   |                                             |                      |
|                               |                   | If you select to<br>as 100 and the<br>is rendered of<br>of the available<br>space | the valu<br>ne mash<br>n the10<br>ple scree | e<br>nup<br>0%<br>en |

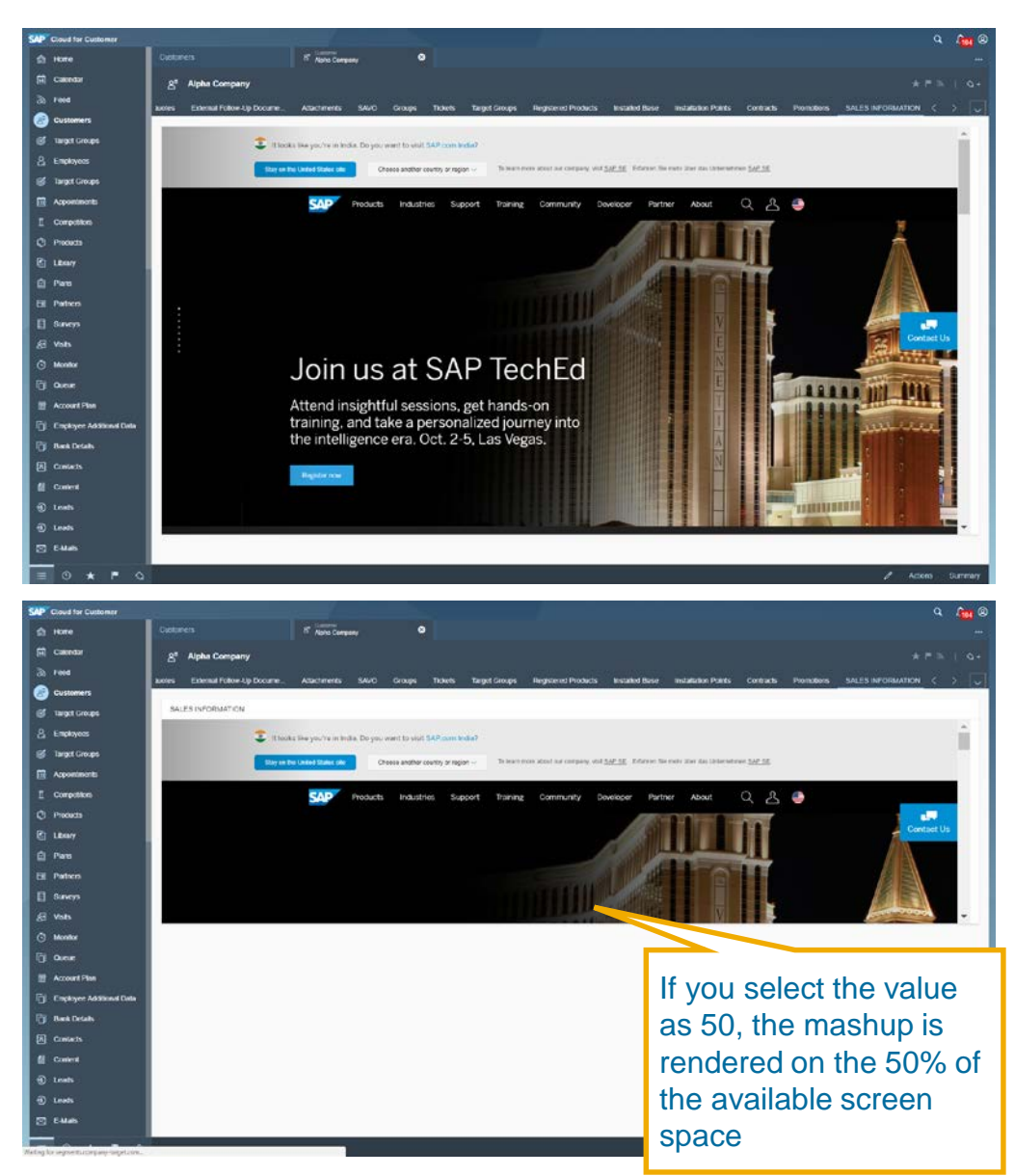

You can select Height % so that the mashup occupies % of available screen space. If you select 100, the mashup will occupy the complete available area on the screen.

Limitation: Once the mashup is shown on the screen, any resizing of the browser window, will not resize the mashup rendering.

#### Key Business Benefits

 Better use of screen real estate

## What's New in Data Workbench

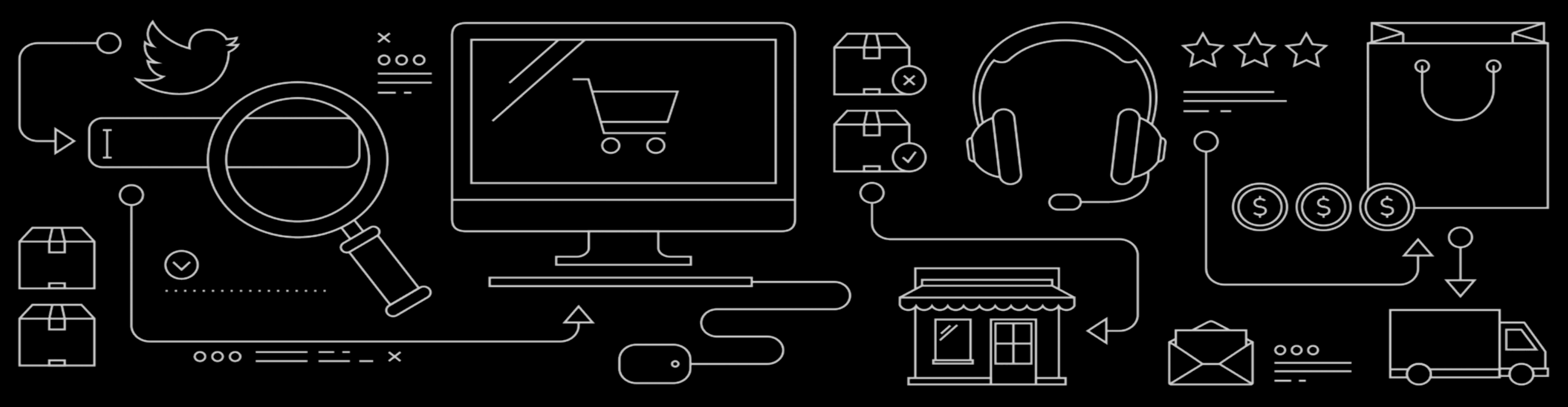

## What's New in 1811 for Data Workbench

#### **Key Innovations**

- Complete BO Import (Out of Beta)
- Support for Multi-value code-lists in export
- Code-list validations

#### **Additional Enhancements**

- Support for DateTimeOffset
- Importing MWB ID Mapping data into Data Workbench
- Support for deleting MWB ID Mapping
- Supporting UI texts for Object/File names

## **Complete Business Object Import is generally available**

| <b>SAP</b> Cloud for Customer      |                                                                                 |
|------------------------------------|---------------------------------------------------------------------------------|
| > Sales Campaign                   | Import                                                                          |
| > Visits                           | Import Data                                                                     |
| > People                           |                                                                                 |
| > Activities                       | Complete Business Object      Individual Object      Attachment      ID Mapping |
| > Analysis                         | Select Operation                                                                |
| > Activity Planner                 | Insert Upsert                                                                   |
| > Library                          | Stendard Object Custom Object                                                   |
| > Competitors                      | Search Q                                                                        |
| > Surveys                          | Account                                                                         |
| ECC Sales Orders                   | Activity Planner                                                                |
| > Products                         | Appointment                                                                     |
| Team Calendar                      | Attribute                                                                       |
| > Collections                      | Attribute Assignment                                                            |
| > Partners                         |                                                                                 |
| <ul> <li>Data Workbench</li> </ul> |                                                                                 |
| Monitor                            |                                                                                 |
| Import                             |                                                                                 |
| Export                             |                                                                                 |

- Complete Business Object Import was enhanced in 1808 with some features released as Beta.
- Both Insert (create) and Upsert (Update with option to create) scenarios are supported
- Feature is available for scenarios involving both Standard and Custom Business Objects

## Support for Multi-value code-lists in export

|                                   | Export                  |
|-----------------------------------|-------------------------|
|                                   | Export Data             |
|                                   |                         |
| Select an object                  |                         |
| Standard Object Custom Object     |                         |
| Account                           | $\otimes $ Q            |
| > Account                         |                         |
| Activity Plan Organizational Unit |                         |
| Activity Planner                  |                         |
| Activity Planner Tasks            |                         |
| Appointment                       |                         |
| Select Data All Data              | ✓ red                   |
| Filters                           | blue                    |
| Select a field Condition          | ✓ green                 |
| MVF_1808c1 $\vee$ Contains $\vee$ | red⊗ greer ✓ Add Remove |
| Clear All Remove All              |                         |

- Multi-value code-lists can now be used as an export filter
- Each of the selected value will be applied for the filter (logical OR)

<sup>© 2018</sup> SAP SE or an SAP affiliate company. All rights reserved. | EXTERNAL

### **Code-list validations**

| Map codes in data file with Internal Codes   Select a code list property   Role   Maintain code list mapping.   Search   Search   External Code   Internal Code   Description   C1,C2   CRM000   Customer     Select Internal Code for unmapped fields   No value selected |                                                                                      |                                        | Code        | List Mapping                        |       |
|----------------------------------------------------------------------------------------------------|--------------------------------------------------------------------------------------|----------------------------------------|-------------|-------------------------------------|-------|
| Search     Canada Code     Description       External Code     Internal Code     Description       C1,C2     CRM000     Customer                                                                                                    | Map codes in data fil<br>Select a code list prope<br>Role<br>Maintain code list mapp | le with Internal Codes<br>rty<br>ving. |             | Select a code list template         |       |
| External Code     Internal Code     Description       C1,C2     CRM000     Customer                                                                                                    | Search                                                                               |                                        |             | Select Internal Code for unmapped f | ields |
| CRM000 Customer                                                                                                    | External Code                                                                        | Internal Code                          | Description | No value selected                   | ,     |
|                                                                                                    | <u>C1,C2</u>                                                                         | CRM000                                 | Customer    |                                     |       |

- Validations are executed for all import scenarios and include the following checks;
  - Code-list value length

?

- Code-list value against the codelist value list
- Validations are performed as part of the format validation (before the actual import) optionally for a set of data records (sample) or for all data in the import file
- Multiple external codes can be mapped to the same internal code (multiple values separated by a comma)

### **Additional Enhancements**

- Support for DateTimeOffset data type
  - Data Workbench supports only 3 digits after the second.
  - e.g. Sales Quote's PriceDateTime: 2018-02-19T12:57:32.847Z
- Importing MWB ID Mapping data into Data Workbench
- Support for deleting Migration Workbench ID Mapping entries
  - Individual mapping entries can be selectively deleted
  - Data to be deleted is indicated in a new column ToBeDeleted with a value TRUE
- Object and File names are now based on the respective UI labels

# What's New in Workflows

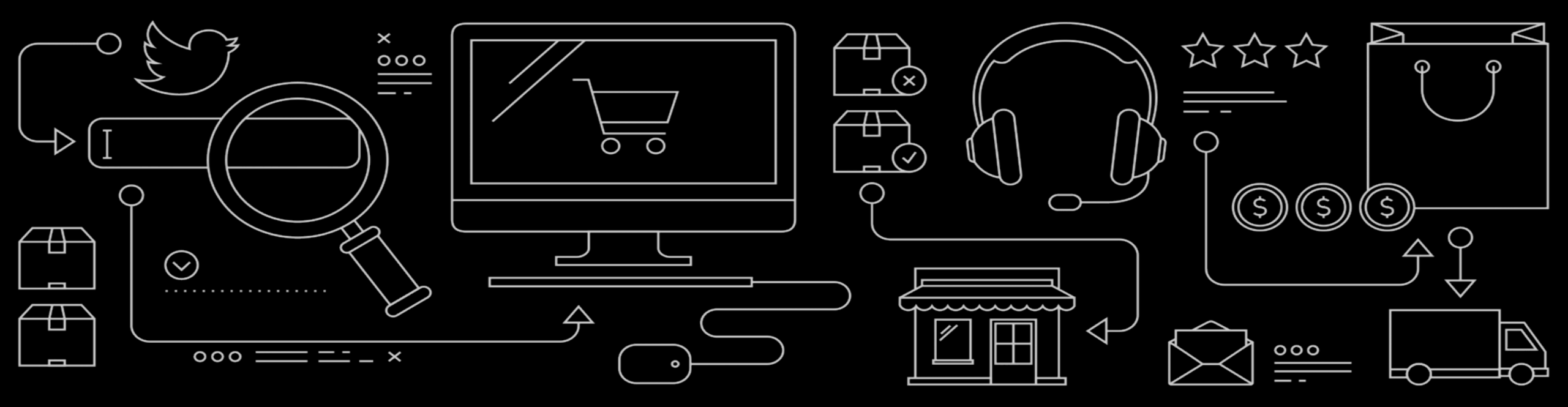

#### Send email and SMS to the main address only

| Workflow Settings                                                                                                    |                               |
|----------------------------------------------------------------------------------------------------|-------------------------------|
| Close Save                                                                                                    |                               |
| You can configure settings which are applicable for all workflow rules.                                                                                                    |                               |
| Notification On Failed Rules<br>Select the administrator users to receive notifications on failed workflow rules. All the selected users will receive notifications when wor<br>Notification On Failed Rules | rkflow rules fail to execute. |
|                                                                                                    |                               |
| Activity Creation                                                                                                    |                               |
| Activity Creation<br>Determine Account and Contact from source object for the Activities created through Workflow Rules                                                                                      |                               |
| Activity Creation<br>Determine Account and Contact from source object for the Activities created through Workflow Rules<br>Address Determination                                                             |                               |

- Key Users can define if emails and SMS are sent to the main address of the recipient
- Currently emails and SMS are sent to all the email addresses and phone numbers maintained for the recipient
- Email is sent to the main email address maintained as part of the relationship (business address) for a contact person. If the email address is not maintained in the business address, the email is not sent even though main personal email address is maintained
- If the contact is not associated with any account, and the personal email address is maintained, then the email is sent to the main personal address
- Contact is associated with multiple accounts, then email address is taken from the relationship of the account used in the business object
- Above logic is applicable for the SMS also

# What's New in Transport Management

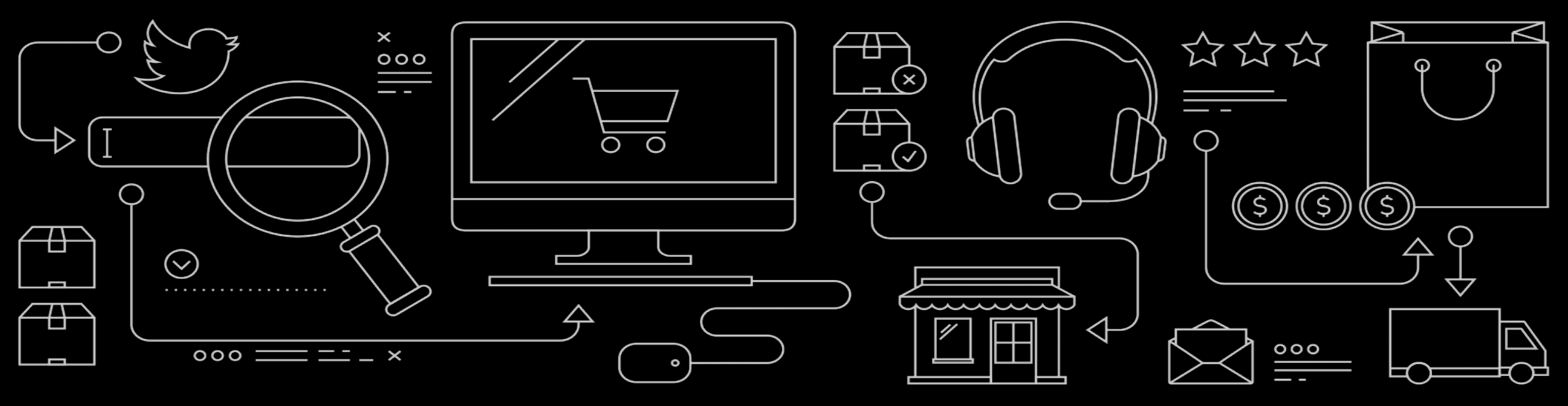

### What's New in 1811 for Transport Management

- Dependency on the SDK add-on solution shown as warning during assembly
- Mashup Web Services and Mashups
- Transport of Add-on solution removed from Beta offering

### Dependency on the SDK add-on solution shown as warning during assembly

| Business Role: Z                                                                                              | ALLORGBUSSROLE - All Org Business Ro                                                                                                    | le                                                  |            |                       |                   |   |
|----------------------------------------------------------------------------------------------------|----------------------------------------------------------------------------------------------------|-----------------------------------------------------|------------|-----------------------|-------------------|---|
| Status:In Preparation Obsolete:N                                                                              | lo                                                                                                    |                                                     |            |                       |                   |   |
| Save Close Copy (Assigned                                                                                     | Users a Actions a                                                                                                    |                                                     |            |                       |                   |   |
| General Work Center a                                                                                         | nd View Assignments Access Restrictions UI Switches Fields &                                                                                      | & Actions Assigned Business Users                   | 5          |                       |                   |   |
| UI switches are defined by custom devel<br>the business role, and in turn, to the use<br>Assigned UI Switches | opment and can be used to make fields, buttons, or sections of user interfaces hidden, read-only, or<br>rs to whom the business role is assigned. | r mandatory. You can assign any UI switches that ha |            |                       |                   |   |
| Add Row Remove                                                                                                | Transport Request                                                                                                    | Transport Objects Targ                              | et Systems | Transport Logs        | Transport Content |   |
| Identifier<br>YAQO635GY_                                                                                      | 256<br>256                                                                                                    | Selected Transport Objects (                        | }          |                       |                   |   |
|                                                                                                    | Description: Transport Business Role                                                                                                    | Transport Object ID                                 |            | Name                  |                   | Т |
|                                                                                                    | Status: Assembled With Warnings<br>Source System ID: 750001507                                                                                    | ZALLORGBUSSROLE                                     |            | All Org Business Role |                   | B |
|                                                                                                    | Source System URL: qwa-cust217.dev.sapbydesign.com                                                                                                |                                                     |            |                       |                   |   |

|    | Transport Ob | jects Target S | systems Transport Logs Transport Content                                                             |              |                           |      |
|----|--------------|----------------|----------------------------------------------------------------------------------------------------|--------------|---------------------------|------|
|    |              |                |                                                                                                    |              | Export 🦼                  | Show |
|    | Action       | Severity       | Log Message                                                                                          | Requested By | Date/Time                 |      |
|    | Assemble     | i              | Assembly started on 20180918-08:58:37 (UTC) finished on 20180918-08:58:39 (UTC).                     | Gaurav Gera  | 18.09.2018 09:58:37 GMTUK |      |
|    | Assemble     | i              | Assembly started on: 20180918-08:58:36 (UTC)                                                         | Gaurav Gera  | 18.09.2018 09:58:36 GMTUK |      |
|    | Assemble     | i              | Assembly started for transport object Business Roles .                                               | Gaurav Gera  | 18.09.2018 09:58:37 GMTUK |      |
|    | Assemble     | i              | Assembly of business roles started on: 20180918-08:58:37 (UTC)                                       | Gaurav Gera  | 18.09.2018 09:58:37 GMTUK |      |
|    | Assemble     |                | Business role ZALLORGBUSSROLE contains a UI switch from add-on solution YAQO635GY Transport Object I | Gaurav Gera  | 18.09.2018 09:58:38 GMTUK |      |
|    | Assemble     | <              | Original solution is: YPL48NNGY                                                                      | Gaurav Gera  | 18.09.2018 09:58:38 GMTUK |      |
|    | Assemble     | <              | This solution needs to be available on the target system.                                            | Gaurav Gera  | 18.09.2018 09:58:38 GMTUK |      |
|    | Assemble     | •              | Assembly of business roles completed with warnings.                                                  | Gaurav Gera  | 18.09.2018 09:58:38 GMTUK |      |
|    | Assemble     | i              | Assembly of business roles completed on: 20180918-08:58:38 (UTC)                                     | Gaurav Gera  | 18.09.2018 09:58:38 GMTUK |      |
| SA | Assemble     | i              | Assembly completed for transport object Business Roles .                                             | Gaurav Gera  | 18.09.2018 09:58:38 GMTUK |      |
|    | 1            |                |                                                                                                    |              |                           |      |

If you include a object in the transport request, and the object has a tendency on a add-on solution, the assembly will result in a warning status.

The warning is to make sure the dependent add-on solution is available in the target tenant before the object is imported and activated. During activation if the add-on solution is not available, the activation will fail and errors will shown in the log.

### **Transport Mashup Web Services and Mashups**

| Transport Request                                | Transport     | Objects Ta        | rget Systems 7   | ransport Logs     | Transport Content    |                  |      |
|--------------------------------------------------|---------------|-------------------|------------------|-------------------|----------------------|------------------|------|
| 63                                               | Available Tra | Insport Objects   | 5                |                   |                      |                  |      |
| Description: Mashup Transport                    | Transport Obj | ect ID            | 1                | lame              |                      | Transport Object | Т    |
| Status: New<br>Source System ID: 730098308       |               |                   |                  |                   | No rec               | ords found       |      |
| Source System URL: my307619.vlab.sapbydesign.com | Selected Tra  | nsport Objects    | (2)              |                   |                      |                  |      |
| Local: 🗸                                         | Transport Ohi |                   |                  | lamo              |                      | Transport Object | т    |
| Action required in T                             |               | ectib             |                  |                   |                      | Hallsport Object |      |
| Created By: Gaurav Gera                          | CM00003       |                   | ŝ                | SALES INFORMATION |                      | Mashups          |      |
| Created On: 08/16/2018 8:33 PM PST               | CW00012       |                   | (                | Geocoding         |                      | Mashups          |      |
| Changed By: Gaurav Gera                          |               |                   |                  |                   |                      |                  |      |
| Changed On: 09/18/2018 1:39 AM PST               |               |                   |                  |                   |                      |                  |      |
|                                                  | Т             | Fransport Object  | ts Target System | ns Transport Lo   | gs Transport Content |                  |      |
| 63                                               | Sel           | ected Transport   | : Objects (2)    |                   |                      |                  |      |
| Description: Mashup Transport                    |               | insport Object ID |                  | Name              |                      | Transport Object | Tran |
| Status: Imported                                 |               | M00003            |                  | SALES INFORMA     | TION                 | Mashups          |      |
| Source System ID: 730098308                      | CI            | W00012            |                  | Geocoding         |                      | Mashups          |      |
| Source System URL: my307619.vlab.sapbydesign.com |               |                   |                  |                   |                      |                  |      |
| Local:                                           |               |                   |                  |                   |                      |                  |      |
| Action required in T                             |               |                   |                  |                   |                      |                  |      |
| Created By: External System                      |               |                   |                  |                   |                      |                  |      |
| Created On: 18.09.2018 01:44                     | PST           |                   |                  |                   |                      |                  |      |
| Changed By: External System                      |               |                   |                  |                   |                      |                  |      |
| Changed On: 18.09.2018 01:44                     | PST           |                   |                  |                   |                      |                  |      |
| Note: Mashup Transport                           |               |                   |                  |                   |                      |                  |      |

You can now transport mashup and mashup web services using transport management

Only active mashups are allowed to be selected in transport request

#### **Key Business Benefits**

 Automate transport of mashup and mashup web services

### **Current Scope of Unified Transport Management**

Unified Transport management supports the transport of following content types

- Adaptation Changes
- Language Adaptation
- Local Form Template
- Business Roles
- Mashup Web Services and Mashups (1811)

### **Transport of Add-on solution removed from Beta offering**

With 1805 release, we provided in BETA Status the capability to <u>transport add-on solutions</u> using the transport management.

For technical reasons, we have removed the BETA offering for transport management hence Customers will not be able to request to enable this feature in BETA on their Test Tenant going forward.

Customers who have already activated the function and are using it can continue, however with no further support from SAP.

Customers can choose to deactivate this function from their test tenants by raising an incident.

## What's New in Feeds and Collaboration

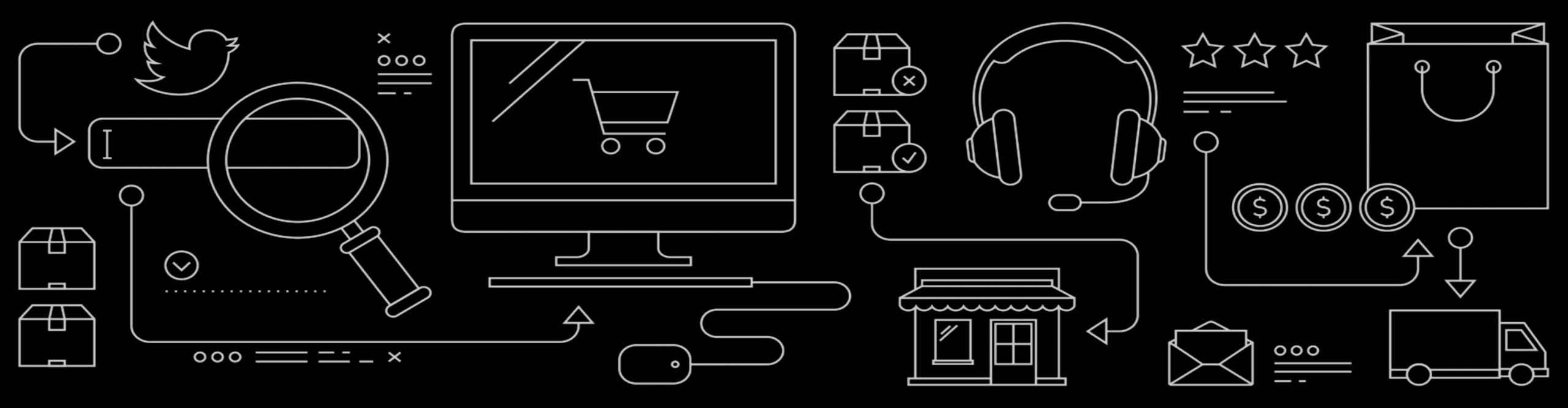

## What's New in 1811 for Feeds and Collaboration

#### **Key Innovations**

 Anonymize Feeds when the person is removed from the system (GDPR compliance)

#### **Additional Enhancements**

 Disabling images in Feeds emails based on business option selection

# Anonymize Feeds when the person is removed from the system (GDPR compliance)

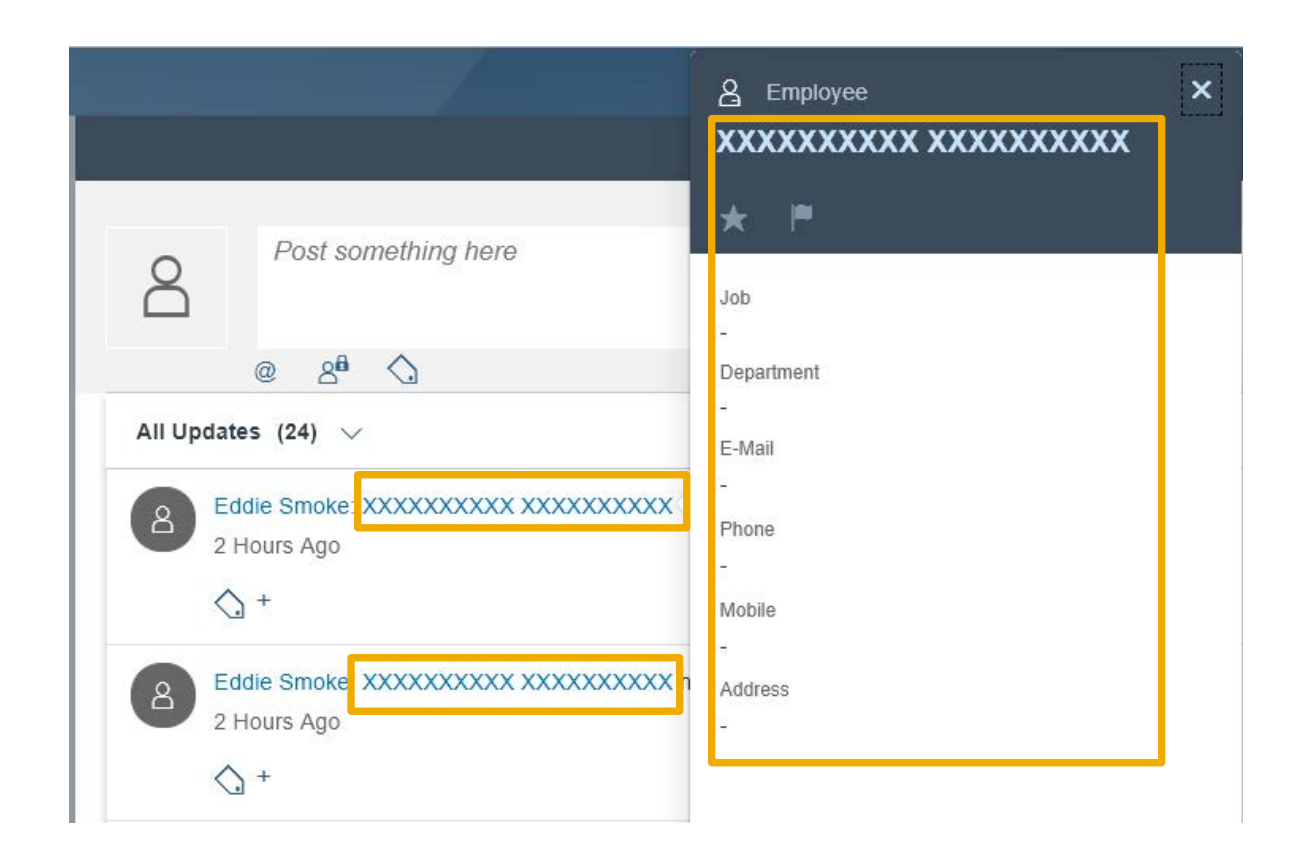

#### **Business Description**

Anonymizing of Feeds when the person is removed from the system.

 If an employee/contact is removed from the system, all his/her references in feeds will be replaced by 'XXXX'.

#### **Key Business Benefits**

GDPR Compliance

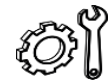

#### Set-up Details

- Check any feeds by employee or contact, or where they are mentioned
- Remove employee or contact data
- Employee/Contact in feed should be replaced by XXXX

## Disabling images in Feeds emails based on business option selection

| Country 2 Implementation Focus 3 Scopin                  | 4 Questions 5 Review 6 Confirmation                                              |            |
|----------------------------------------------------------|----------------------------------------------------------------------------------|------------|
| revious Next Finish Cancel Save Draft                    |                                                                                  |            |
| > Sales Campaign                                         | Business Option                                                                  | Revi In Co |
| > Sales                                                  | ✓ Activate SSO URL in feed email digest (1)                                      | ^          |
| > Service                                                | Do you want to receive SSO URL in feed email digest for your cloud solution ?    | Not Revi.  |
| > Business Performance Management                        | ✓ Deactivate system feed generation (1)                                          |            |
| <ul> <li>Communication and Information Exchan</li> </ul> | Do you want to deactivate system feed generation for your cloud solution ?       | Not Revi   |
| > Business Process Management                            | ✓ Disabling images in Feed email (1)                                             |            |
| ✓ People Collaboration, Intranet and E                   | Do you want to disable image through feed email digest for your cloud solution ? | Reviewed 🔽 |
| ✓ Communities, Document Manage %                         | ✓ Event Notification (1)                                                         |            |
| > Enterprise Search                                      | Do you want to use Event notification to inform External Applications ?          | Not Revi.  |
| > Office and Desktop Integration                         | <ul> <li>Evernote Integration (1)</li> </ul>                                     |            |
|                                                          |                                                                                  |            |

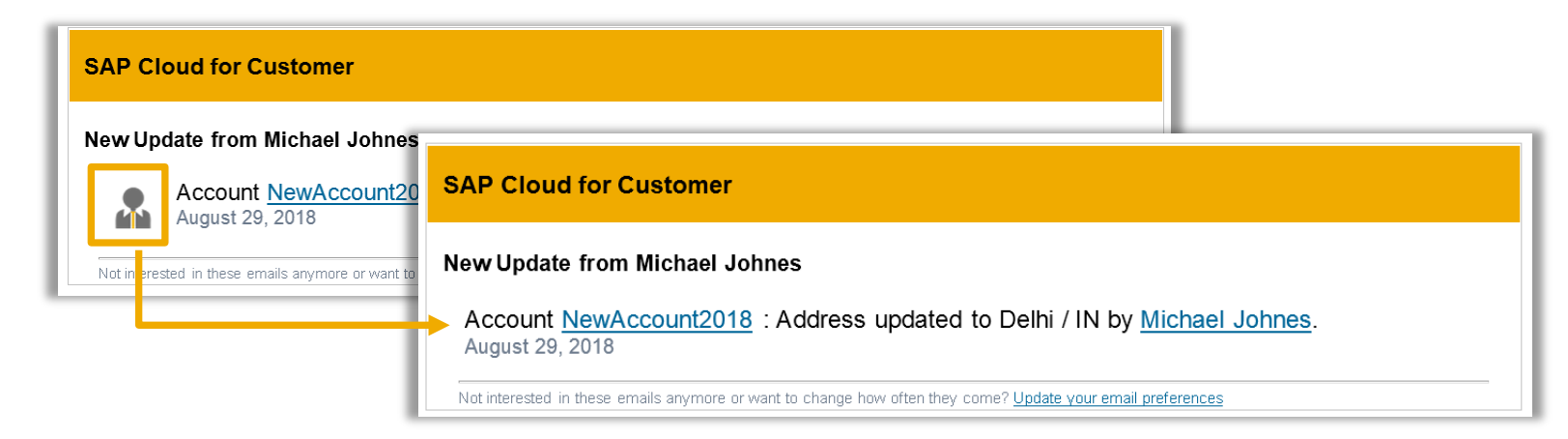

#### **Business Description**

Images in feed emails are sent as binary files which are blocked by some customer systems and therefore not displayed properly

 Customers can choose not include these images in feeds emails.

#### Key Business Benefits

 Customers who do not want to receive binary files can choose not include these images in feeds emails.

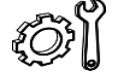

#### Set-up Details

- Business Configuration > Implementation Projects > Edit Project scope > navigate to Step 4 Questions
- Select Communities, Document Management and External Services as shown in image
- Check the question under : Disabling images in Feed email
   106

# What's New in Groupware Integration

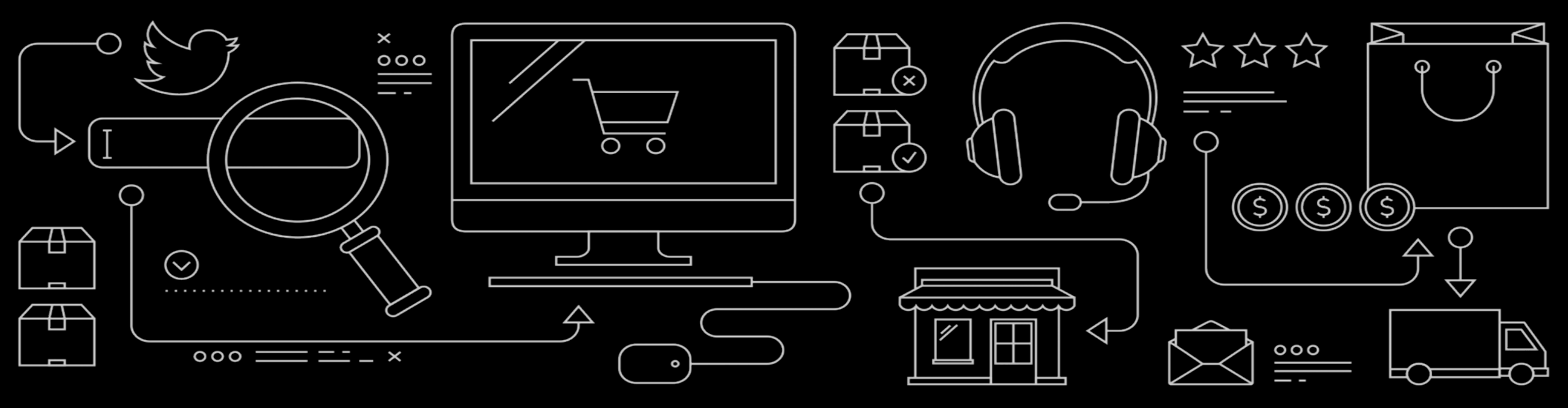

## What's New in Client side integration

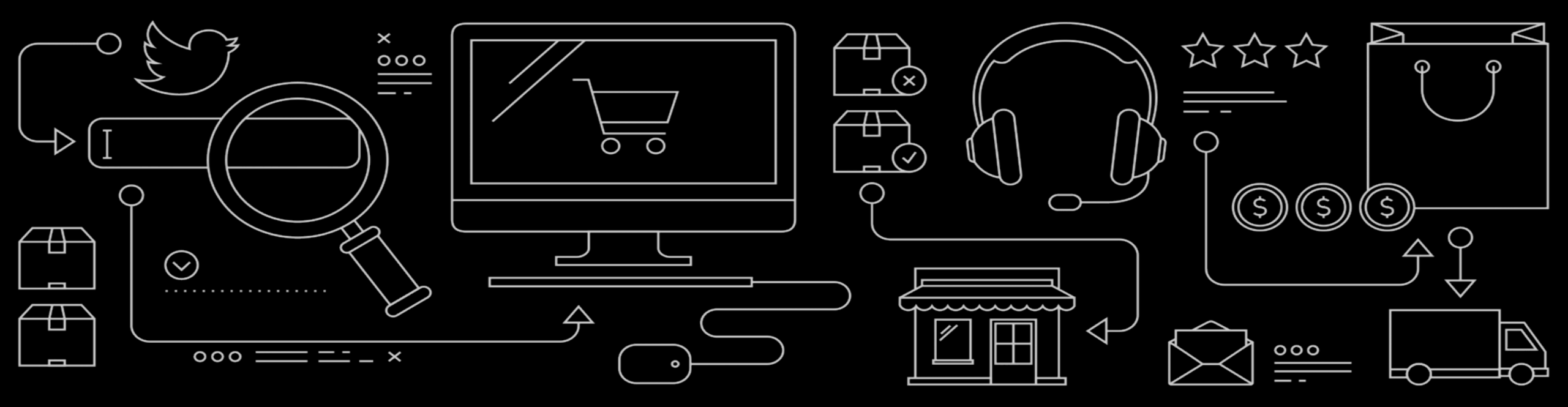
#### What's New in 1811 for client-side Groupware

#### **Key Innovations**

View associated contact details for linked items

#### **Additional Enhancements**

- Notification of appointment cancellation
- Shelf entries are now sorted
- Drag and drop email on Leads in Shelf

#### View associated contact details for linked items

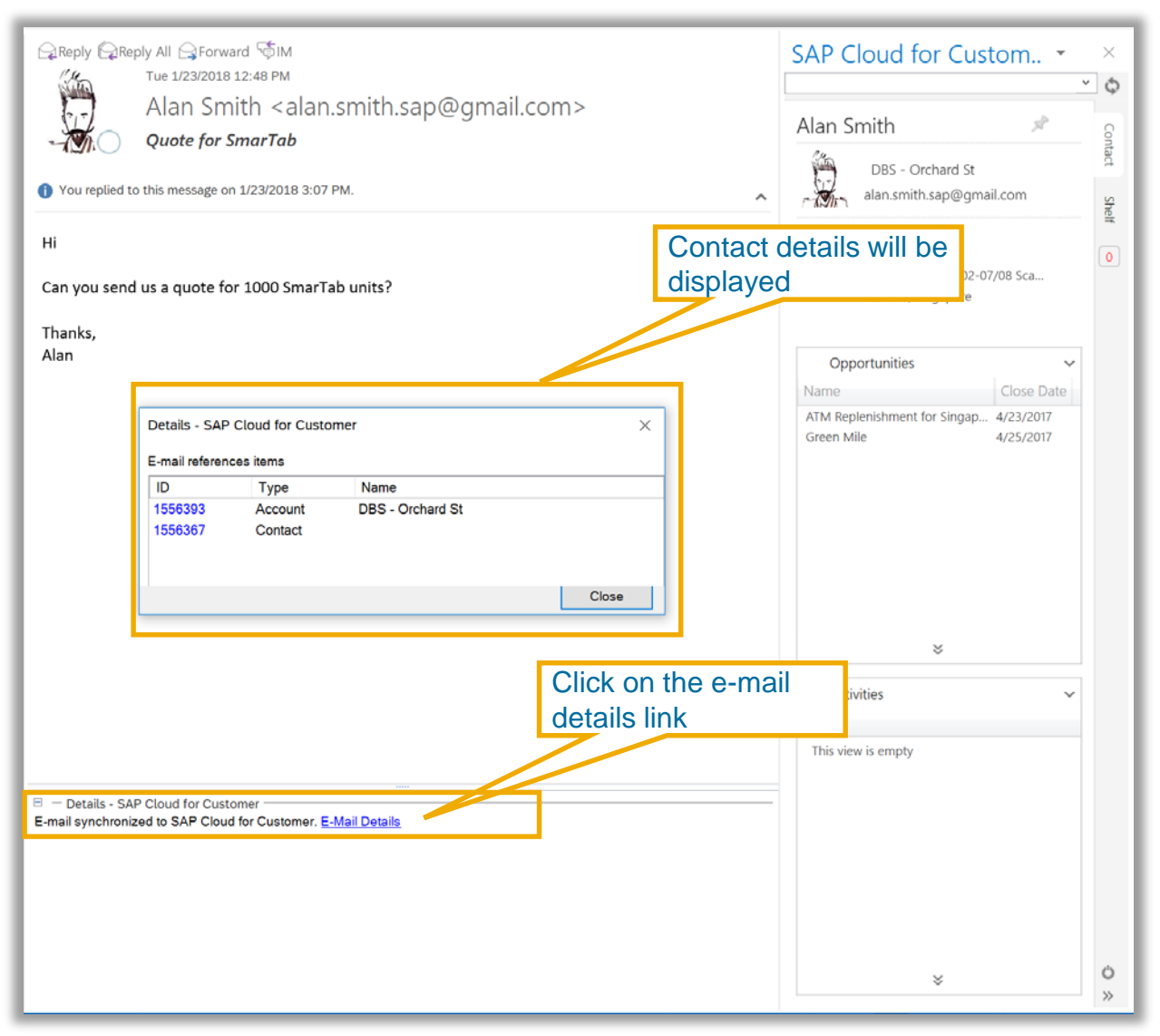

You can now view the associated contact of an e-mail directly in the add-in.

The contact name is displayed only if the contact is synchronized to your local Outlook client.

#### **Additional enhancements**

Drag and drop email on Leads in Shelf
 You can now drag and drop e-mails onto Leads displayed in the Shelf.

#### Shelf entries are now sorted

The shelf entries now displayed in an ascending sort order (across objects)

#### Notification of appointment cancellation

You now receive a notification if an appointment is cancelled in Cloud for Customer. You can then use the notification to send out the update to attendees from Microsoft Outlook.

## What's New in Server Side side integration

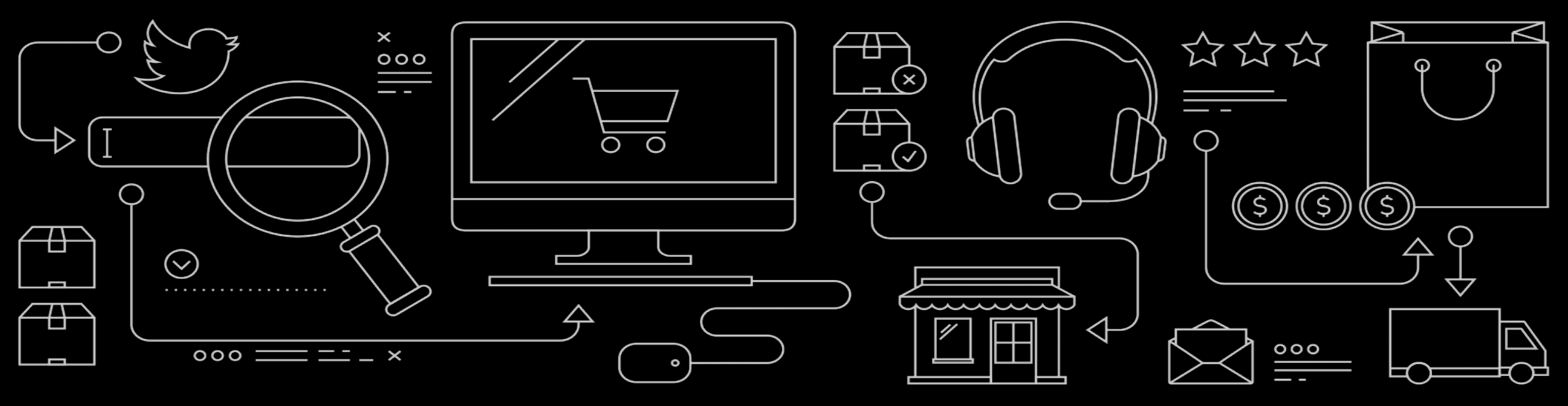

#### **Server Side Innovations**

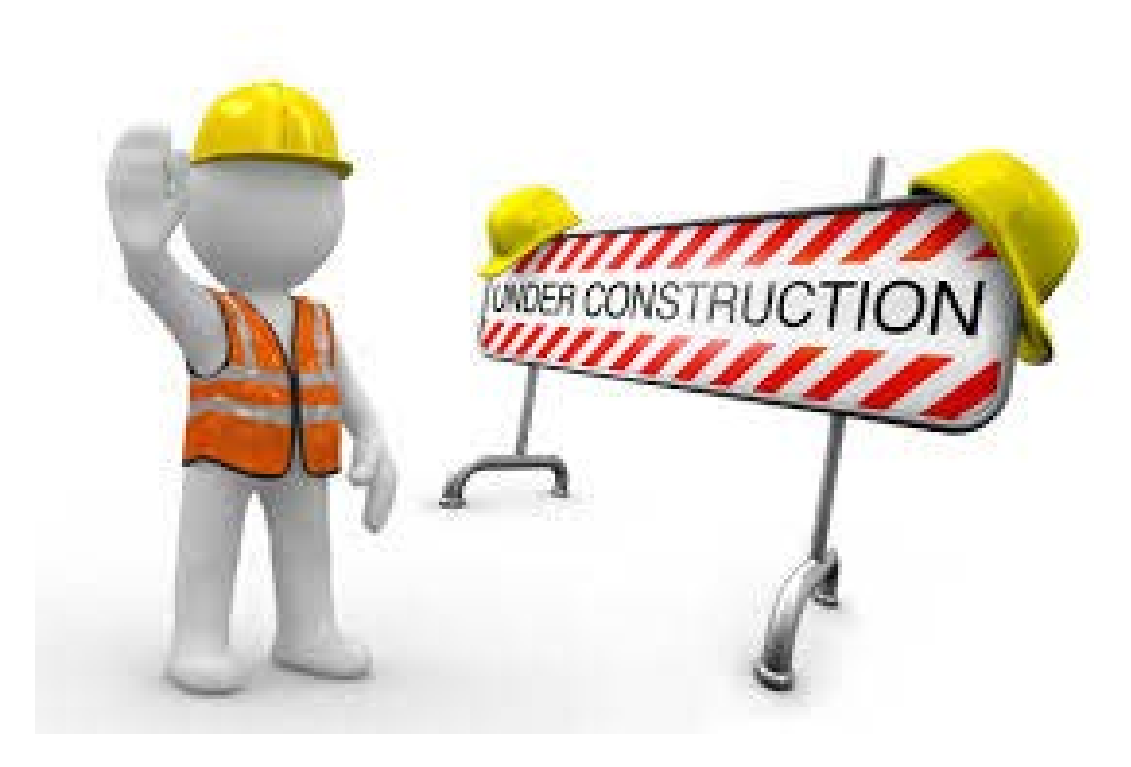

# What's New in Pre-packaged Integration

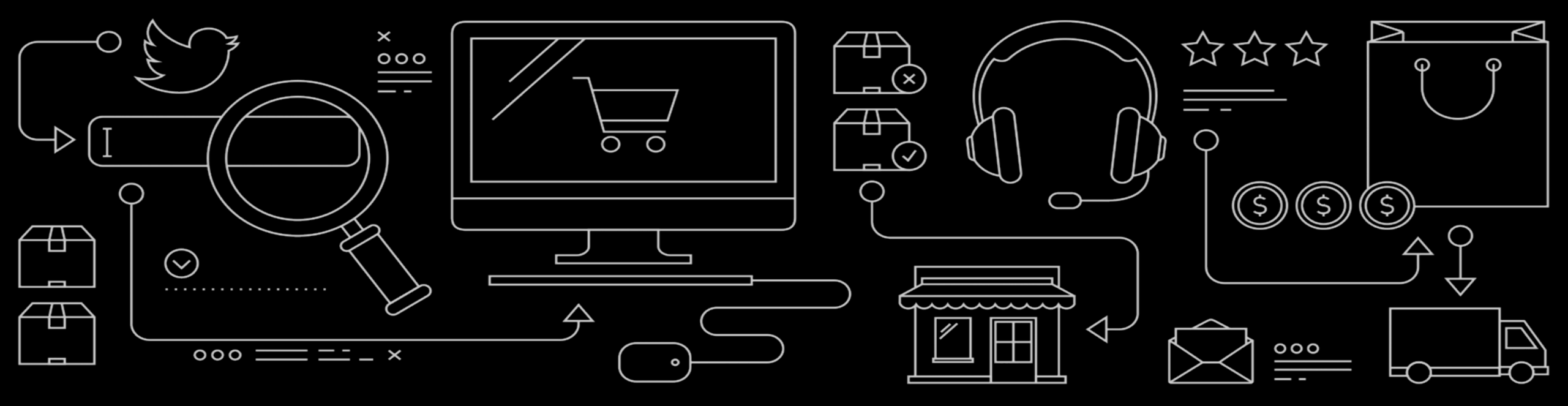

#### What's New in 1811 for Prepackaged Integration

#### **Additional enhancements**

- Add Delivery Terms and Incoterms to contract replication
- Add weight and volume to product master integration
- Replicate currency conversion rates from S/4HANA
- Employee creation in C4C: Identity can be set to inactive by default
- Add price attributes to customer master integration
- Obsolete C4C contact in case ERP contact is deleted
- Automatic retry for lead/opportunity in C4C inbound processing if referenced business partners are missing
- Replicate products from S/4HANA via SOAP Service

#### Add Delivery Terms and Incoterms to contract replication

Integration scenarios

- ERP  $\leftarrow \rightarrow$  C4C
- S/4HANA on-premise  $\leftarrow \rightarrow$  C4C

- In S/4HANA and ERP one can maintain delivery terms and incoterms on header and item level.
- These fields are now bi-directionally exchanged with C4C.
- Delivery terms and incoterms are defaulted from the customer master data and can be overwritten in the C4C contract UI.

### Add weight and volume to product master integration

Integration scenarios

- ERP → C4C
- S/4HANA on-premise  $\rightarrow$  C4C
- S/4HANA Cloud  $\rightarrow$  C4C

|                  | Cha<br>🗲 Maii      | nge Mat<br>n Data   | teria | al HD-  | WEB        | -SERVE      | R-L          | (Tradin | g goods)  | )       |           |   |
|------------------|--------------------|---------------------|-------|---------|------------|-------------|--------------|---------|-----------|---------|-----------|---|
| Desc             | riptions           | Units               | of №  | leasure | A          | dditional E | ANs          | Docun   | nent Data | Basic ( | Data 🛛    | < |
| Materia          | il I               | AD-WEB-SI           | ERVE  | R-L     | Clou       | d server la | rge          |         |           |         | i         |   |
| Units o<br>Units | f measu<br>of meas | re grp<br>ure/EANs/ | dime  | nsions  |            | ~           |              |         |           |         |           |   |
| x                | AUn                | Measu               | <     | Υ       | BUn        | Measu       | Α            | Length  | Width     | Height  | Unit of [ | D |
| 1                | EA                 | each                | <     | 1       | EA         | each        | $\checkmark$ | 0,100   | 0,200     | 0,300   | м         | ^ |
| 1                | CAR                | Carton              | <     | 10      | EA         | each        |              | 1       | 1,1       | 1,2     | м         | ~ |
|                  |                    |                     |       |         | <b>F</b> A | an ch       |              |         |           |         |           |   |

- The material master record S/4HANA and ERP has fields to maintain dimensions, weight and volume for each unit of measure.
- These fields are now replicated to the C4C product master.
- The exact fields are
  - length, width, height, volume, gross weight, net weight

#### **Replicate currency conversion rates from S/4HANA**

Integration scenarios

- S/4HANA on-premise  $\rightarrow$  C4C
- S/4HANA Cloud  $\rightarrow$  C4C

#### Employee creation in C4C: Identity can be set to inactive by default

Integration scenarios

- ERP → C4C
- S/4HANA on-premise  $\rightarrow$  C4C
- CRM → C4C

- When one creates an employee record in C4C (independent if via UI or integration), an identity (user) is automatically created as well.
- The identity has no roles and no password. One is not able to log on with it but it is there.
- The identity is created with status "active" when created via integration.
- Starting with 1811 you can adjust this on PI/CPI and created it in status "inactive" instead.

#### Add price attributes to customer master integration

Integration scenarios

- ERP  $\leftarrow \rightarrow$  C4C
- S/4HANA on-premise  $\leftarrow \rightarrow$  C4C
- S/4HANA Cloud  $\leftarrow \rightarrow$  C4C

New feature

- The customer master in S/4HANA and ERP has fields
  - price list
  - price group
- that are maintained on sales area level.
- These attributes are considered during price calculation.
- These attributes are now exchanged with C4C.
- One use case is to have them available in C4C offline pricing

Customer influence ideas

- https://influence.sap.com/sap/ino/#/idea/205299
- https://influence.sap.com/sap/ino/#/idea/210379

#### **Obsolete C4C contact in case ERP contact is deleted**

Integration scenarios

ERP → C4C

- The data models in ERP and C4C with regards to contacts are slightly different.
- In case a contact person was deleted in ERP, the contact person record remained active in C4C, just the relation to the account was deleted.
- Starting from 1811, the contact person record in C4C is set to "obsolete" in case no relation to other accounts exist.

#### Automatic retry for lead/opportunity in C4C inbound processing

Integration scenarios

CRM → C4C

- In case a lead or opportunity is replicated from CRM to C4C but one of the contained partners is not yet known in C4C, the inbound message stays in the message queue with an error.
- Starting with 1811 there is an automatic retry in this case. In case the missing business partner comes in to C4C shortly after the lead/opportunity, the automatic retry will successfully create the lead/opportunity in C4C.
- Before 1811 it was a manual process to restart the lead resp. opportunity inbound.

#### **Replicate products from S/4HANA via SOAP Service**

Integration scenarios

- S/4HANA Cloud  $\rightarrow$  C4C
- S/4HANA on-premise  $\rightarrow$  C4C

- S/4HANA now offers an asynchronous SOAP service to replicate materials in addition to material master IDoc dating from ERP times.
- With release 1811 C4C can consume the asynchronous SOAP service for both S/4HANA on-premise and S/4HANA Cloud.

## What's New in O-Data Framework

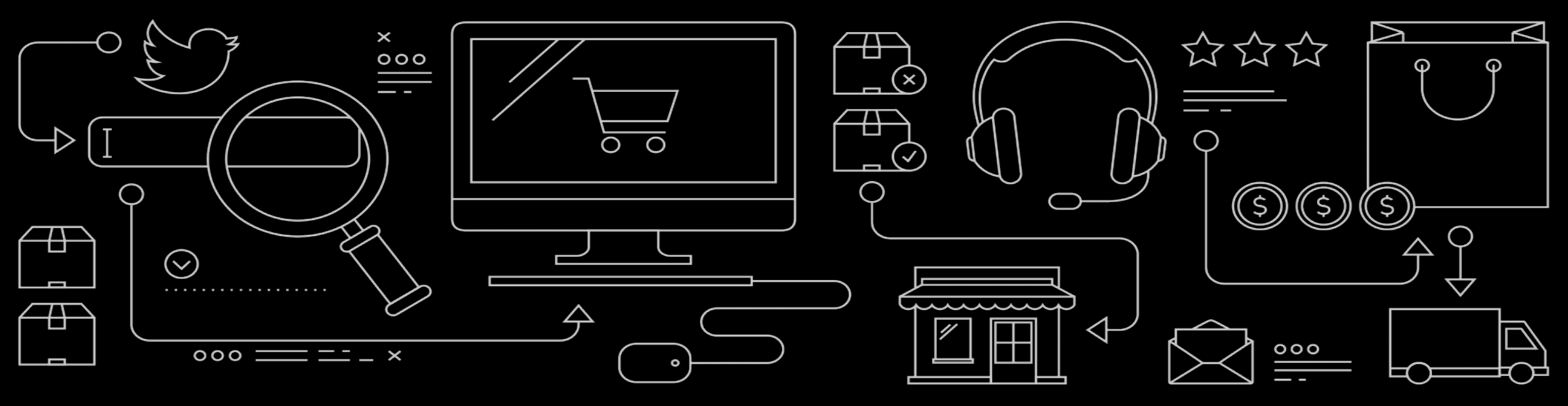

#### What's New in 1811 for OData Framework

#### **Key Innovations**

- OData API Monitoring
- Support for KUT extensions on entities based on multiple business objects
- New annotation to indicate multi-valued lists

#### **Additional Enhancements**

- Changes in annotation behavior
- "No authorization checks" option has been removed for custom OData services

### **OData API Monitoring**

| Requests                                | ~ E                                                                                                    |                                                                                                    |                         |                                                                                                    |                                                                                                    |                                    |                                           | c4c                | odataapi |
|-----------------------------------------|----------------------------------------------------------------------------------------------------|----------------------------------------------------------------------------------------------------|-------------------------|----------------------------------------------------------------------------------------------------|----------------------------------------------------------------------------------------------------|------------------------------------|-------------------------------------------|--------------------|----------|
|                                         |                                                                                                    |                                                                                                    | _                       |                                                                                                    |                                                                                                    |                                    |                                           |                    |          |
| Status Code                             |                                                                                                    | Execution Date Time                                                                                                    | Ξ                       | User ID                                                                                                    | Path                                                                                                    |                                    | HTTP M                                    | lethod             |          |
|                                         | C                                                                                                    | 09/14/2018 11:24 AM PST                                                                                                    |                         | MUSTAFA                                                                                                    | /sap/c4c/odata/v1/c4                                                                                                    | 4codataapi/\$meta                  | GET                                       |                    |          |
|                                         |                                                                                                    |                                                                                                    |                         |                                                                                                    |                                                                                                    |                                    |                                           |                    | ~        |
|                                         |                                                                                                    |                                                                                                    |                         |                                                                                                    |                                                                                                    |                                    |                                           |                    | <u> </u> |
| Download                                | d                                                                                                    |                                                                                                    |                         |                                                                                                    |                                                                                                    |                                    |                                           |                    |          |
| GET /sap/                               | /c4c/odata/v1/c4cod                                                                                                    | dataapi/\$metadata HTTP/1.1                                                                                                    |                         |                                                                                                    |                                                                                                    |                                    |                                           |                    |          |
| connectio                               | n: keep-alive                                                                                                    | esign.com                                                                                                    |                         |                                                                                                    |                                                                                                    |                                    |                                           |                    |          |
| upgrade-in<br>user-agen                 | nsecure-requests: 1<br>nt: Mozilla/5.0 (Maci                                                                                                    | ntosh; Intel Mac OS X 10_13_                                                                                                    | 6) Apple                | WebKit/537.36 (KHTML,                                                                                                    | , like Gecko) Chrome/69.0.3497.92 Sa                                                                                                    | afari/537.36                       |                                           |                    |          |
| dnt: 1<br>accept: te                    | xt/html,application/x                                                                                                    | xhtml+xml,application/xml;q=0.                                                                                                    | .9,image/               | webp,image/apng,*/*;q=                                                                                                    | =0.8                                                                                                    |                                    |                                           |                    |          |
| accept-en<br>accept-lar                 | coding: gzip, deflate<br>nguage: en-US,en;q                                                                                                    | e, br<br>q=0.9,tr;q=0.8,de;q=0.7                                                                                                    |                         |                                                                                                    |                                                                                                    |                                    |                                           |                    |          |
| cookie: ou<br>MYSAPS                    | ucqqrwtewtoazfyore                                                                                                    | dyoaeyyoatbvxzbrzcvr=GET%                                                                                                    | 230y9OL                 | NAHotJM%252FaLUgv                                                                                                    | vzizJL8okoFAA%253D%253D; sap-us                                                                                                    | ercontext=sap-lan                  | guage=EN&s                                | sap-client=00      | 14;      |
| ; SAP_SE                                | Edit Proje                                                                                                    | ct Scope: First Im                                                                                                    | pleme                   | entation                                                                                                    |                                                                                                    |                                    |                                           |                    |          |
| A-IOI warue                             |                                                                                                    |                                                                                                    |                         |                                                                                                    |                                                                                                    |                                    |                                           |                    |          |
| clientprote                             | 1 Country 2                                                                                                    | Implementation Focus 3 Scoping                                                                                                    | g 🗸 Q                   | uestions 5 Review 6                                                                                                    | 6 Confirmation                                                                                                    |                                    |                                           |                    |          |
| ssl_cipher                              | 1 Country 2                                                                                                    | Implementation Focus 3 Scoping                                                                                                    | g <mark>4</mark> 9      | uestions 5 Review 6                                                                                                    | 6 Confirmation                                                                                                    |                                    |                                           |                    |          |
| ssl_cipher<br>ssl_cipher                | Previous Next                                                                                                    | Implementation Focus 3 Scoping                                                                                                    | g > 4 Q                 | 5 Review 6                                                                                                    | 6 Confirmation                                                                                                    |                                    |                                           |                    |          |
| ssl_cipher<br>ssl_cipher                | Previous Next                                                                                                    | Implementation Focus 3 Scopiny<br>Finish Cancel Save Draft                                                                                                    | g <b>4</b> Q            | 5 Review 6                                                                                                    | Confirmation                                                                                                    | al Sarvices                        |                                           |                    |          |
| ssl_cipher                              | 1 Country 2<br>Previous Next<br>Display Scope Cha                                                                                                    | Implementation Focus 3 Scoping<br>Finish Cancel Save Draft<br>anges Actions                                                                                                    | 9 4 9                   | Questions for Communities                                                                                                    | 6 Confirmation                                                                                                    | al Services                        |                                           |                    |          |
| ssl_cipher                              | 1 Country 2<br>Previous Next<br>Display Scope Chi<br>All Elements                                                                                                    | Implementation Focus 3 Scoping<br>Finish Cancel Save Draft<br>anges Actions 2                                                                                                    | 9 <mark>4 9</mark>      | Questions for Communitie<br>Set as Reviewed Set as No                                                                                                    | 6 Confirmation                                                                                                    | al Services                        |                                           |                    | -        |
| clientprote<br>ssl_cipher<br>ssl_cipher | 1     Country     2       Previous     Next       Display Scope Chi       All Elements       Scoping Element                                                                                                    | Implementation Focus 3 Scoping<br>Finish Cancel Save Draft<br>anges Actions 4                                                                                                    | 9 <mark>4 9</mark><br>2 | uestions     5     Review     €       Questions for Communiti       Set as Reviewed     Set as No       ± <sup>7</sup> /4                                                                                                    | 6 Confirmation                                                                                                    | al Services                        |                                           | 1.0                |          |
| cilentproti<br>ssl_ciphei<br>ssl_ciphei | 1     Country     2       Previous     Next       Display Scope Chri       All Elements       Scoping Element       > Sales Campre                                                                                                    | Implementation Focus 3 Scoping<br>Finish Cancel Save Draft<br>anges Actions 4                                                                                                    | 9 4 9<br>C              | Luestions for Communiti<br>Questions for Communiti<br>Set as Reviewed Set as No<br>≜ <sup>₹</sup> .<br>Business Option                                                                                                    | Confirmation     Sector Address Address Addre                                                                                                    | al Services                        | view Status                               | In Scope           |          |
| cientproti<br>ssl_ciphei<br>ssl_ciphei  | 1     Country     2       Previous     Next       Display Scope Chi       All Elements       Scoping Element       > Sales Campa       > Sales                                                                                                    | Implementation Focus 3 Scoping<br>Finish Cancel Save Draft<br>anges Actions ,                                                                                                    | 9 <b>4 a</b>            | uestions     5     Review     €       Questions for Communitie       Set as Reviewed     Set as No       ± <sup>3</sup> /     Business Option       v     Evernote Integration (*                                                                                                    | Confirmation     ies, Document Management and Externa     ot Reviewed  1)                                                                                                    | al Services                        | view Status                               | In Scope           |          |
| cilentproti<br>ssl_ciphei<br>ssl_ciphei | 1     Country     2       Previous     Next       Display Scope Chi       All Elements       Scoping Element       > Sales       > Service                                                                                                    | Implementation Focus 3 Scoping<br>Finish Cancel Save Draft<br>anges Actions ,                                                                                                    | 9 <b>4 a</b>            | uestions     5     Review     €       Questions for Communitie       Set as Reviewed     Set as Not       ± <sup>7</sup> Business Option       ✓     Evernote Integration (*       Do you want to enable E       Machines Wohnes Wohnes Wohnes Wohnes                                                                                                    | Confirmation     Confirmation     Second Externation     Additional Second Externation                                                                                                    | al Services                        | view Status<br>viewed                     | In Scope           | OK       |
| ssl_cipher<br>ssl_cipher                | 1     Country     2       Previous     Next       Display Scope Chi       All Elements       Scoping Element       > Sales Campa       > Sales       > Service       > Industry Solu       > Buildings from                                                       | Implementation Focus 3 Scoping<br>Finish Cancel Save Draft<br>anges Actions 4<br>align                                                                                                    | 9 <b>4 a</b>            | uestions     5     Review     €       Questions for Communities       Set as Reviewed     Set as No       ±₹⊿       Business Option       ~     Evernote Integration (*       Do you want to enable E       ~     Mashups, Web Service                                                                                                    | Confirmation     Second Second S | al Services                        | view Status<br>viewed                     | In Scope           | OK       |
| ssi_ciphe<br>ssi_ciphe                  | 1     Country     2       Previous     Next       Display Scope Chi       All Elements       Scoping Element       > Sales       > Service       > Industry Solu       > Business Pei                                                                             | Implementation Focus 3 Scoping<br>Finish Cancel Save Draft<br>anges Actions ,<br>angen Actions ,<br>tion<br>formance Management<br>ion and Information Exchange                                                                                                    | 9 <b>4</b> 9            | uestions     5     Review     €       Questions for Communitie       Set as Reviewed     Set as No       ± <sup>7</sup> .       Business Option       ↓       Vernote Integration (*       Do you want to enable E       ∨       Mashups, Web Service       You can use predefined       ↓       OData Monitor (1)                                                           | Confirmation     Second Second S | al Services Re In (1) Ices. Re     | view Status<br>viewed                     | In Scope<br>✓      | OK       |
| ssi_ciphei<br>ssi_ciphei                | 1     Country     2       Previous     Next       Display Scope Chi       All Elements       Scoping Element       > Sales       > Service       > Industry Solu       > Business Per       Communication       > Business Per                                    | Implementation Focus 3 Scoping<br>Finish Cancel Save Draft<br>anges Actions ,<br>align<br>ation<br>rformance Management<br>ion and Information Exchange<br>Process Management                                                                                                    | 2 4 °                   | uestions     5     Review     €       Questions for Communitie       Set as Reviewed     Set as No       ± <sup>7</sup> .       Business Option       •     Evernote Integration (*       Do you want to enable E       •     Mashups, Web Service       You can use predefined       •     OData Monitor (1)                                                                | Confirmation     Second Second S | al Services  Re ion (1) Re Re      | viewed                                    | In Scope<br>✓      | OK       |
| ssi_cipher<br>ssi_cipher                | 1     Country     2       Previous     Next       Display Scope Chi       All Elements       Scoping Element       > Sales Campa       > Sales       > Service       > Industry Solu       > Business Per       ~ Communicati       > Business       ~ People Cr. | Implementation Focus 3 Scoping<br>Finish Cancel Save Draft<br>anges Actions ,<br>align<br>ation<br>rformance Management<br>ion and Information Exchange<br>Process Management<br>ollaboration, Intranet and External Servi                                                                          |                         | uestions     5     Review     €       Questions for Communitie       Set as Reviewed     Set as No       a <sup>T</sup> .     Business Option       v     Evernote Integration (*       Do you want to enable E       v     Mashups, Web Service       You can use predefined       v     OData Monitor (1)       Do you Want to Enable I       v     SAP Jam Integration (* | Confirmation     Confirmation     Second Statement Management and Externation     ot Reviewed     Second Statement     Second Statement Search Providers Integrat     mashups and Create new mashups and Web serve Monitoring of OData Inbound calls ?     (3)                                                                                                    | al Services Re ion (1) Re Re Re Re | viewed<br>viewed                          | In Scope           | OK       |
| ssi_ciphe<br>ssi_ciphe                  | 1     Country     2       Previous     Next       Display Scope Chi       All Elements       Scoping Element       > Sales       > Sales       > Industry Solu       > Business Per          Communication       > Business                      > Business       | Implementation Focus Scoping Finish Cancel Save Draft anges Actions _  aign aign tion formance Management ion and Information Exchange Process Management ollaboration, Intranet and External Servi unities. Document Management and External Servi unities. Document Management and External Servi |                         | uessions     5     Review     €       Questions for Communities       Set as Reviewed     Set as No       ± <sup>7</sup> √       Business Option       ↓       Evernote Integration (*       Do you want to enable E       Mashups, Web Service       You can use predefined       ↓     OData Monitor (1)       Do you want to Enable I       ↓     SAP Jam Integration (*  | Confirmation     Confirmation     Confirmation     Second Statement     Second Statement | al Services Re ion (1) Re Re Re    | view Status<br>viewed<br>viewed<br>viewed | In Scope<br>✓<br>✓ | OK       |

- OData API Monitor accessible at
  - Administrator  $\rightarrow$  System Administration  $\rightarrow$  OData Monitor
- Once activated, requests logged for 60min or until deactivated
- Both request and response payloads can be visualized

Ð]

- OData API Monitoring can be enabled in scoping via the path:
  - Communication and Information Exchange → People Collaboration, Intranet and External Services →
     Communities, Document Management and External Services → OData Monitor

#### Support for KUT extensions on entities based on multiple business objects

- Before this enhancement, entity types that are based on multiple business objects could be extended with the custom fields added to the leading business object only.
- Now, customers can add the extension fields from all contributing business objects into the entity set.
- This is particularly important for customers who needs import/update data via Data Workbench into such extension fields
- E.g. in OData service registeredproduct, the entity type RegisteredProduct is based on both InstallationPoint and IndividualProduct business objects. Previously, customers could only add extension fields of InstallationPoint into the RegisteredProduct entity type. Now they can also add the extension fields of IndividualProduct into the entity type.

#### New annotation to indicate multi-valued lists

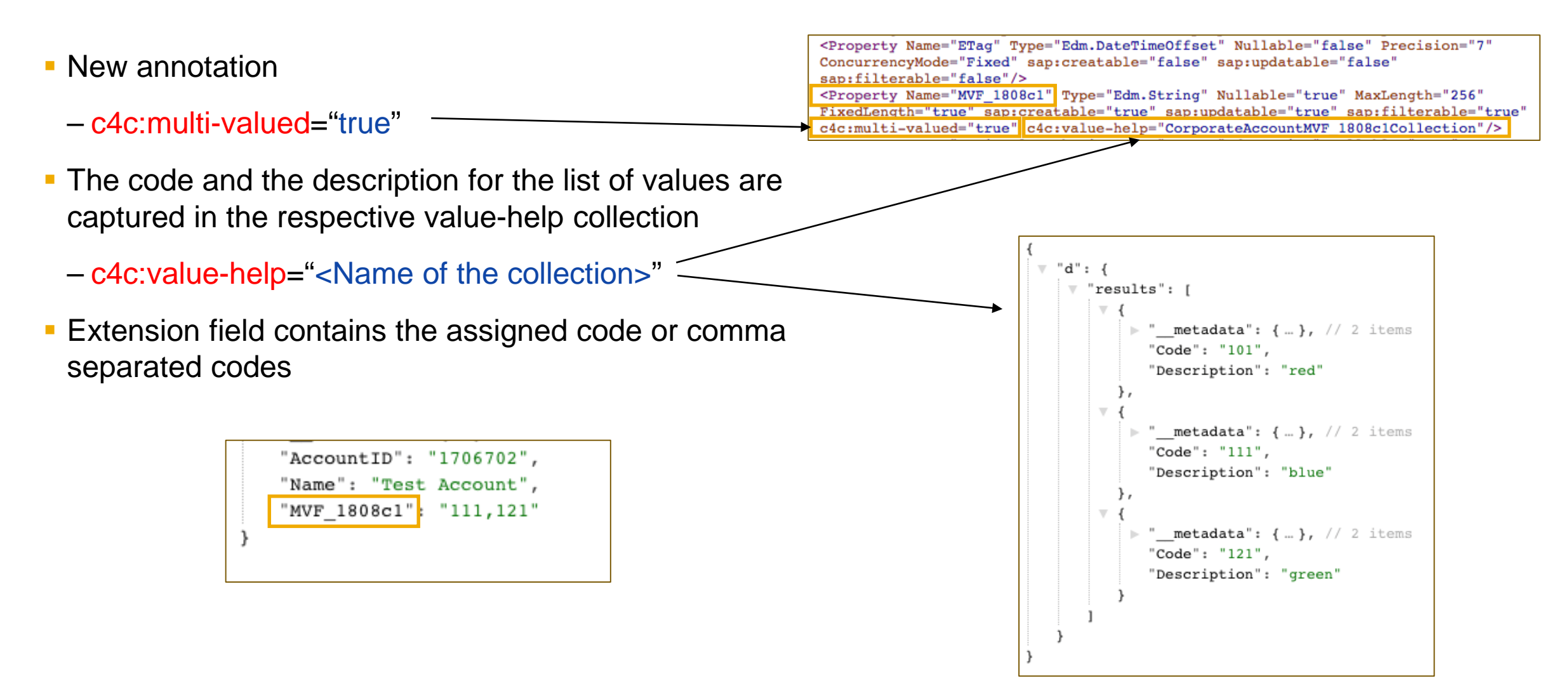

#### **Additional Enhancements**

- Changes in annotation behavior
  - See details in SAP Cloud for Customer Developers' Guide
  - https://github.com/SAP/C4CODATAAPIDEVGUIDE#odata-frameworks-handling-of-annotations
- "No authorization checks" option for custom services has been removed from OData Service Explorer
  - Services that were previously marked as "No authorization checks" will continue to work as before.
     However, customers can edit the service to add authorizations.
  - SAP recommends all OData services to be assigned suitable authorizations.

## Resources

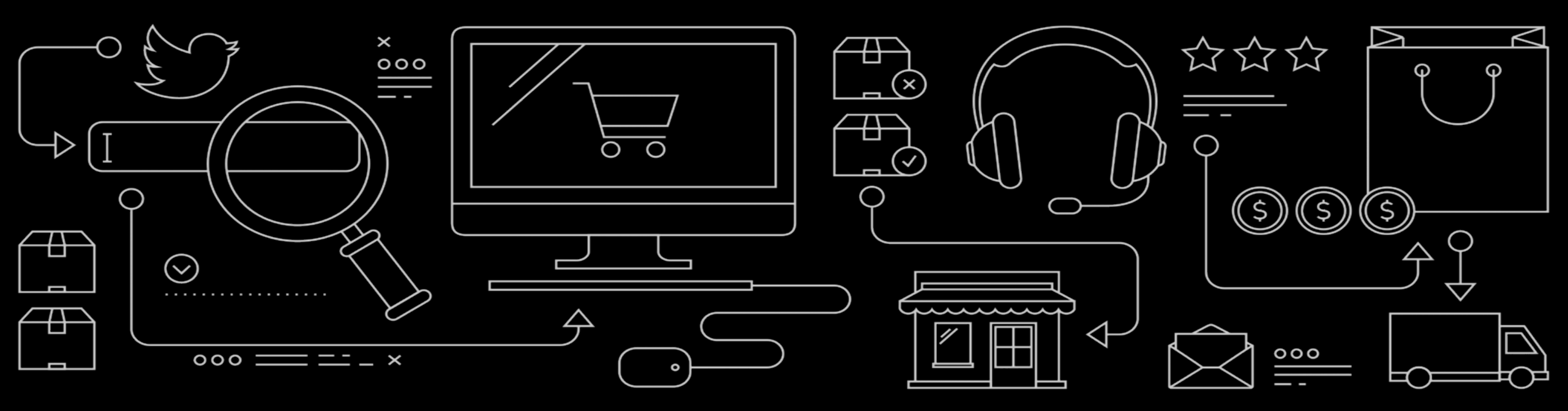

## **Resources, Contact, Training and Engagement**

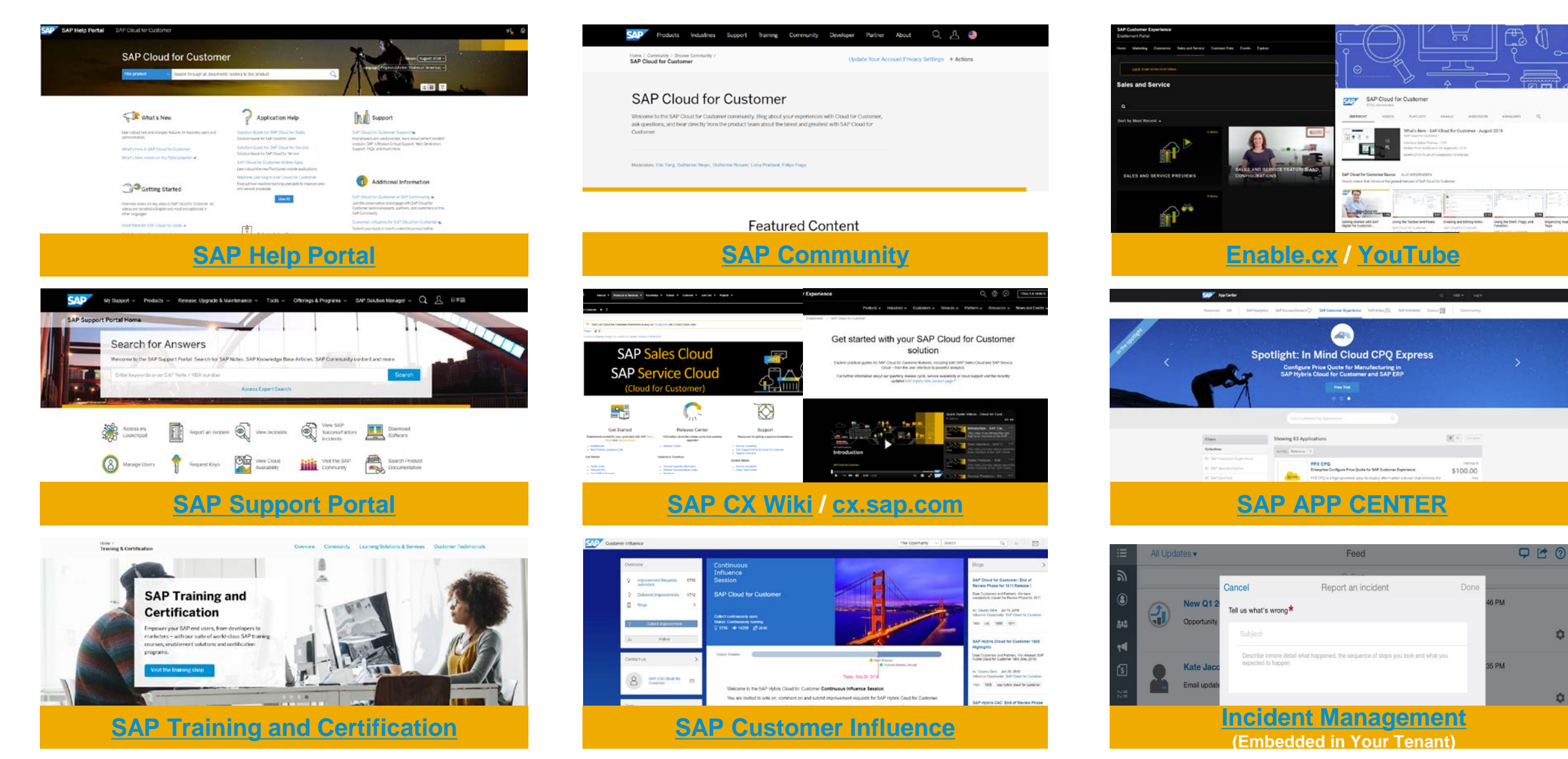

# Thank you.

Contact information:

Emmanuel Desert SAP Product Management

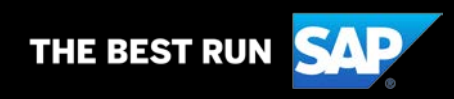

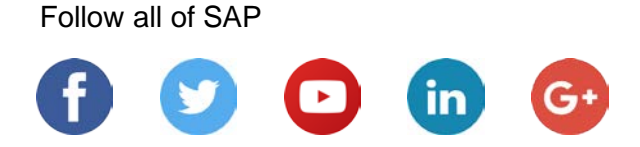

#### www.sap.com/contactsap

© 2018 SAP SE or an SAP affiliate company. All rights reserved.

No part of this publication may be reproduced or transmitted in any form or for any purpose without the express permission of SAP SE or an SAP affiliate company.

The information contained herein may be changed without prior notice. Some software products marketed by SAP SE and its distributors contain proprietary software components of other software vendors. National product specifications may vary.

These materials are provided by SAP SE or an SAP affiliate company for informational purposes only, without representation or warranty of any kind, and SAP or its affiliated companies shall not be liable for errors or omissions with respect to the materials. The only warranties for SAP or SAP affiliate company products and services are those that are set forth in the express warranty statements accompanying such products and services, if any. Nothing herein should be construed as constituting an additional warranty.

In particular, SAP SE or its affiliated companies have no obligation to pursue any course of business outlined in this document or any related presentation, or to develop or release any functionality mentioned therein. This document, or any related presentation, and SAP SE's or its affiliated companies' strategy and possible future developments, products, and/or platforms, directions, and functionality are all subject to change and may be changed by SAP SE or its affiliated companies at any time for any reason without notice. The information in this document is not a commitment, promise, or legal obligation to deliver any material, code, or functionality. All forward-looking statements are subject to various risks and uncertainties that could cause actual results to differ materially from expectations. Readers are cautioned not to place undue reliance on these forward-looking statements, and they should not be relied upon in making purchasing decisions.

SAP and other SAP products and services mentioned herein as well as their respective logos are trademarks or registered trademarks of SAP SE (or an SAP affiliate company) in Germany and other countries. All other product and service names mentioned are the trademarks of their respective companies.

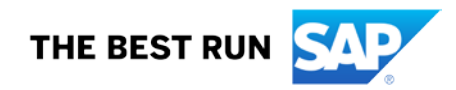

See www.sap.com/corporate-en/legal/copyright/index.epx for additional trademark information and notices.

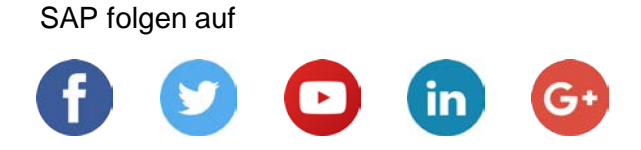

#### www.sap.com/contactsap

© 2018 SAP SE oder ein SAP-Konzernunternehmen. Alle Rechte vorbehalten.

Weitergabe und Vervielfältigung dieser Publikation oder von Teilen daraus sind, zu welchem Zweck und in welcher Form auch immer, ohne die ausdrückliche schriftliche Genehmigung durch SAP SE oder ein SAP-Konzernunternehmen nicht gestattet.

In dieser Publikation enthaltene Informationen können ohne vorherige Ankündigung geändert werden. Die von SAP SE oder deren Vertriebsfirmen angebotenen Softwareprodukte können Softwarekomponenten auch anderer Softwarehersteller enthalten. Produkte können länderspezifische Unterschiede aufweisen.

Die vorliegenden Unterlagen werden von der SAP SE oder einem SAP-Konzernunternehmen bereitgestellt und dienen ausschließlich zu Informationszwecken. Die SAP SE oder ihre Konzernunternehmen übernehmen keinerlei Haftung oder Gewährleistung für Fehler oder Unvollständigkeiten in dieser Publikation. Die SAP SE oder ein SAP-Konzernunternehmen steht lediglich für Produkte und Dienstleistungen nach der Maßgabe ein, die in der Vereinbarung über die jeweiligen Produkte und Dienstleistungen ausdrücklich geregelt ist. Keine der hierin enthaltenen Informationen ist als zusätzliche Garantie zu interpretieren.

Insbesondere sind die SAP SE oder ihre Konzernunternehmen in keiner Weise verpflichtet, in dieser Publikation oder einer zugehörigen Präsentation dargestellte Geschäftsabläufe zu verfolgen oder hierin wiedergegebene Funktionen zu entwickeln oder zu veröffentlichen. Diese Publikation oder eine zugehörige Präsentation, die Strategie und etwaige künftige Entwicklungen, Produkte und/oder Plattformen der SAP SE oder ihrer Konzernunternehmen können von der SAP SE oder ihren Konzernunternehmen jederzeit und ohne Angabe von Gründen unangekündigt geändert werden. Die in dieser Publikation enthaltenen Informationen stellen keine Zusage, kein Versprechen und keine rechtliche Verpflichtung zur Lieferung von Material, Code oder Funktionen dar. Sämtliche vorausschauenden Aussagen unterliegen unterschiedlichen Risiken und Unsicherheiten, durch die die tatsächlichen Ergebnisse von den Erwartungen abweichen können. Dem Leser wird empfohlen, diesen vorausschauenden Aussagen kein übertriebenes Vertrauen zu schenken und sich bei Kaufentscheidungen nicht auf sie zu stützen.

SAP und andere in diesem Dokument erwähnte Produkte und Dienstleistungen von SAP sowie die dazugehörigen Logos sind Marken oder eingetragene Marken der SAP SE (oder von einem SAP-Konzernunternehmen) in Deutschland und verschiedenen anderen Ländern weltweit. Alle anderen Namen von Produkten und Dienstleistungen sind Marken der jeweiligen Firmen.

Zusätzliche Informationen zur Marke und Vermerke finden Sie auf der Seite https://www.sap.com/corporate/de/legal/copyright.html.

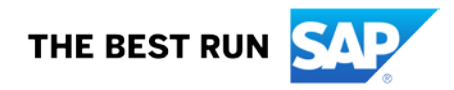